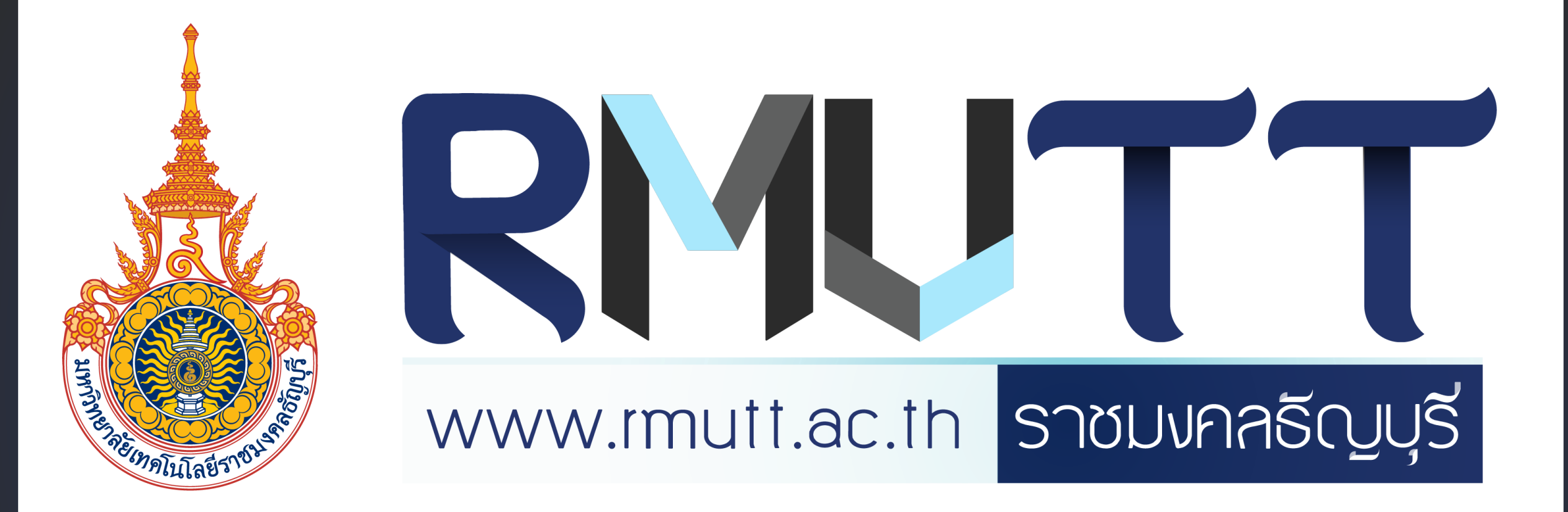

# คู่มือการใช้งาน LINE OA

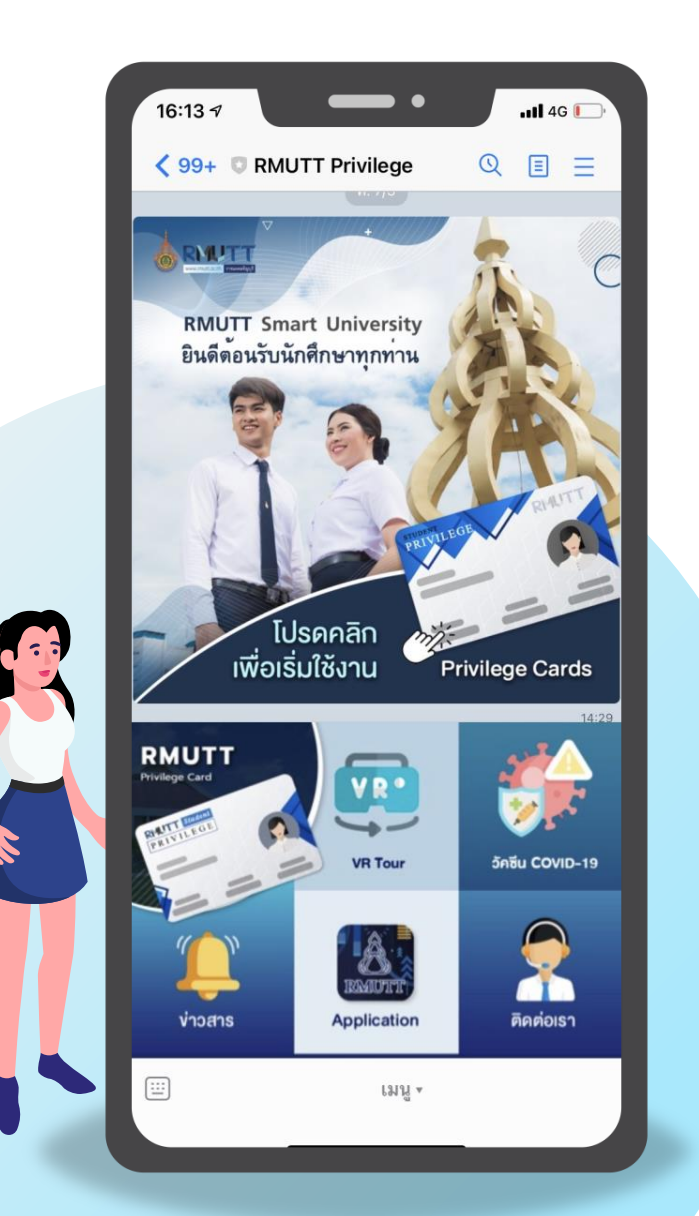

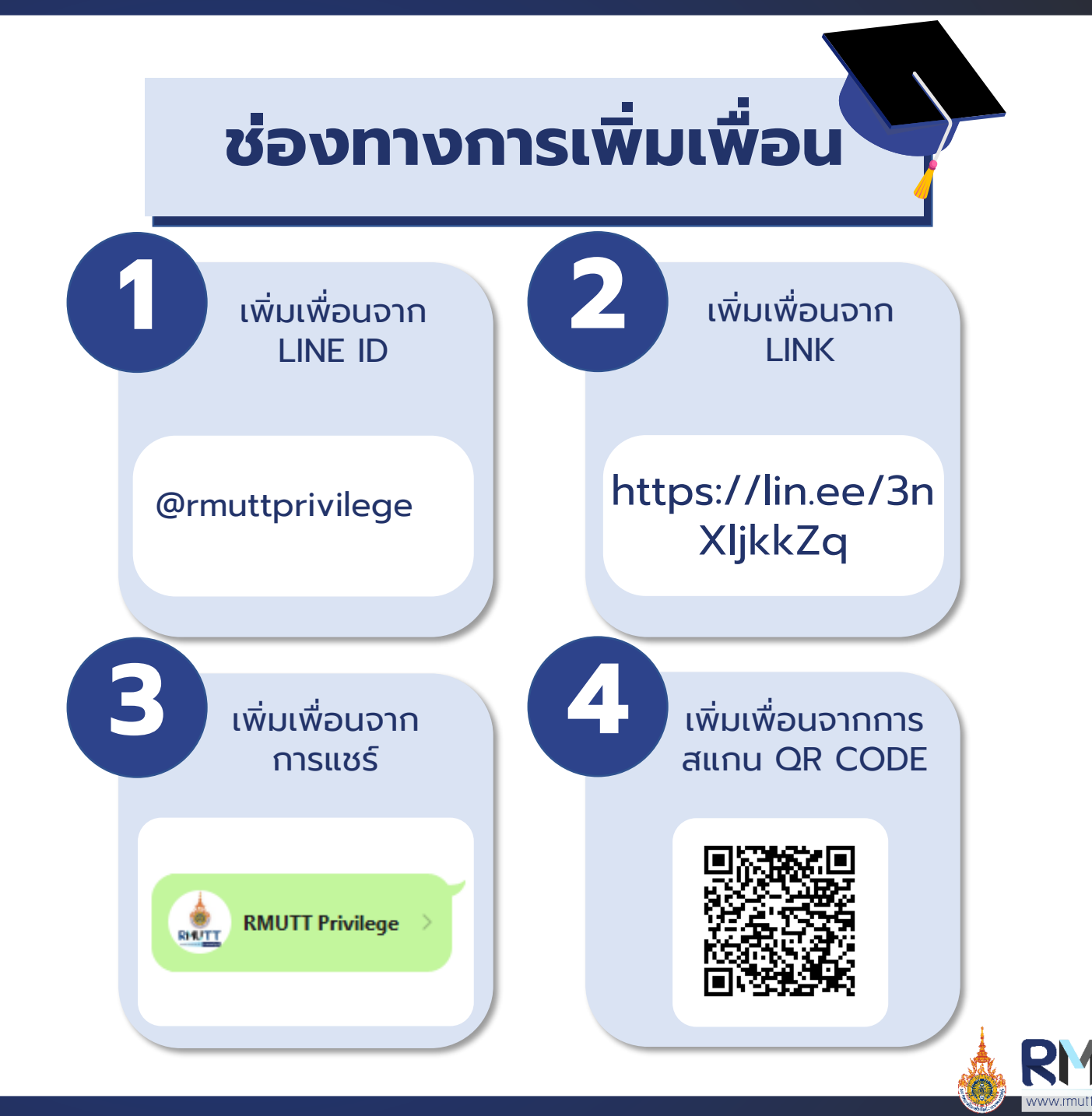

ราชมงกคธัญบุรี

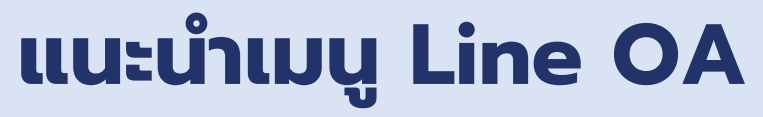

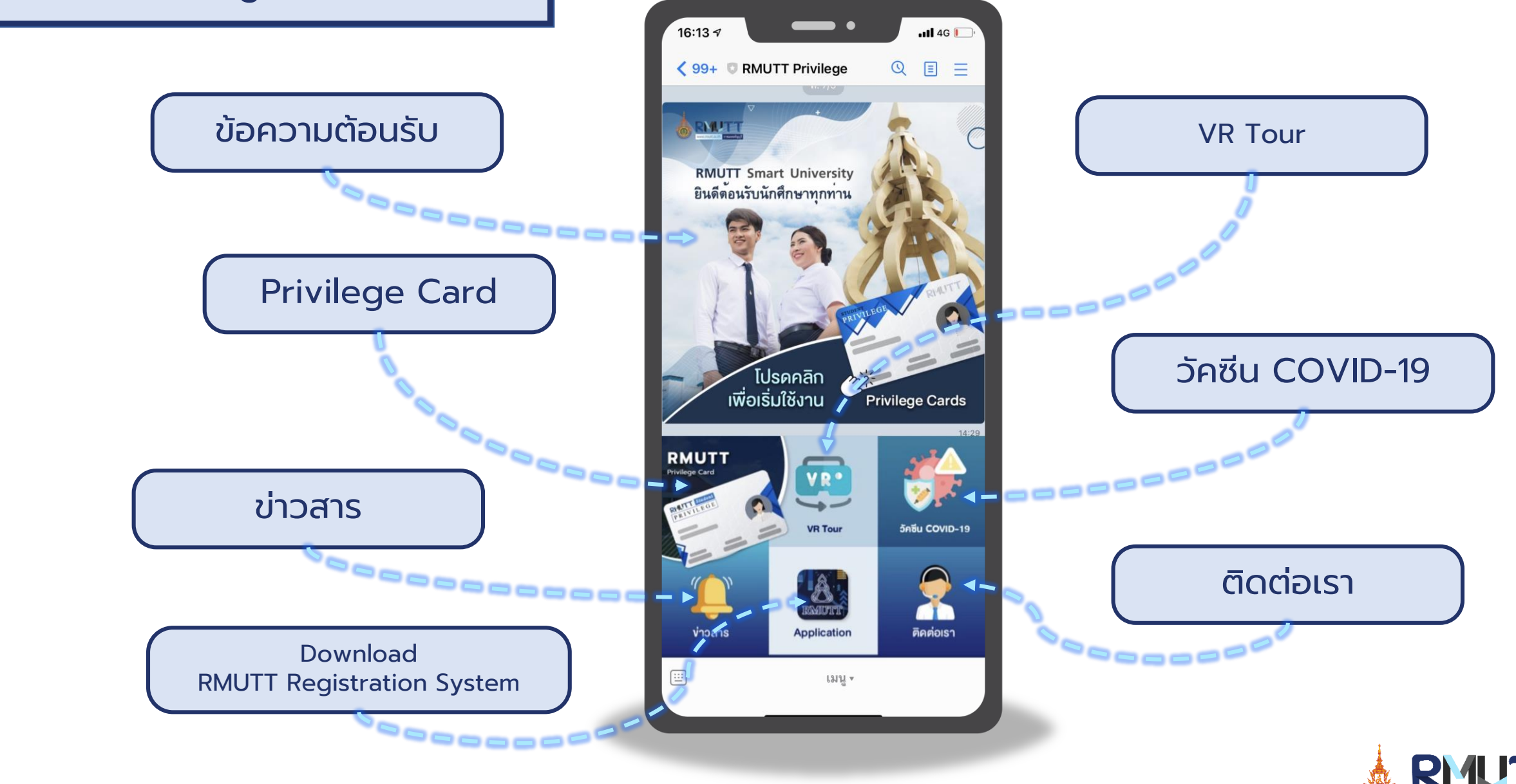

ราชมงคลธัญบุรี

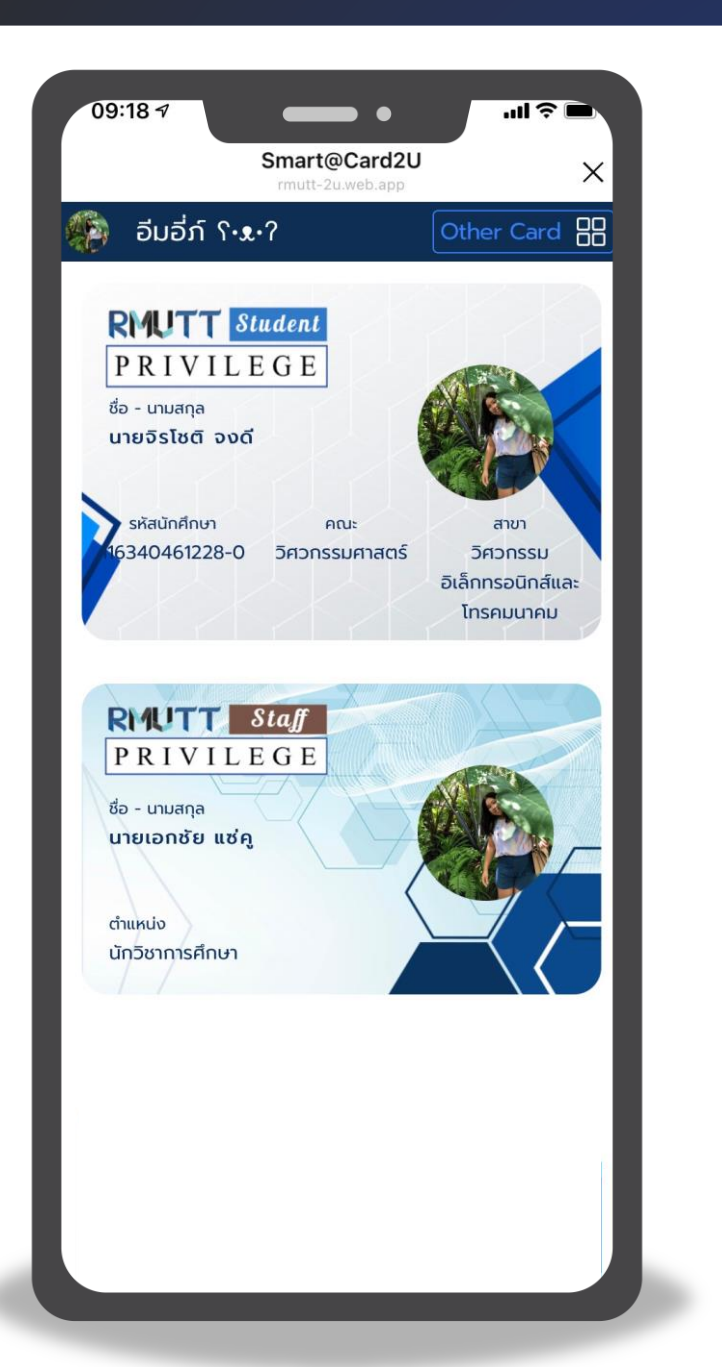

# เมนู RMUTT Privilege Card

ในกรณีที่กดเข้ามาครั้งแรก สมาชิกจะต้องทำการลงทะเบียนเพื่อรับ บัตรประเภทต่างๆ ดังนี้

- บัตรนักศึกษา
- บัตรบุคลากร
- บัตรศิษย์เก่า
- บัตรบุคคลภายนอก

โดยสมาชิก 1 ท่านสามารถมีบัตร Digital Card ได้หลายใบ เมื่อ สมาชิกลงทะเบียน ระบบจะทำการตรวจสอบข้อมูลจากทาง API ของทาง มหาวิทยาลัย เพื่อตรวจสอบสถานะของสมาชิก ยกเว้นบุคคลภายนอก

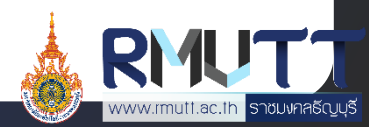

# เมนูต่างๆบน Line OA

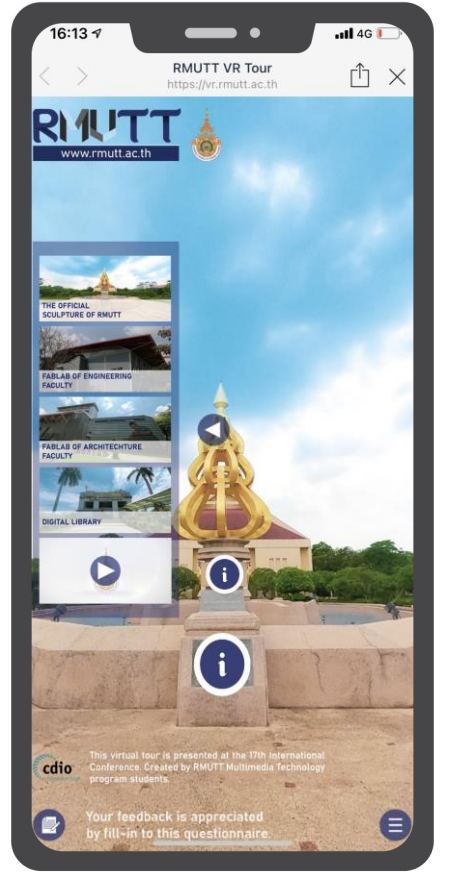

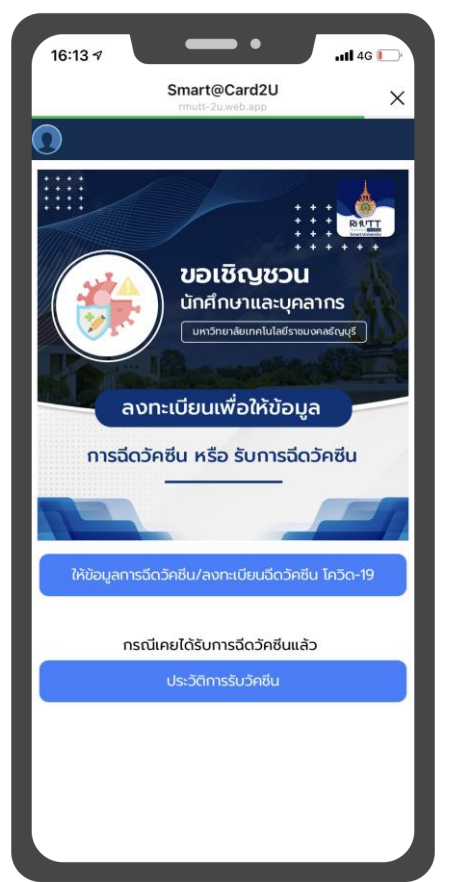

วัคซีน COVID-19

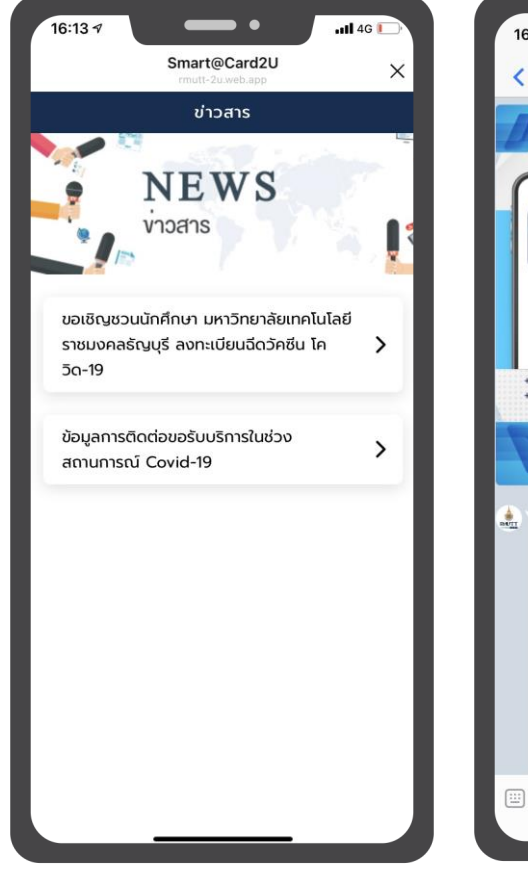

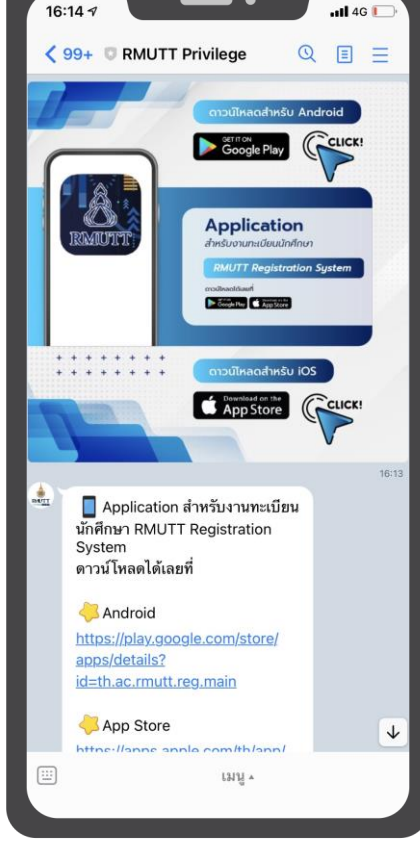

16:14 1 • .11 4G I < 99+ © RMUTT Privilege</p> QIE มหาวิทยาลัยเทคไนไลยีราชม. **RMUTT Registration Sy...** ระบบบริการงานทะเบียน มหาวิทยาลัยเทคโนโลยีราชม.. 16:14 ติดต่อเรา มหาวิทยาลัยเทคโนโลยีราชมงคล ธัญบุรี (คลองหก) 39 หมู่ที่ 1 ตำบลคลองหก อำเภอ คลองหลวง จังหวัดปทุมธานี 12110 ติดต่อเกี่ยวกับ ทะเบียนนักศึกษา สำนัก ส่งเสริมวิชาการและงานทะเบียน – ฝ่ายรับเข้าศึกษาและทะเบียนประวัติ 02-549-3613-5 - ฝ่ายทะเบียนการศึกษาการลง ทะเบียนเรียนนักศึกษา 02-549-3610-2 - ฝ่ายตรวจสอบและรับรองผลการ ศึกษา 02-549-3606-9 – ฝ่ายประมวลผลและสถิติข้อมูล 02-549-3616-7 งานบัณฑิตศึกษา <u>02-549-3618</u> Email : rmutt\_news@rmutt.ac.th Fanpage : rmutt.official Website : www.rmutt.ac.th มหาวิทยาลัยเทคโนโลยีราชม... Rajamangala University of Technology Thanyaburi มหา... เมนุ .

**VR** Tour

ข่าวประชาสัมพันธ์

Download RMUTT Registration System

ติดต่อเรา

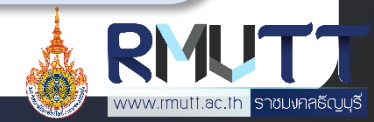

# Privilege Card บัตรนักศึกษา

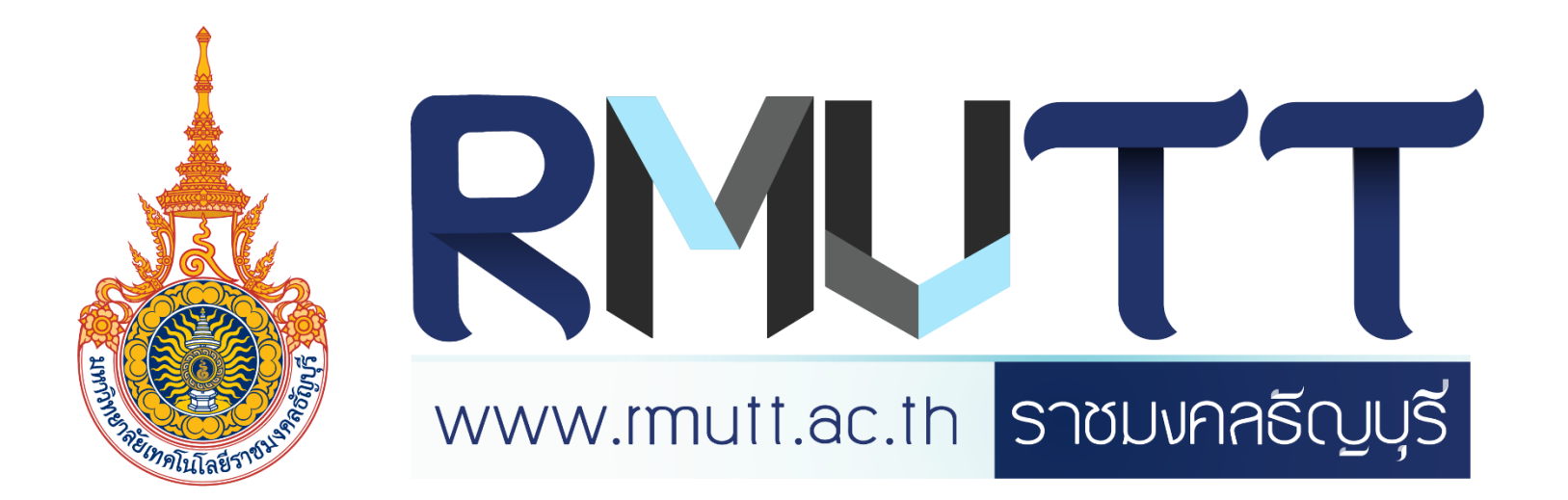

#### การรับบัตรนักศึกษา

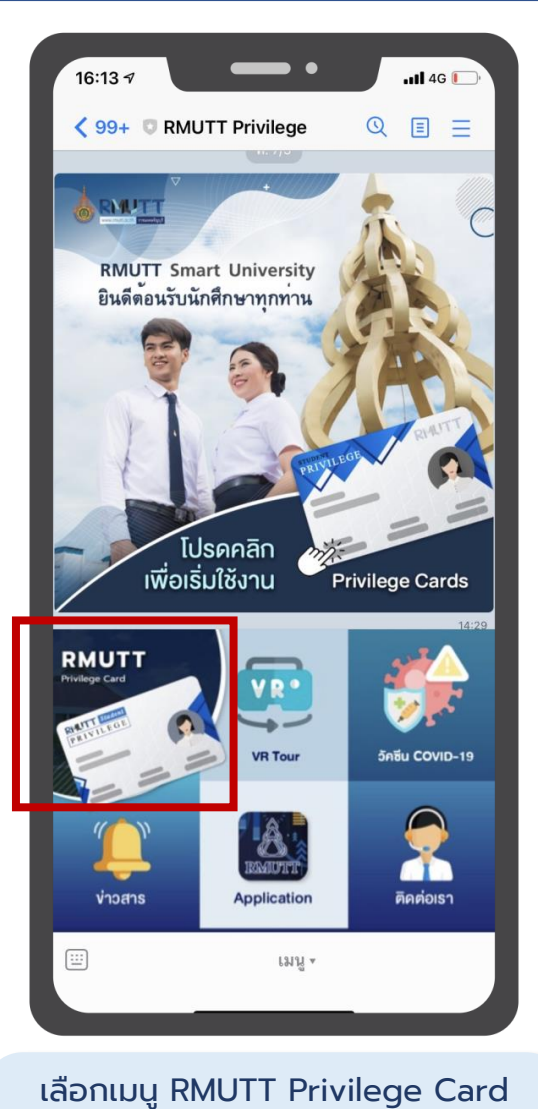

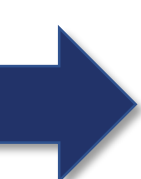

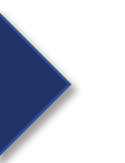

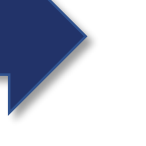

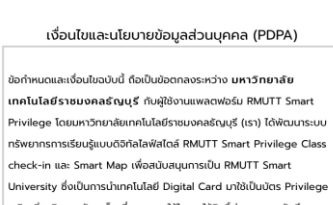

ตองเบตเชงาน GPS ดวย

นักศึกษา หรือบุคลากร ลงชื่อเข้าใช้งาน ใช้รหัสเดียวกับการเข้า Wi-Fi ของมหาวิทยาลัย

•

Smart@Card2U

ศิษย์เก่า คลิกที่นี่ (บุคคลทั่วไป คลิกที่นี่)

4G 🗲

 $\times$ 

11:32 🕫

UserName

XXXX

Password

.....

21

9

ทรัพยากรการเรียนรู้แบบดิจิทัลไลฟ์สไตล์ RMUTT Smart Privilege Class check-in และ Smart Map เพื่อสนับสนุนการเป็น RMUTT Smart University ซึ่งเป็นการนำเทคโนโลยี Digital Card มาใช้เป็นบัตร Privilege เสริมเพิ่มเติมจากบัตรแข็ง ซึ่งสามารถใช้ในการใช้สิทธิ์ต่าง ๆ ของนักศึกษาและ บุคลากรภายในมหาวิทยาลัย รวมถึงสามารถใช้เป็นเครื่องมือในการสื่อสาร ระหว่างมหาวิทยาลัยกับนักศึกษา บุคคลากร ซึ่งจะเป็นการเปลี่ยนเปลี่ยน มหาวิ ทยาลัยฯ ให้เป็น Smart University โดยมีวัตถุประสงค์ < ข้าพเจ้ายอมรับเงื่อนไข

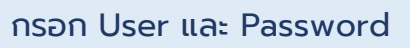

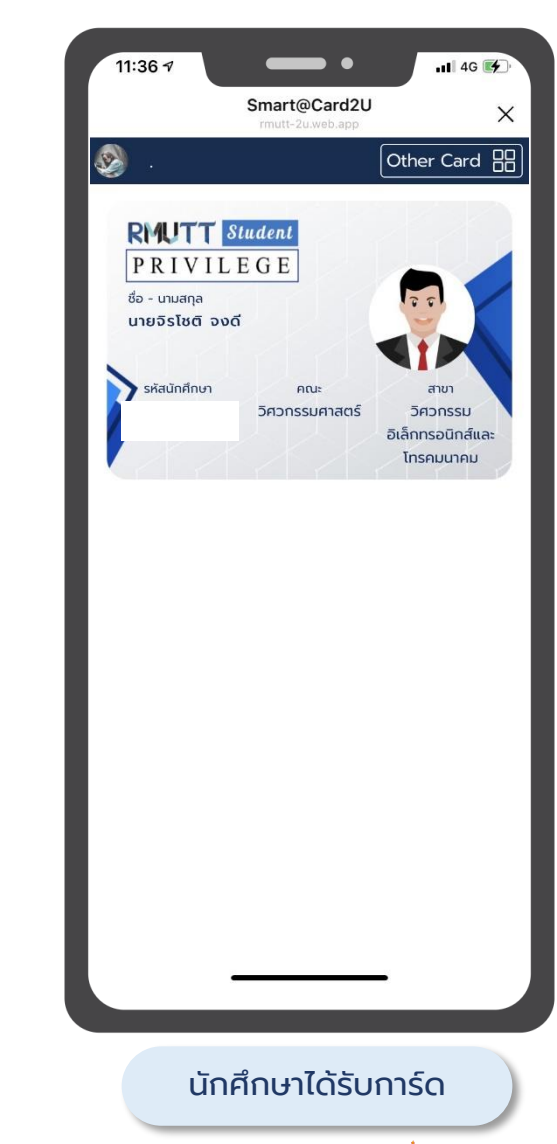

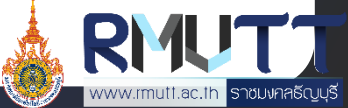

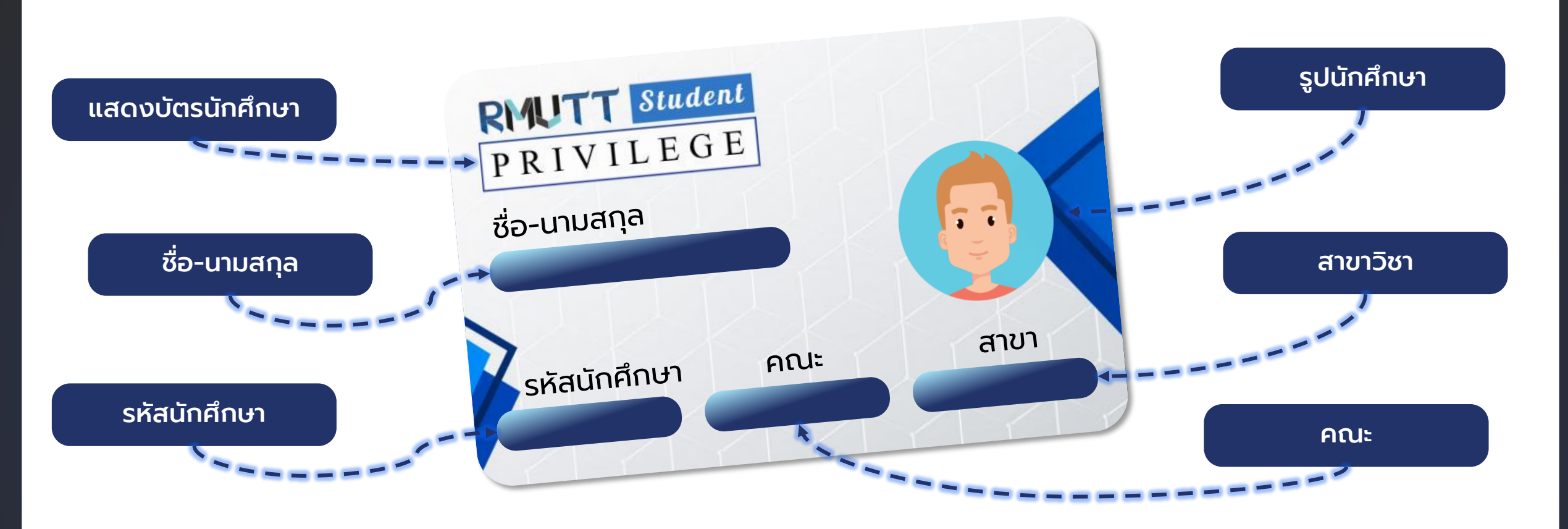

เมื่อสมาชิกลงทะเบียนรับบัตรนักศึกษา ระบบจะแสดงข้อมูลบนหน้า บัตรตามที่มหาวิทยาลัยกำหนด ได้แก่ ชื่อ-นามสกุล, รหัสนักศึกษา, คณะ, สาขา และรูปภาพ

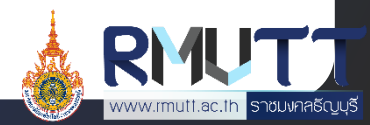

# ICON หลังบัตรนักศึกษา

#### ICON หลังบัตร แสดง 4 หมวดหมู่ ได้แก่

- ข่าวสารและกิจกรม •
- **RMUTT Digital Services** •
- ค้นหา •
- สิทธิประโยชน์ •

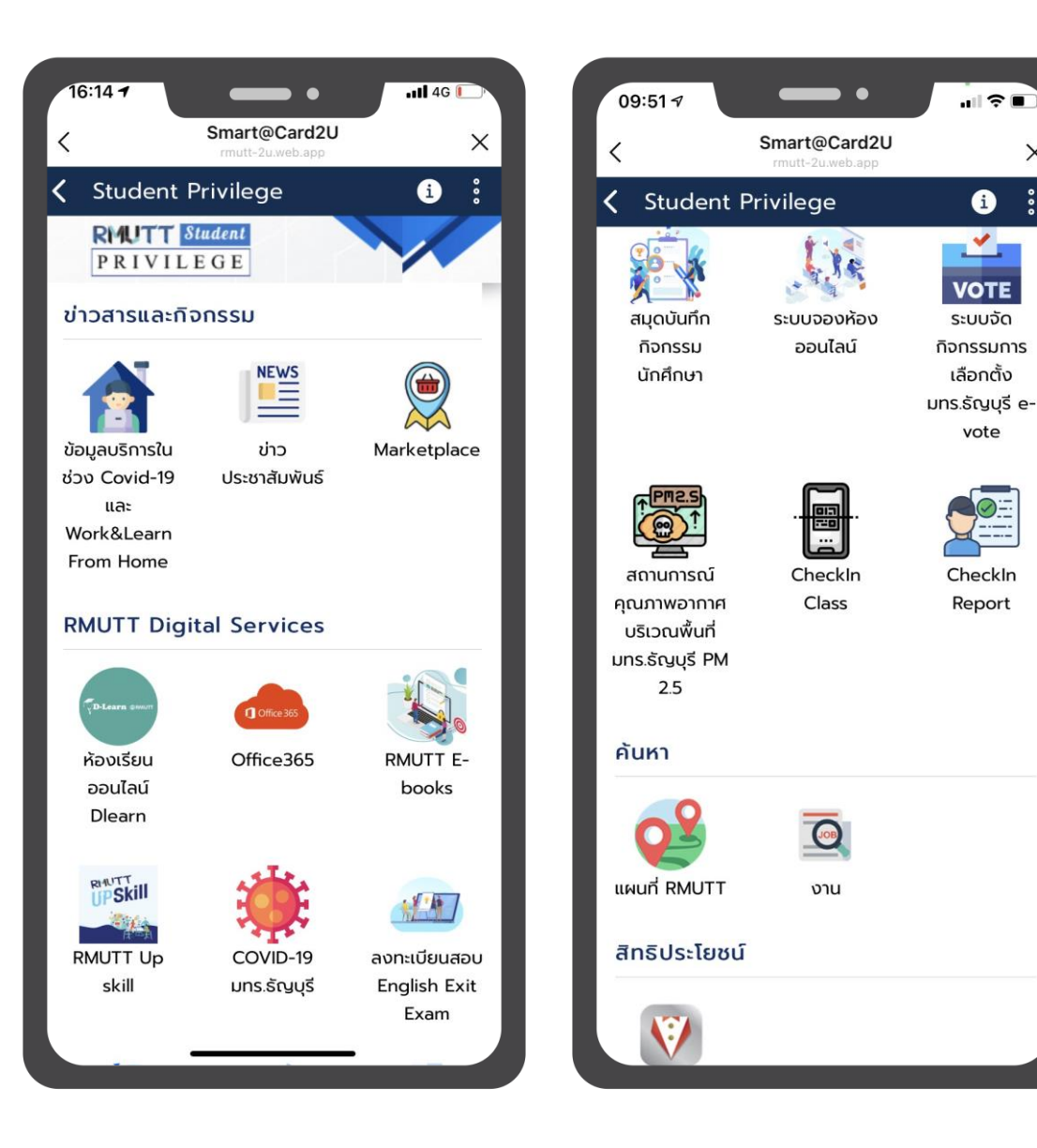

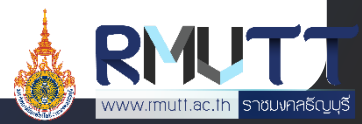

i

1

VOTE

ระบบจัด

กิจกรรมการ

เลือกตั้ง

vote

CheckIn

Report

X

# หมวดข่าวสารและกิจกรรม 1/2

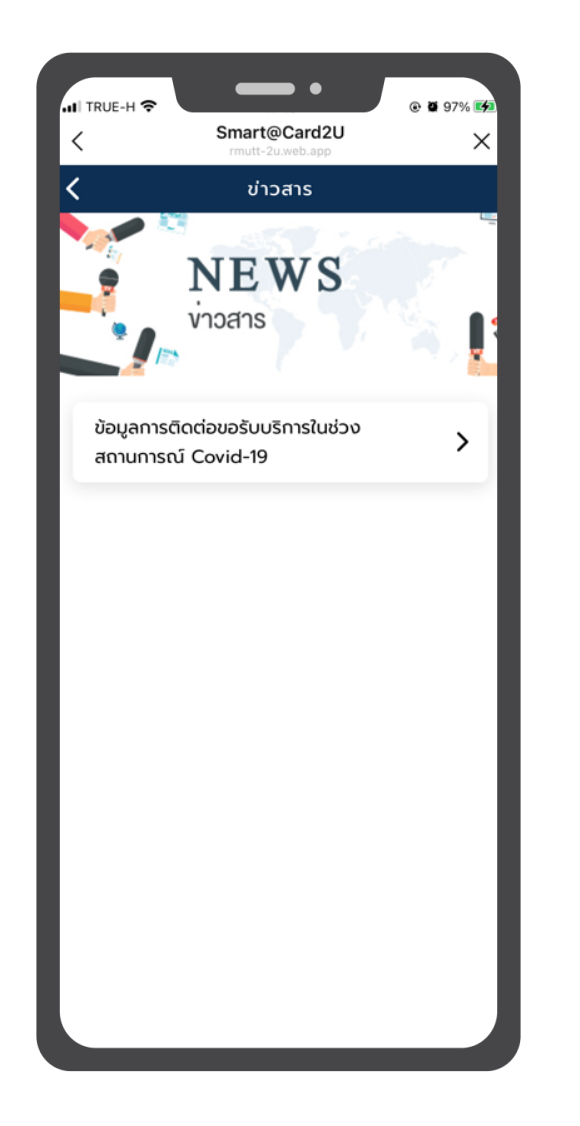

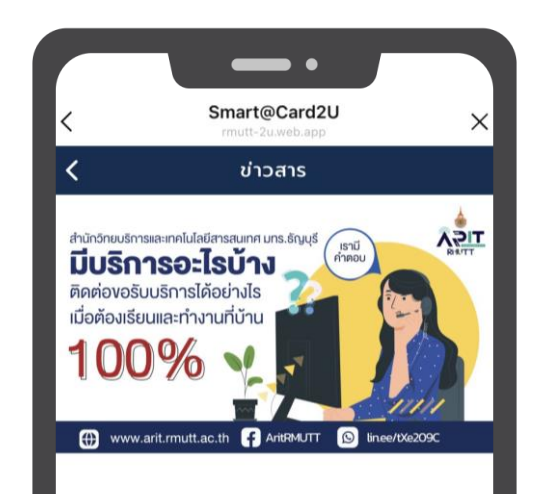

ข้อมูลการติดต่อขอรับบริการในช่วง สถานการณ์ Covid-19

08/10/2021 08:00 u.

สำนักวิทยบริการและเทคโนโลยีสารสนเทศ มทร.ธัญบุรี มีบริการอะไรบ้าง? ติดต่อขอรับบริการได้อย่างไร? เมื่อต้ เรียนและทำงานที่บ้าน 100%

#### ฝ่ายผลิตสื่ออิเล็กทรอนิกส์

เข้าใช้งานระบบได้ที่ https://dlearn.rmutt.ac.th วิธีการเข้าใช้งานระบบห้องเรียนออนไลน์การเข้าสู่ระบบ Login สามารถเข้าใช้ด้วยบัญชี Internet Account (W Fi) ของมหาวิทยาลัยฯ

E-mail : moodle@mail.rmutt.ac.th Fanpage : https://www.facebook.com/RMUTTonlineclassrc

ฝ่ายบริการอุปกร<u>ณ์และนำรงรักษา (H</u>elpdesk)

# ข่าวสารประชาสัมพันธ์

เมื่อสมาชิกเข้ามายังเมนูข่าวสาร ประชาสัมพันธ์ จะพบกับข้อมูลข่าวสารของทาง มหาวิทยาลัยที่ได้ประกาศเอาไว้ ทั้งนี้ Admin ยัง สามารถจำแนกการแสดงข่าวสารประชาสัมพันธ์ตาม สิทธิ์ของบัตรแต่ละประเภทได้อีกด้วย

#### <u>ขั้นตอนการเข้าใช้งาน</u>

- 1. IŪa Line RMUTT Privilege
- กดเลือก RMUTT Privilege Card และเลือก Student Privilege
- เลื่อนมาที่หมวด "ข่าวสารและกิจกรรม" และกดเลือก ข่าวสารประชาสัมพันธ์
- 4. เลือกดูข่าวที่สนใจ

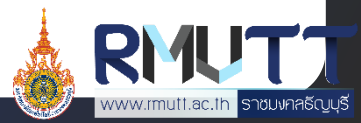

# หมวดข่าวสารและกิจกรรม 2/2

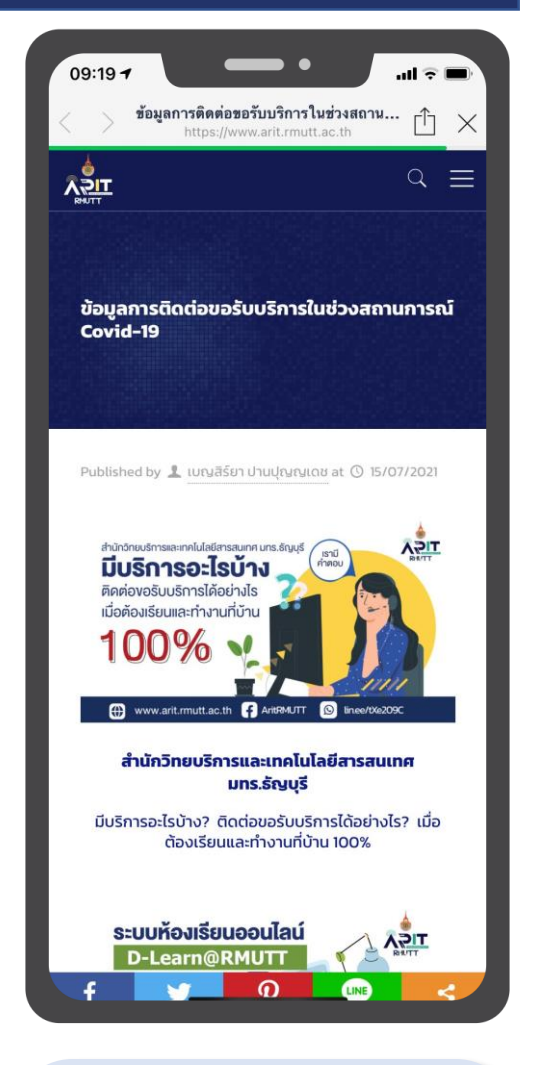

ข้อมูลบริการในช่วง COVID-19 และ Work & Learn From Home

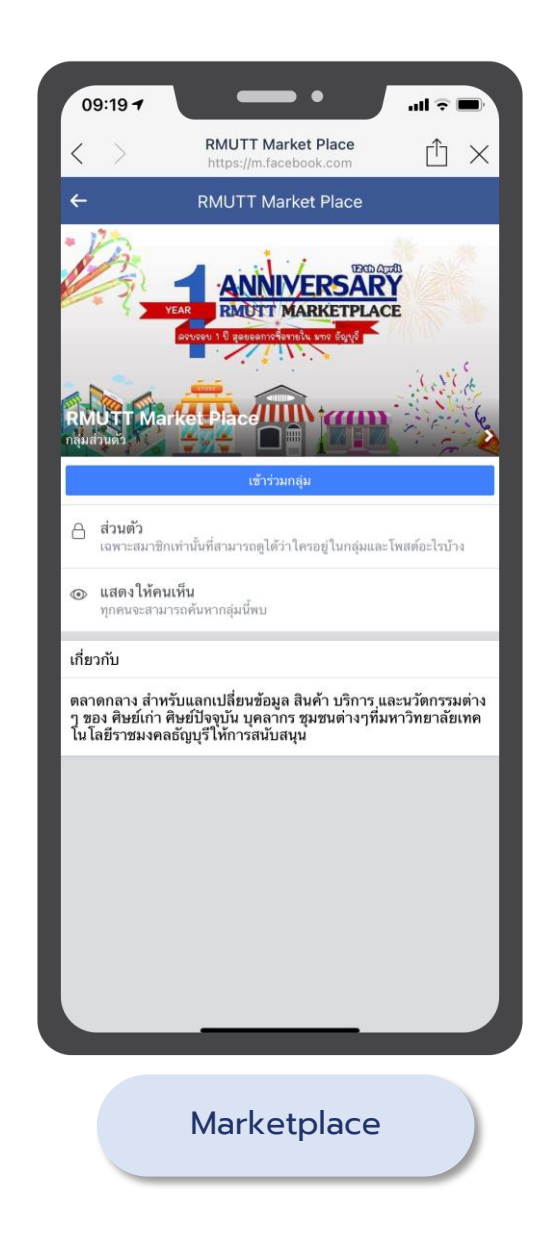

#### หมวด RMUTT Digital Services 1/5

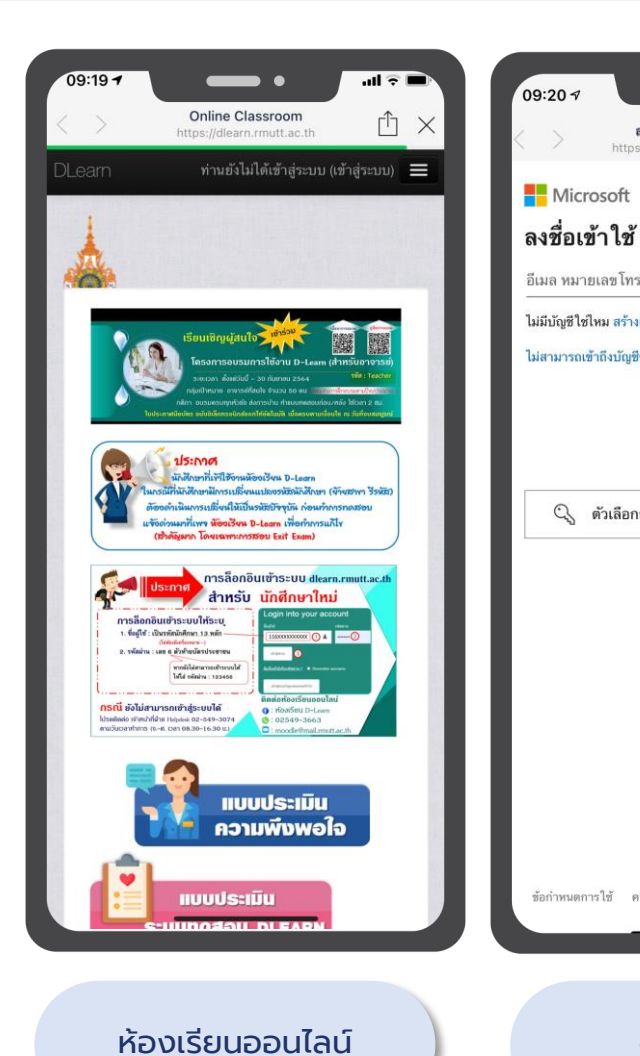

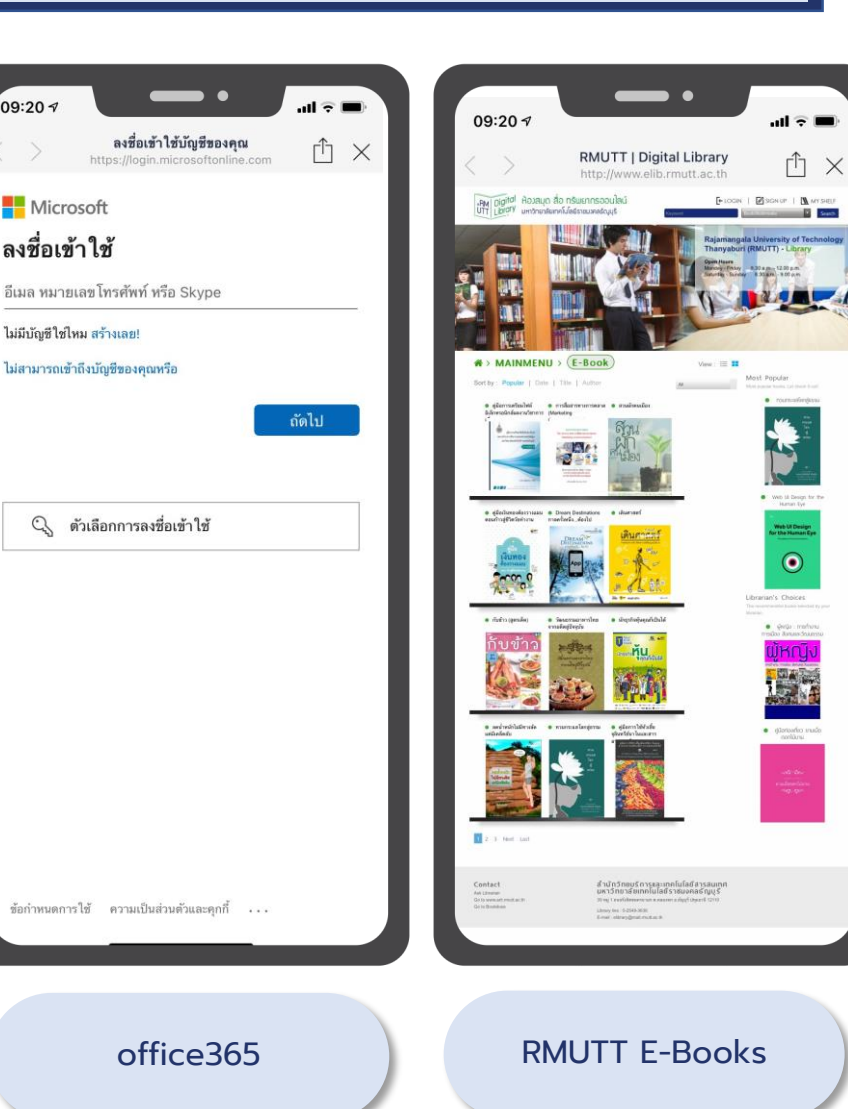

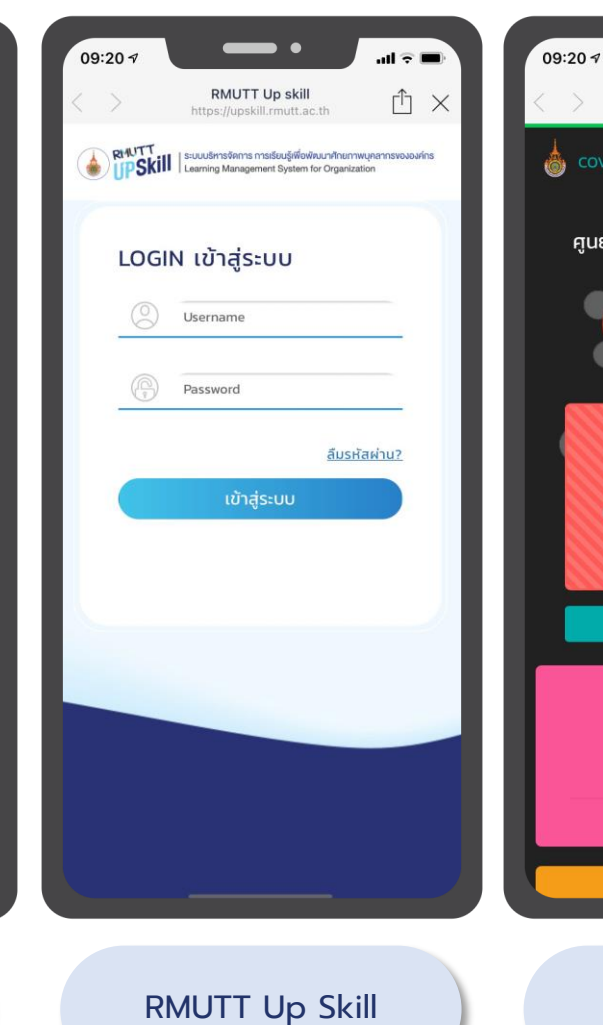

 $\triangle$  × COVID-19 RMUTT ศูนย์ป้องกันและควบคุมโรคติดต่อเชื้อ ไวรัส VID 19 มทร.ธัญบุรี คลิก เพื่อการติดต่อประสานงานกรณีฉุกเฉิน ปรับปรุง 12,331 คน ผู้ติดเชื้อ (ประเทศไทย) 652,185 เพิ่มขึ้น +18,901 คน จากเมื่อวาน COVID-19 มทร.ธัญบุรี

Covid-19 | มทร.ธัญบุรี

.ul 🕆 🔳

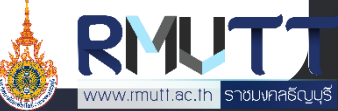

#### หมวด RMUTT Digital Services 2/5

สมุดบันทึกกิจกรรมนักศึกษา 59 มหาวิท...

📢 แจ้งนักศึกษาที่เปลี่ยนรหัสนักศึกษาใหม่ ให้ ติดต่อเจ้าหน้าที่ อาคาร i-Work เพื่อขอแจ้ง

📢 แจ้งนักศึกษาที่ย้ายสาขาวิชาให้ไปติดต่อ เจ้า

กิจกรรม

เปิดโลก

กิจกรรม

นักศึกษา

นักศึกษา

โครงการ 14

ส.ค

2564

หน้าที่ ฝ่ายพัฒนานักศึกษาของคณะเพื่อทำเรื่อง แจ้งเปลี่ยนรหัสนักศึกษาในระบบ ไม่เช่นนั้น

เปลี่ยน Internet Account ใหม่

กิจกรรมของท่านจะไม่ครบ

# รหัสกิจกรรม ชื่อ

001123018

1

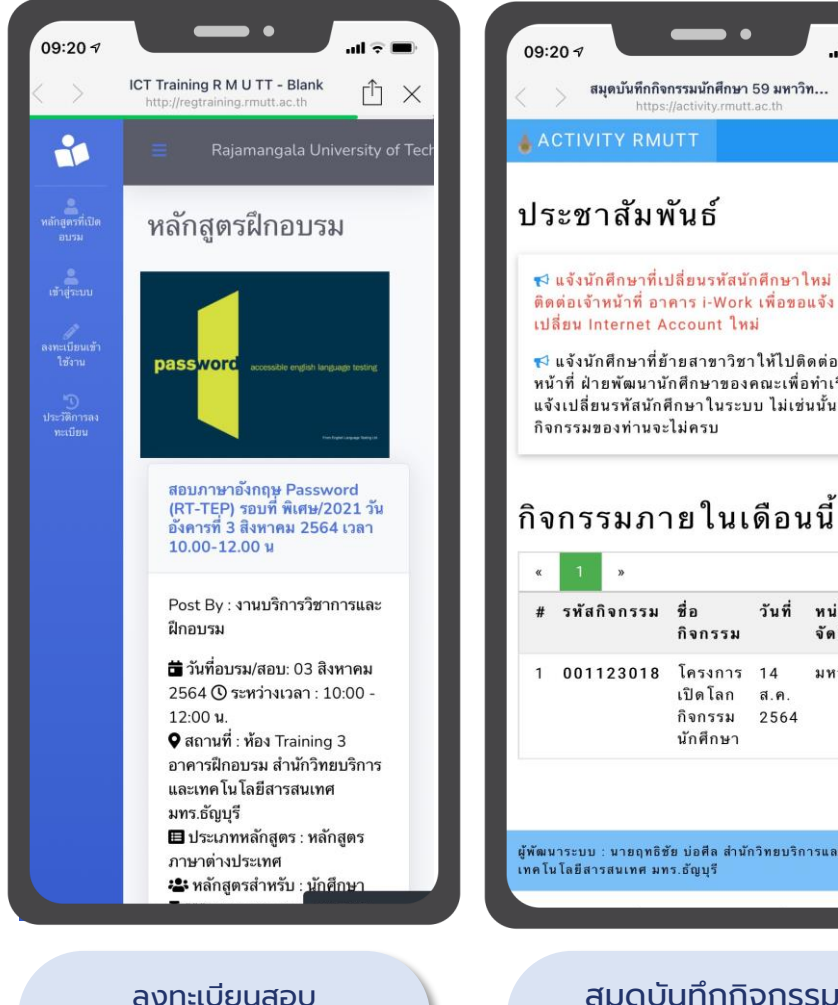

ผู้พัฒนาระบบ : นายฤทธิชัย บ่อศีล สำนักวิทยบริการและ เทคโนโลยีสารสนเทศ มทร.ธัญบุรี สมุดบันทึกกิจกรรม

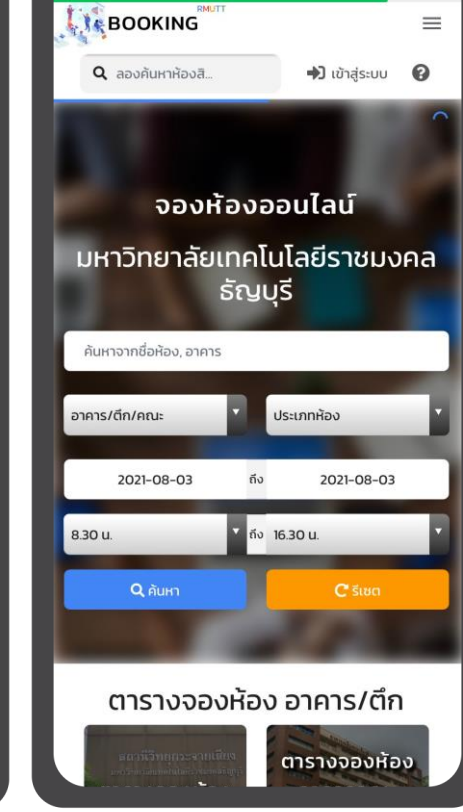

ระบบจองห้องออนไลน์

 $\triangle$  ×

Booking | มทร.ธัญบุรี

https://bookingroom.rmutt.ac.th

09:20 7

X

วันที่ หน่วยงานผู้

จัดกิจกรรม

มหาวิทยาลัย

• 09:20 1 E-Vote | Login Page  $\triangle$  × RMUTT E-Vote ระบบจัดกิจกรรมการเลือกตั้ง มทร.ธัญบรี \*เข้าใช้งานระบบด้วย Username internet @RMUTT Username Password

ระบบจัดกิจกรรมการเลือกตั้ง มทร.ธัญบุรี e-vote

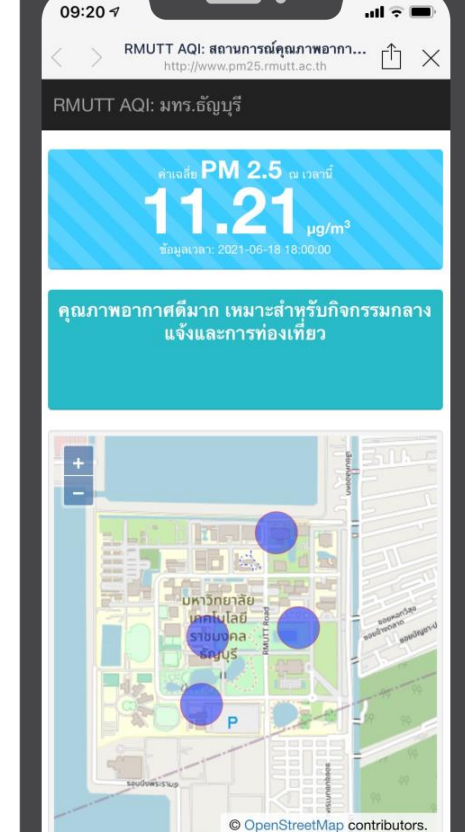

สถานการณ์คุณภาพอากาศ

บริเวณพื้นที่ มทร.ธัญบุรี PM

2.5

-----

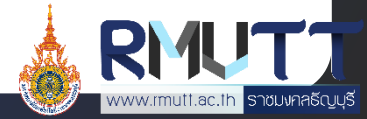

**English Exit Exam** 

#### หมวด RMUTT Digital Services 3/5

| 09:51 🕫                                                            | -••                              |                                                                      | 09: |
|--------------------------------------------------------------------|----------------------------------|----------------------------------------------------------------------|-----|
| <                                                                  | Smart@Card2U<br>rmutt-2u.web.app | ×                                                                    | X   |
| Student P                                                          | rivilege                         | i:                                                                   |     |
| สมุดบันทึก<br>กิจกรรม<br>นักศึกษา                                  | ระบบจองห้อง<br>ออนไลน์           | VOTE<br>ระบบจัด<br>กิจกรรมการ<br>เลือกตั้ง<br>มทร.รัญบุรี e-<br>vote | Cođ |
| สถานการณ์<br>คุณภาพอากาศ<br>บริเวณพื้นที่<br>มทร.ธัญบุรี PM<br>2.5 | CheckIn<br>Class                 | CheckIn<br>Report                                                    |     |
| ค้นหา                                                              |                                  |                                                                      | Sal |
| uwuń RMUTT                                                         | οıu                              |                                                                      | ଜ୍ୟ |
| สิทธิประโยชน์                                                      |                                  |                                                                      |     |
| V                                                                  |                                  |                                                                      |     |

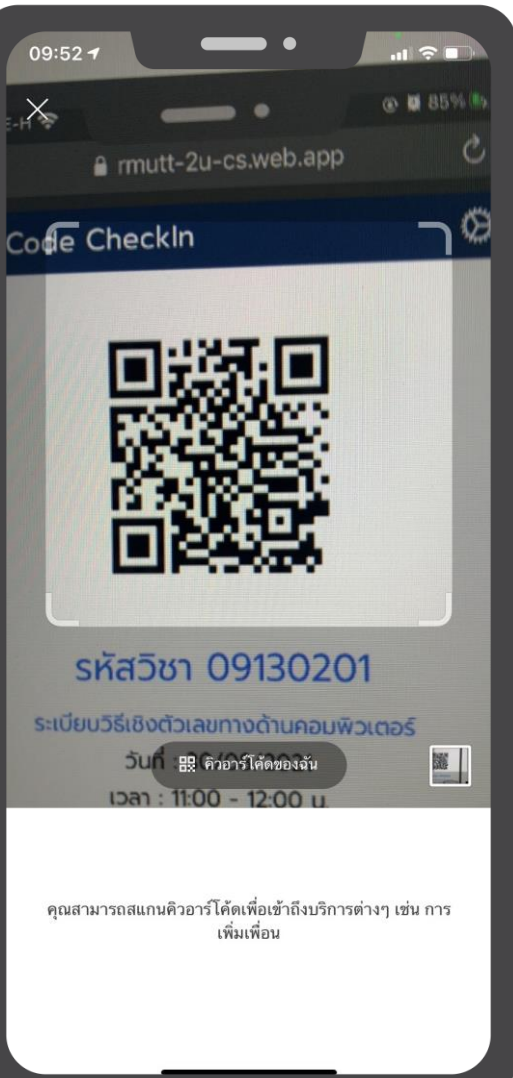

# Check In Class 1/2

#### <u>ขั้นตอนการเข้าใช้งาน</u>

- 1. เปิด Line RMUTT Privilege
- 2. กดเลือก RMUTT Privilege Card และเลือก Student Privilege
- เลื่อนมาที่หมวด "RMUTT Digital Services" และกดเลือก CheckIn Class
- 4. ระบบจะเปิดกล้อง เพื่อให้นักศึกษาสแกน QR Code ของอาจารย์ผู้สอน

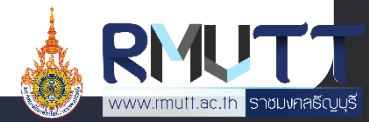

#### หมวด RMUTT Digital Services 4/5

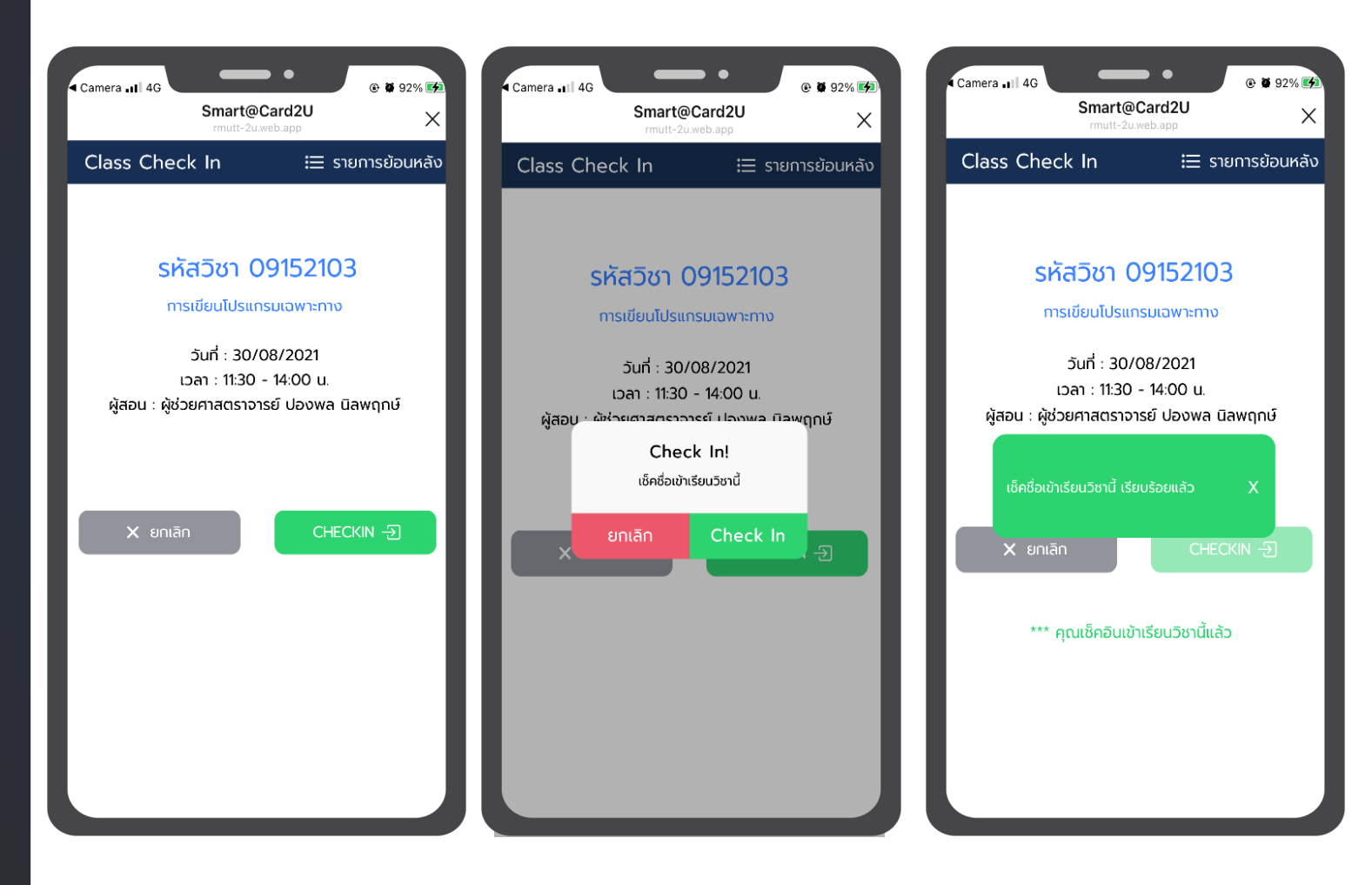

# Check In Class 2/2

#### <u>นักศึกษาทำการสแกนเพื่อ Check In เข้าเรียน</u>

- 5. เมื่อสแกนระบบจะแสดงหน้าจอดังภาพ
- 6. na Check In
- 7. ยืนยันการ Check In
- 8. ระบบทำการบันทึกและแสดงข้อความ "เซ็คชื่อ
   เข้าเรียนวิชานี้ เรียบร้อยแล้ว"

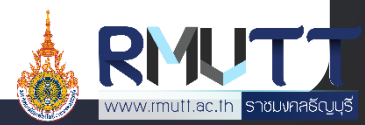

#### หมวด RMUTT Digital Services 5/5

## Check In Report

#### <u>ขั้นตอนการเข้าใช้งาน</u>

- 1. เปิด Line RMUTT Privilege
- 2. กดเลือก RMUTT Privilege Card และเลือก Student Privilege
- เลื่อนมาที่หมวด "RMUTT Digital Services" และกดเลือก Check In Report
- 4. ระบบจะแสดงหน้าจอ Check In Report โดยนักศึกษาสามารถ เลือกดูรายงานได้ตามรหัสวิชา, วันที่เข้าเรียน

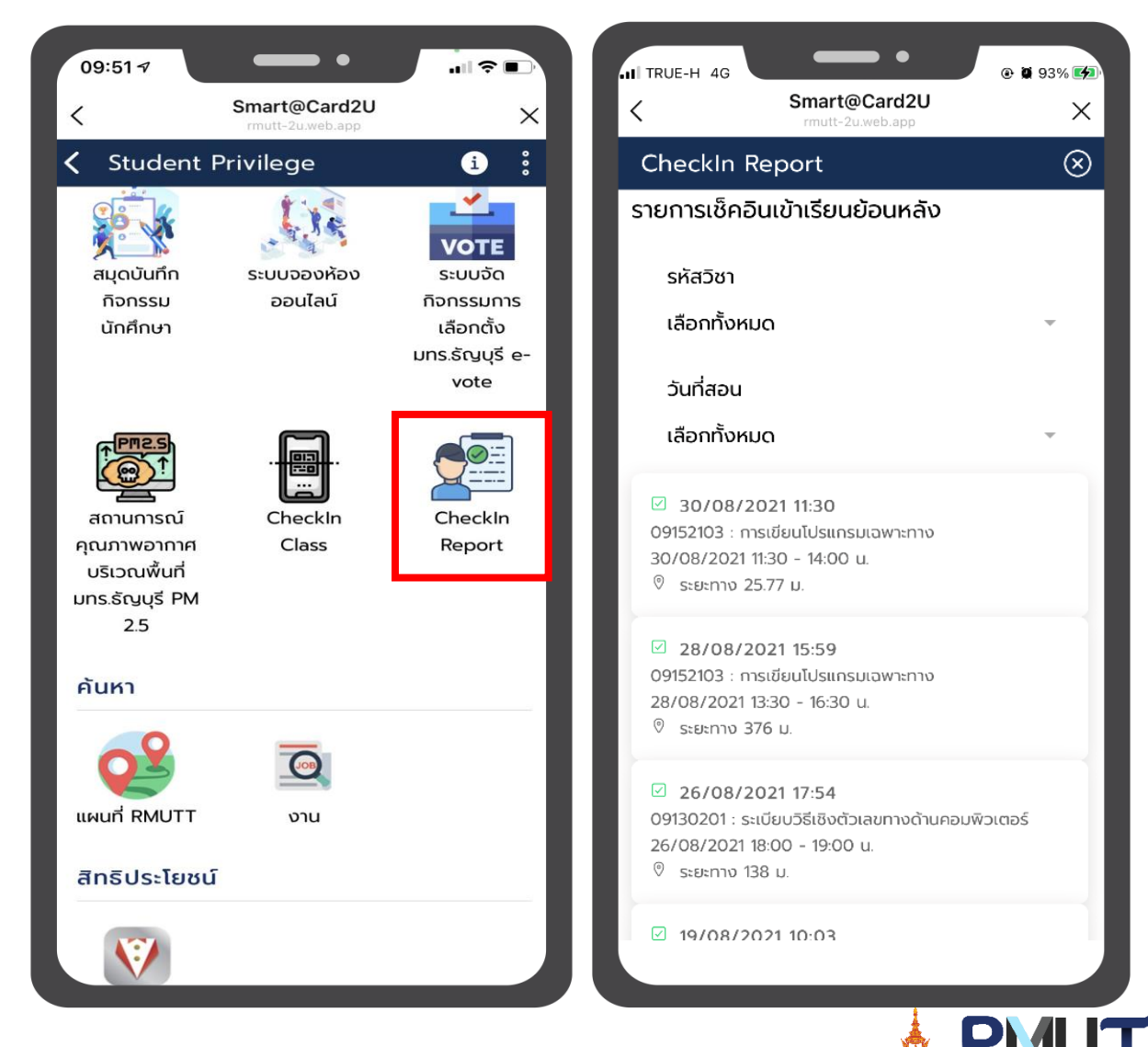

าชมงคลธัญบุรี

# หมวดค้นหา 1/2

# แผนที่ RMUTT

แผนที่แสดงพื้นที่ภายในมหาวิทยาลัย สามารถดูข้อมูลรายละเอียดของแผนที่แต่ละจุดได้ และสามาร์ถน้ำทางได้ โดยแผนที่จะแสดง 2 รู<sup>้</sup>ปแบบ ดังนี้

- แสดงในรูปแบบแผนที่
- แสดงในรูปแบบรายการ

#### <u>ขั้นตอนการเข้าใช้งาน</u>

- ιŪα Line RMUTT Privilege 1
- กดเลือก RMUTT Privilege Card และเลือก Student 2. Privilege
- ้เลื่อนมาที่หมวด "ค้นหา" และกดเลือก แผนที่ RMUTT 3.
- เลือกดูแผนที่ในรูปแบบที่ต้องการ 4.

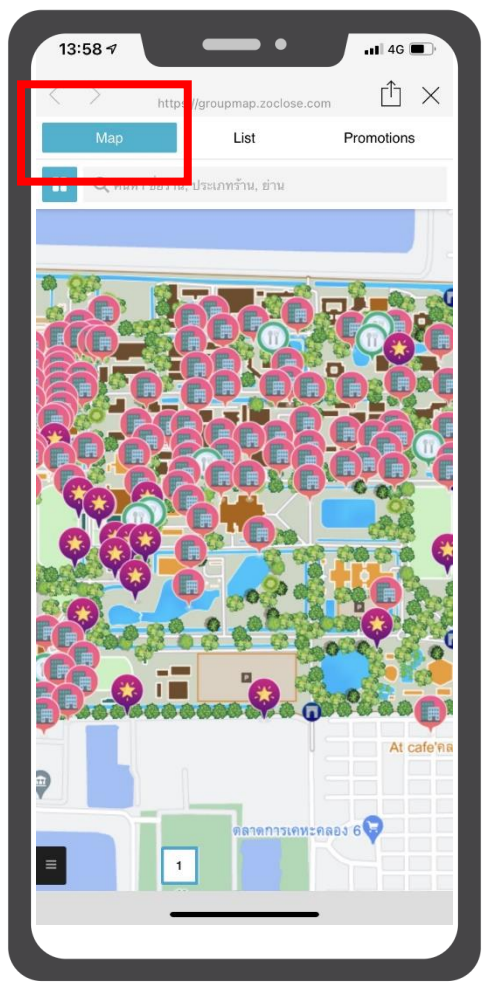

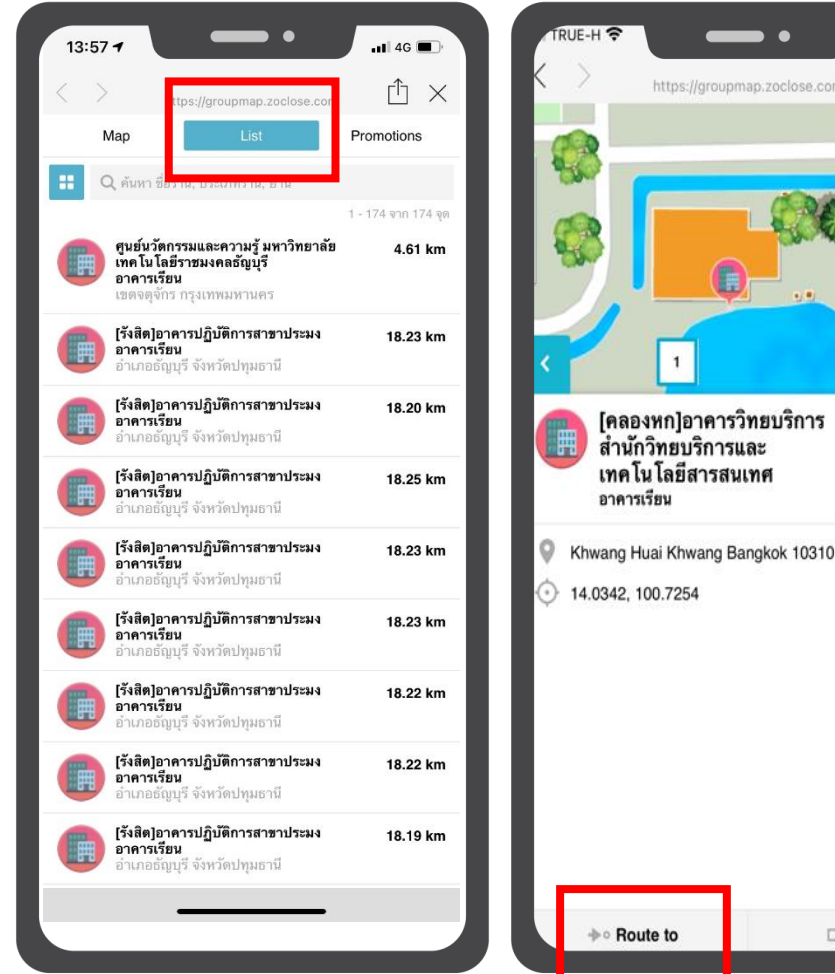

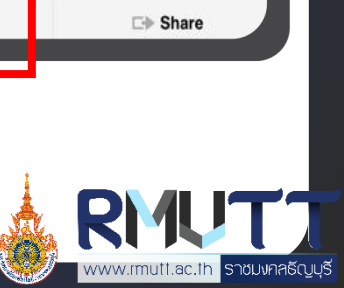

Closed 35.16 km

ttps://groupmap.zoclose.com

# หมวดค้นหา 2/2

| 09:22 -7                                 | . II ≈ IIi                                                   |  |  |  |  |
|------------------------------------------|--------------------------------------------------------------|--|--|--|--|
| JobsDB - เว็บไซต์หางา<br>https://th.jobs | JobsDB - เว็บไซต์หางาน การจ้างงาน แ<br>https://th.jobsdb.com |  |  |  |  |
| JobsDB                                   | ເມນູ 🗸                                                       |  |  |  |  |
| ค้นหางานที่ใช่ ให้คุณได้'                | ไช้ชีวิตที่เลือก                                             |  |  |  |  |
| Q ชื่อตำแหน่งงาน คีย์เวิร์ด ห            | Q ชื่อตำแหน่งงาน คีย์เวิร์ด หรือชื่อบริษัท                   |  |  |  |  |
| 🛇 สถานที่ทำงานทั้งหมด                    | ~                                                            |  |  |  |  |
| &≡ ประเภทงานทั้งหมด                      | ~                                                            |  |  |  |  |
|                                          |                                                              |  |  |  |  |
| ค้นหางานด้วยประเภทงาน                    | ~                                                            |  |  |  |  |
| บริษัทชั้นนำ                             |                                                              |  |  |  |  |
| AGC<br>Your Dreams, Our Challenge        | ESTĒE<br>LAUDER<br>COMPANIES                                 |  |  |  |  |
| Krungsri<br>Consumer                     | Exercise<br>Thullod<br>On a Plate!                           |  |  |  |  |
| true                                     | FILL MARKES<br>TRAINING (ITALAND) CO. LTD.                   |  |  |  |  |

หมวดสิทธิประโยชน์

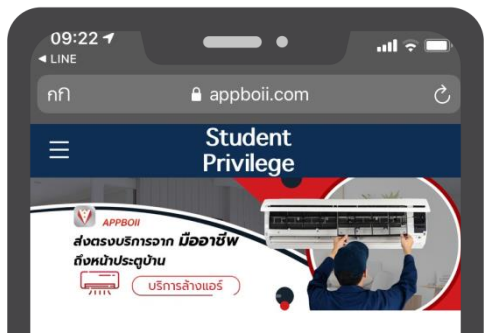

เลือกบริการ

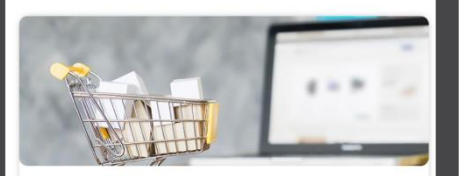

**บริการสั่งซื้อสินค้า** บริการสั่งซื้ออาหาร, บริการสั่งซื้อสินค้า

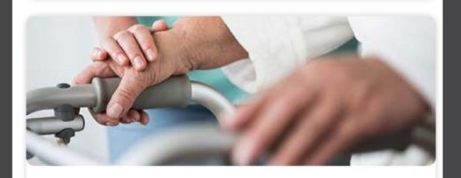

<mark>บริการดูแลสุขภาพ</mark> บริการพยาบาลวิชาชีพดแลที่บ้าน, บริการพยาบาล

บริการทั่วไป

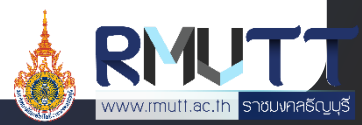

งาน

# Privilege Card บัตรบุคลากร

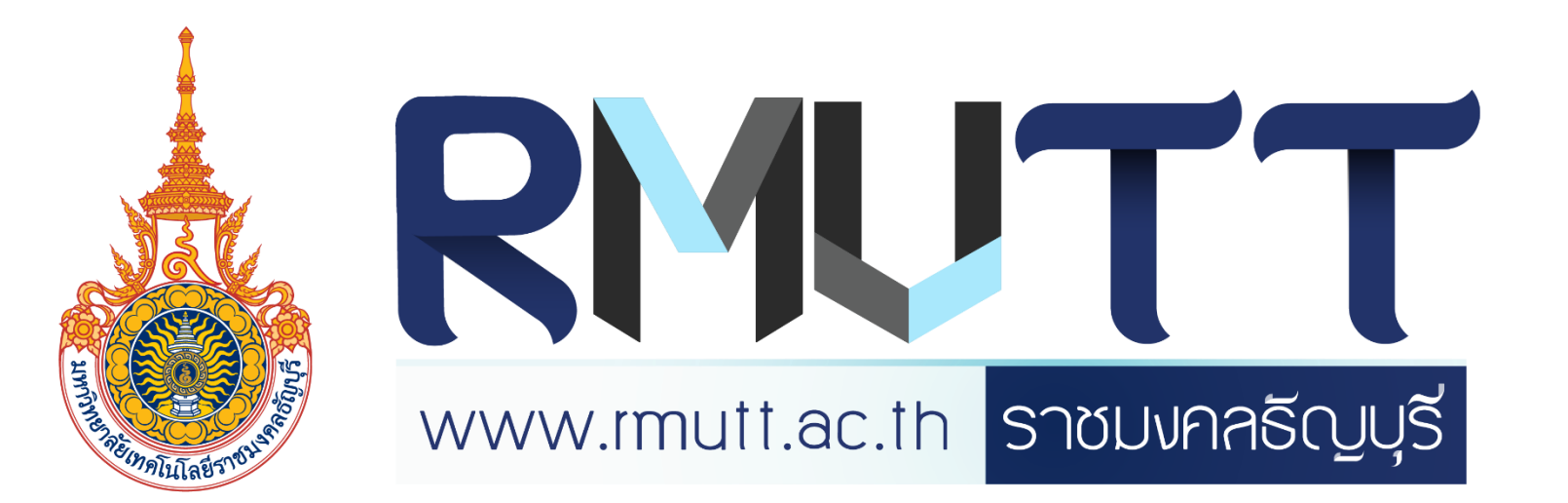

### การรับบัตรบุคลากร

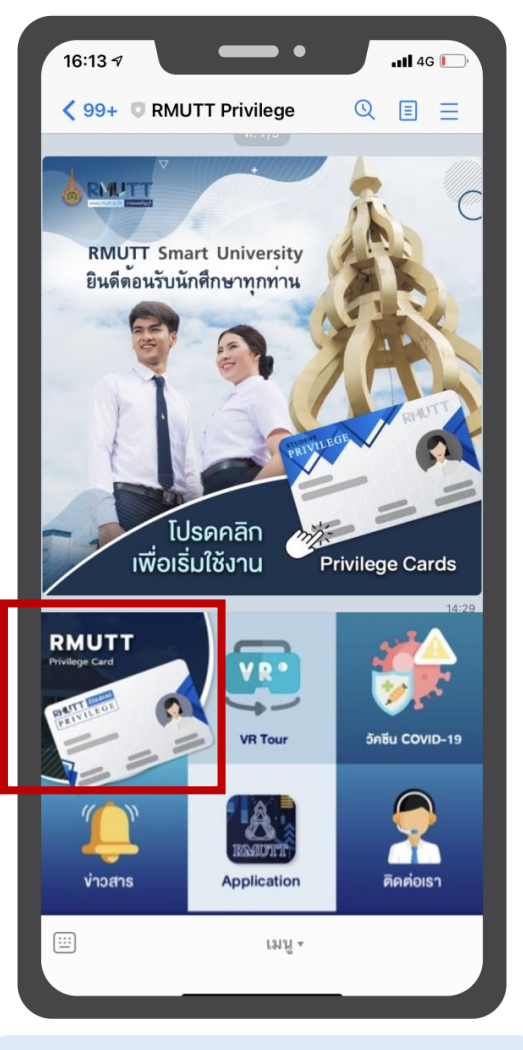

เลือกเมนู RMUTT Privilege Card

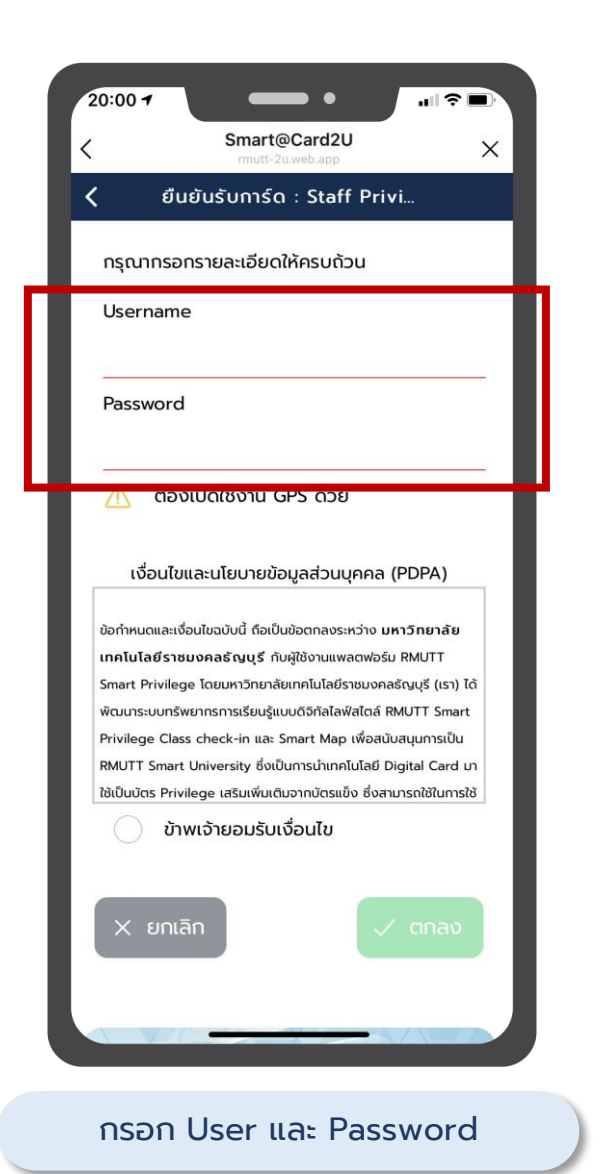

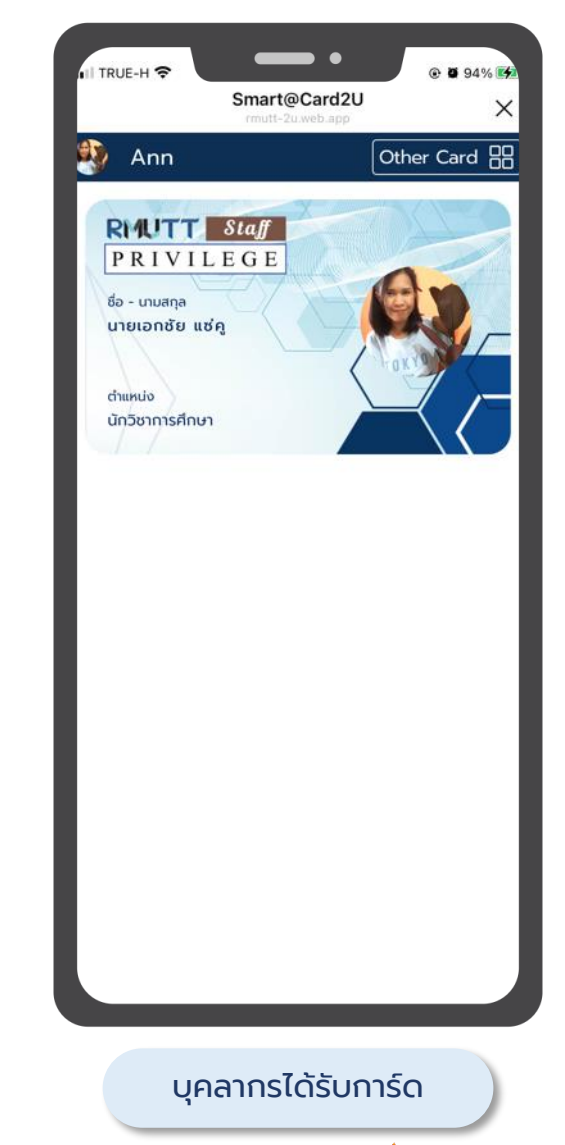

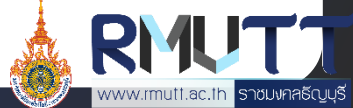

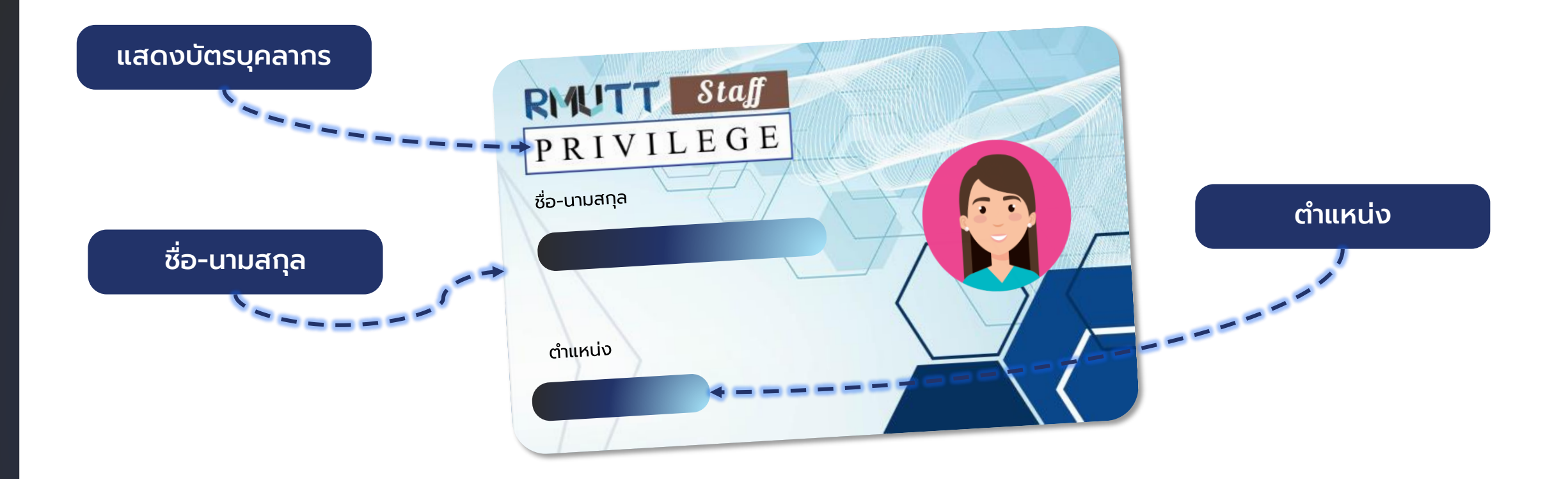

#### เมื่อสมาชิกลงทะเบียนรับบัตรบุคลากร ระบบจะแสดงข้อมูลบนหน้า บัตรตามที่มหาวิทยาลัยกำหนด ได้แก่ ชื่อ-นามสกุล, ตำแหน่ง และรูปภาพ

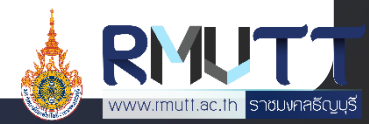

# ICON หลังบัตรบุคลากร

ICON หลังบัตร แสดง 4 หมวดหมู่

ได้แก่

- ข่าวสารและกิจกรม
- RMUTT Digital Services
- ค้นหา
- สิทธิประโยชน์

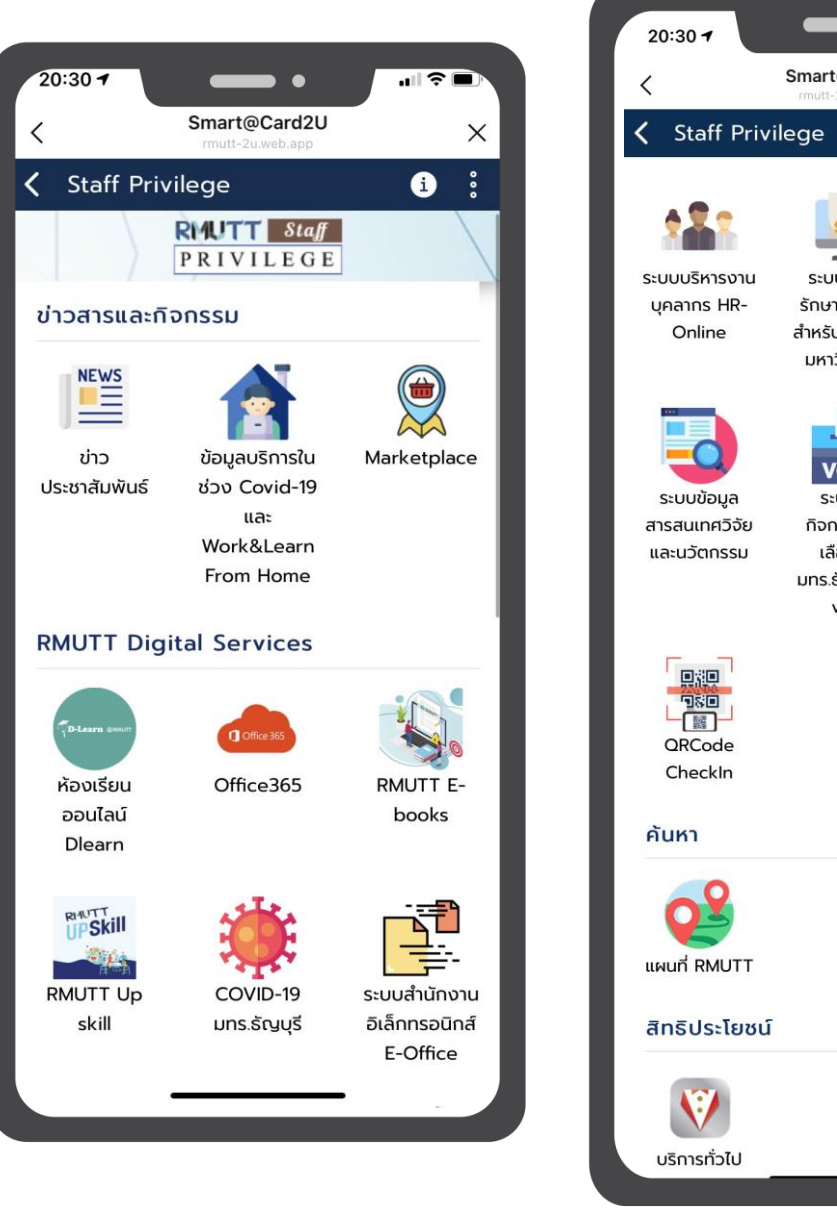

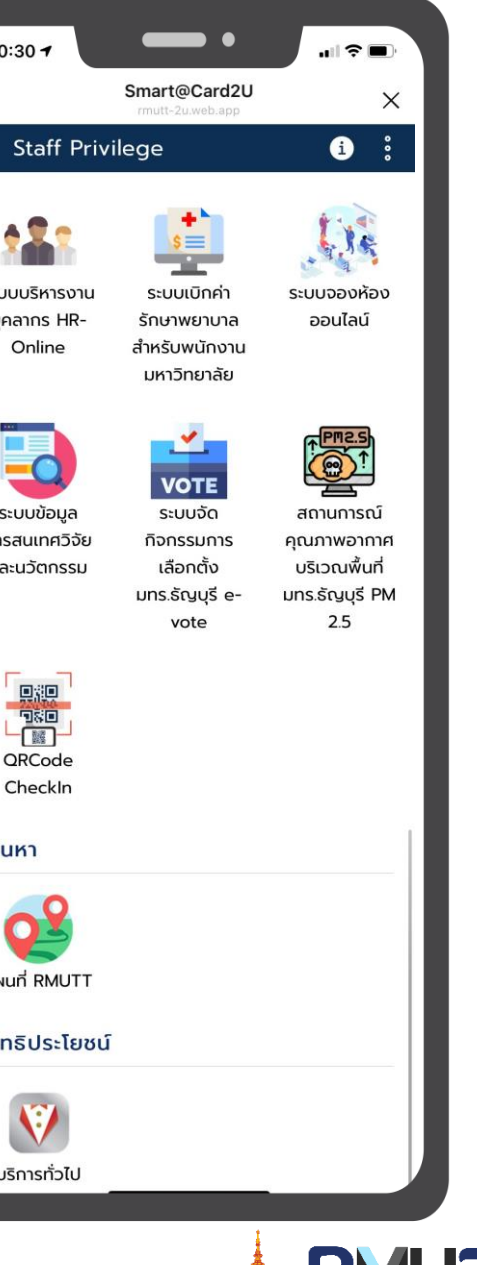

ราชมงคลธัญบุรี

www.rmutt.ac.th

#### หมวดข่าวสารและกิจกรรม 1/2

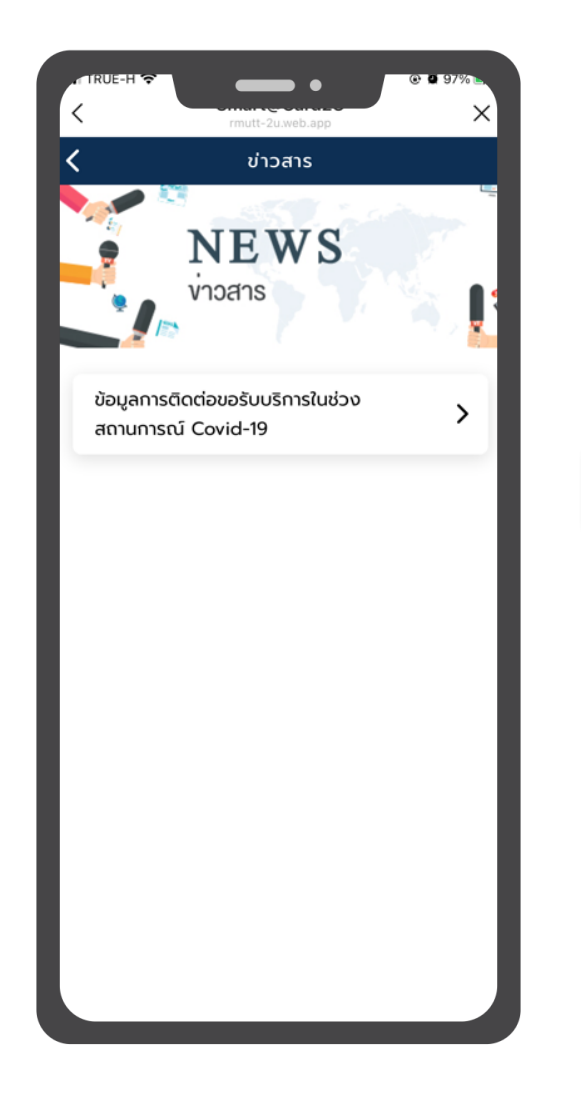

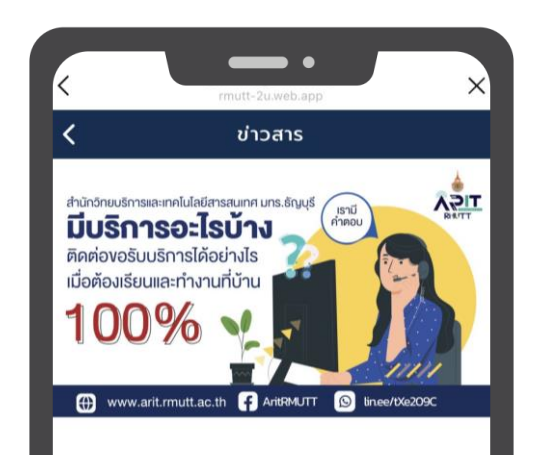

ข้อมูลการติดต่อขอรับบริการในช่วง สถานการณ์ Covid-19

08/10/2021 08:00 u.

สำนักวิทยบริการและเทคโนโลยีสารสนเทศ มทร.ธัญบุรี มีบริการอะไรบ้าง? ติดต่อขอรับบริการได้อย่างไร? เมื่อต้ เรียนและทำงานที่บ้าน 100%

#### ฝ่ายผลิตสื่ออิเล็กทรอนิกส์

เข้าใช้งานระบบได้ที่ https://dlearn.rmutt.ac.th วิธีการเข้าใช้งานระบบห้องเรียนออนไลน์การเข้าสู่ระบบ Login สามารถเข้าใช้ด้วยบัญชี Internet Account (W Fi) ของมหาวิทยาลัยฯ

E-mail : moodle@mail.rmutt.ac.th Fanpage : https://www.facebook.com/RMUTTonlineclassrc

ฝ่ายบริการอุปกร<u>ณ์และนำรงรักษา (He</u>lpdesk)

# ข่าวสารประชาสัมพันธ์

เมื่อสมาชิกเข้ามายังเมนูข่าวสาร ประชาสัมพันธ์ จะพบกับข้อมูลข่าวสารของทาง มหาวิทยาลัยที่ได้ประกาศเอาไว้ ทั้งนี้ Admin ยัง สามารถจำแนกการแสดงข่าวสารประชาสัมพันธ์ตาม สิทธิ์ของบัตรแต่ละประเภทได้อีกด้วย

#### <u>ขั้นตอนการเข้าใช้งาน</u>

- 1. เปิด Line RMUTT Privilege
- กดเลือก RMUTT Privilege Card และเลือก Student Privilege
- เลื่อนมาที่หมวด "ข่าวสารและกิจกรรม" และกดเลือก ข่าวสารประชาสัมพันธ์
- 4. เลือกดูข่าวที่สนใจ

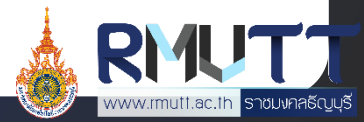

#### หมวดข่าวสารและกิจกรรม 2/2

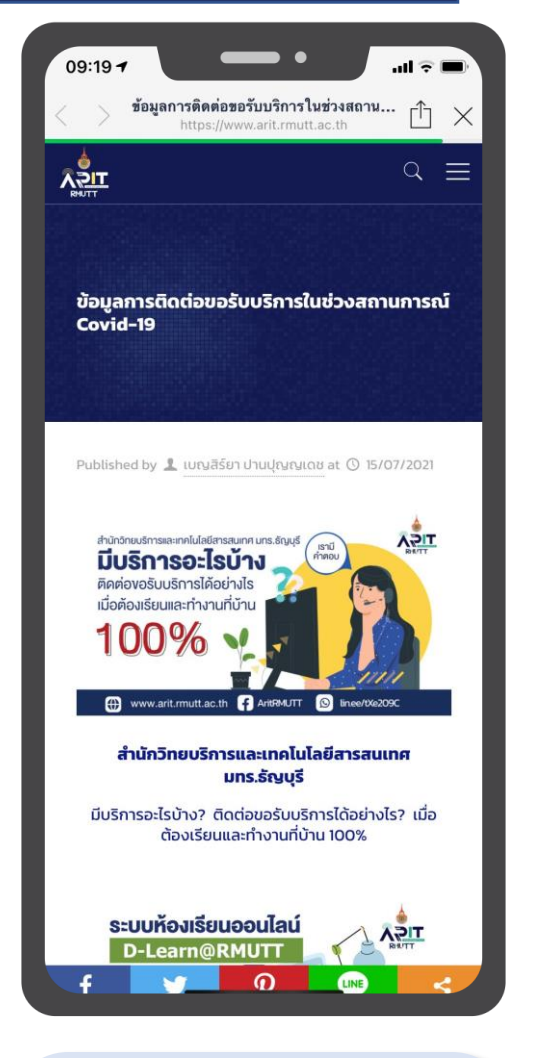

ข้อมูลบริการในช่วง COVID-19 และ Work & Learn From Home

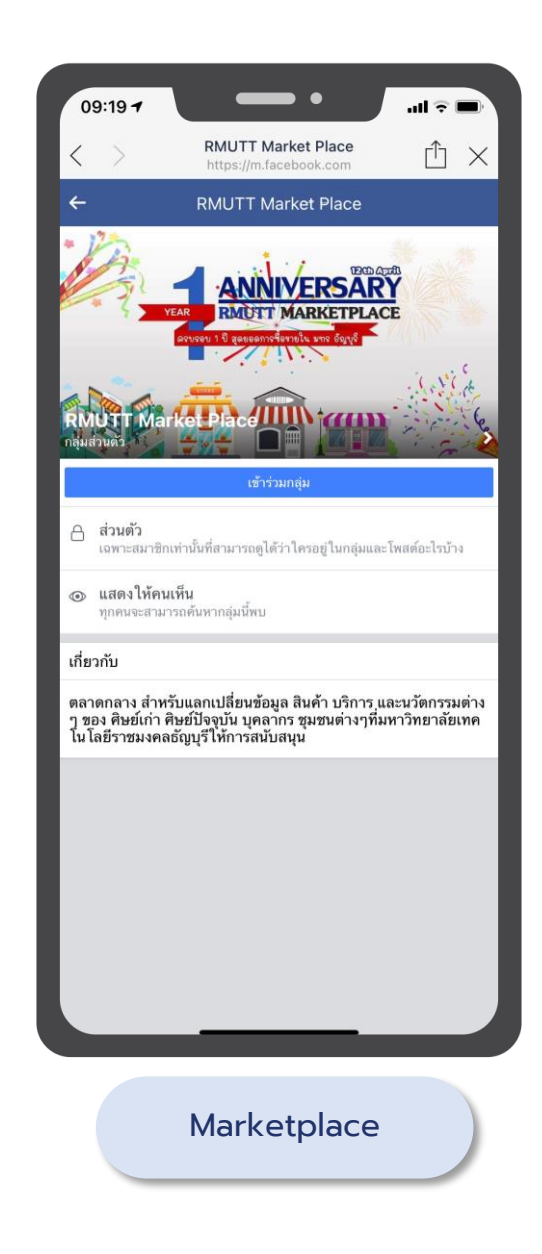

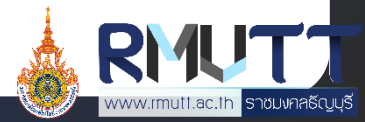

#### หมวด RMUTT Digital Services 1/3

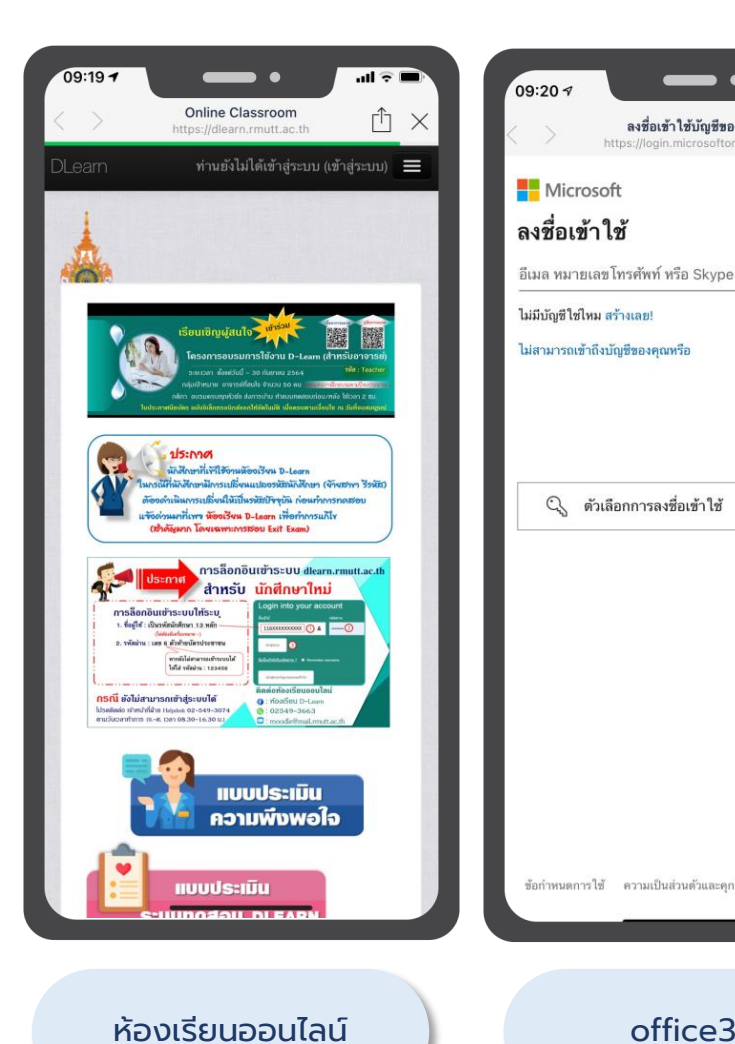

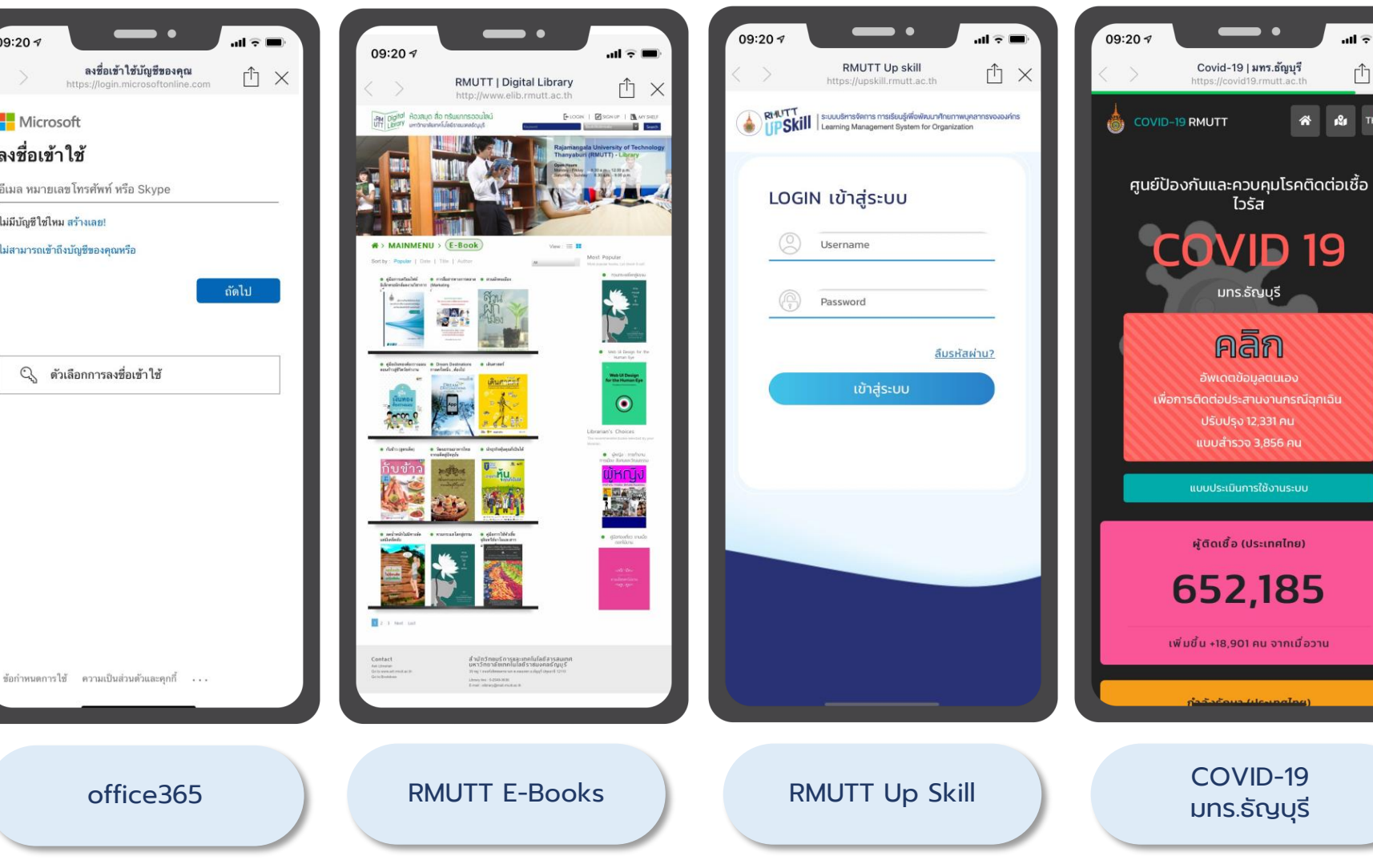

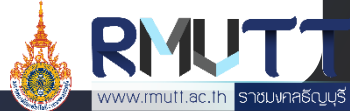

ΰ×

#### หมวด RMUTT Digital Services 2/3

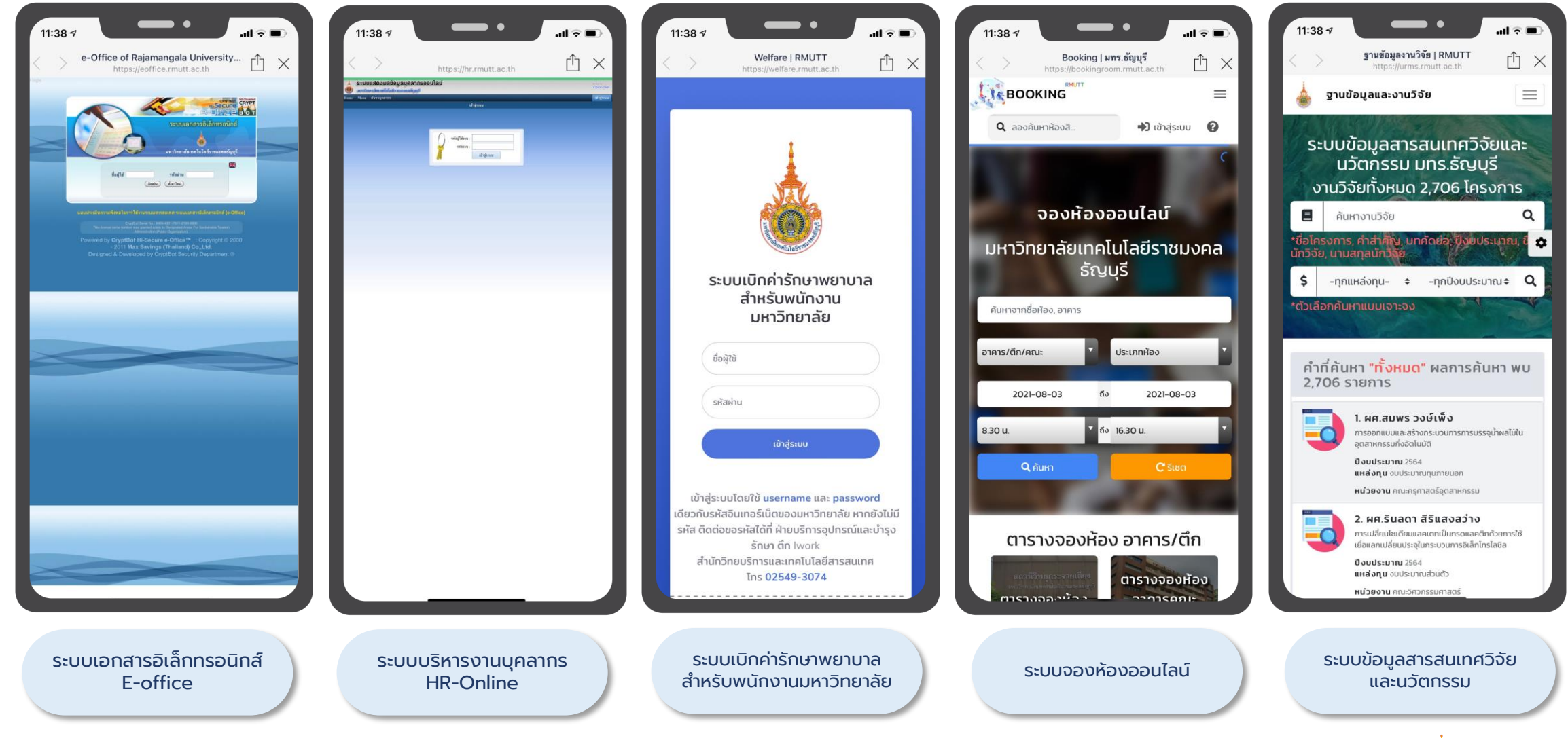

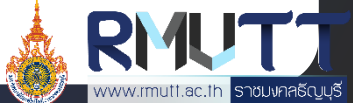

#### หมวด RMUTT Digital Services 3/3

| 09:20 √           | <b>—</b> •                    | <b>اللہ</b> |
|-------------------|-------------------------------|-------------|
| $\langle \rangle$ | E-Vote   Login Page           | rħ ×        |
|                   | https://e-vote.rmutt.ac.tn    |             |
|                   |                               |             |
|                   |                               |             |
|                   |                               |             |
|                   |                               |             |
| . RMI             | JTT F-Vote                    |             |
| ระบบจัดกิจกรร     | มการเลือกตั้ง มทร.ธัญบุรี     |             |
| *เข้าใช้งานระบ    | บด้วย Username internet @RML! | тт          |
| Usernam           | ie                            |             |
|                   |                               | - 11        |
| Password          | t.                            | _           |
|                   | เข้าสู่ระบบ                   |             |
|                   |                               |             |
|                   |                               |             |
|                   |                               |             |
|                   |                               |             |
|                   |                               |             |
|                   |                               |             |
| ระบ               | บจัดกิจกรรมการเลือก           | าตั้ง       |
|                   | มทร.ธัญบุรี e-vote            |             |
|                   |                               |             |

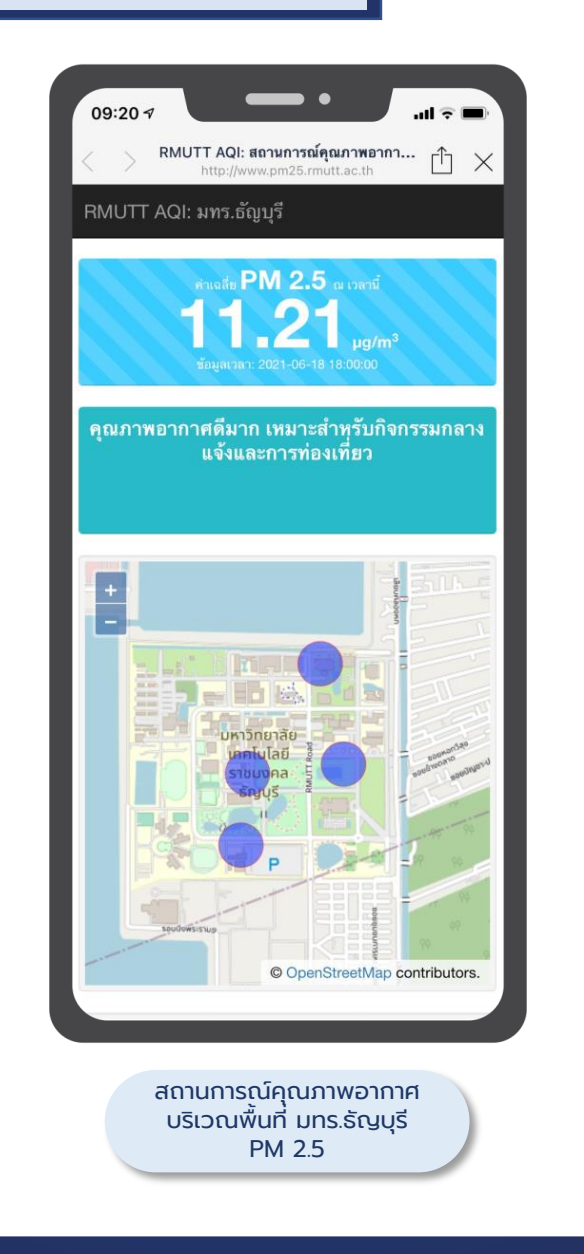

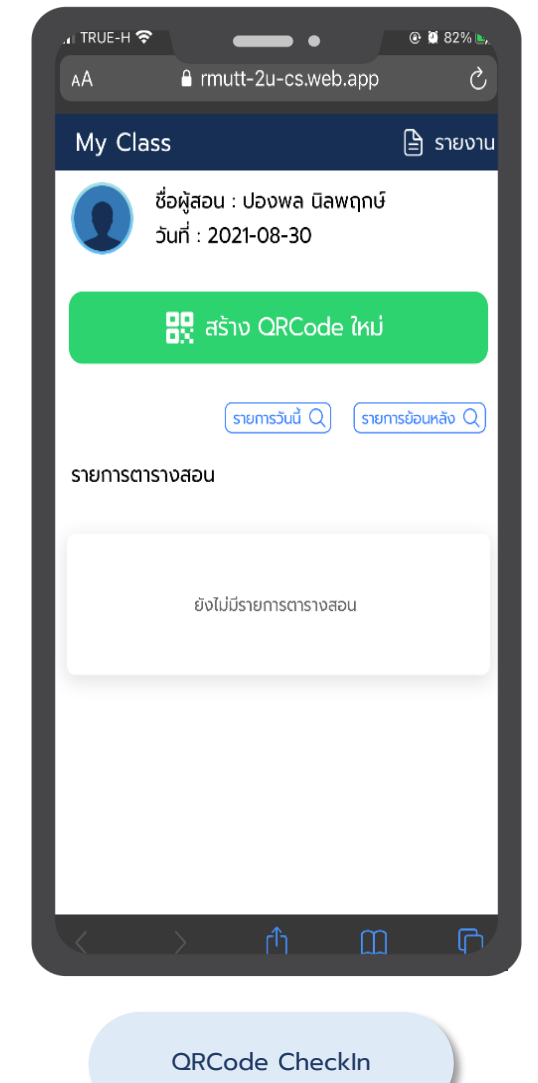

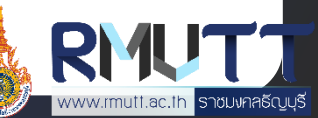

# หมวดค้นหา

#### แผนที่ RMUTT

แผนที่แสดงพื้นที่ภายในมหาวิทยาลัย สามารถดูข้อมูลรายละเอียดของแผนที่แต่ละจุดได้ และสามารถนำทางได้ โดยแผนที่จะแสดง 2 รูปแบบ ดังนี้

- แสดงในรูปแบบแผนที่
- แสดงในรูปแบบรายการ

#### <u>ขั้นตอนการเข้าใช้งาน</u>

- 1. เปิด Line RMUTT Privilege
- กดเลือก RMUTT Privilege Card และเลือก Staff Privilege
- 3. เลื่อนมาที่หมวด "ค้นหา" และกดเลือก แผนที่ RMUTT
- 4. เลือกดูแผนที่ในรูปแบบที่ต้องการ

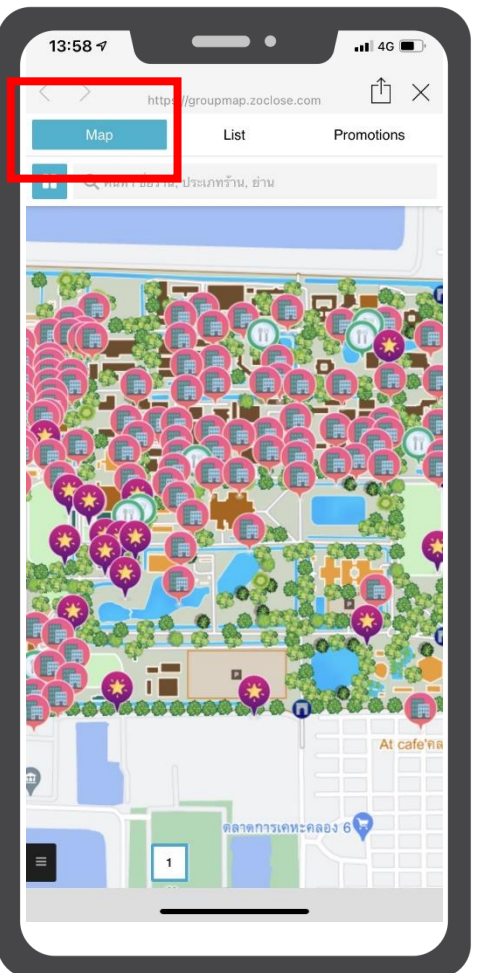

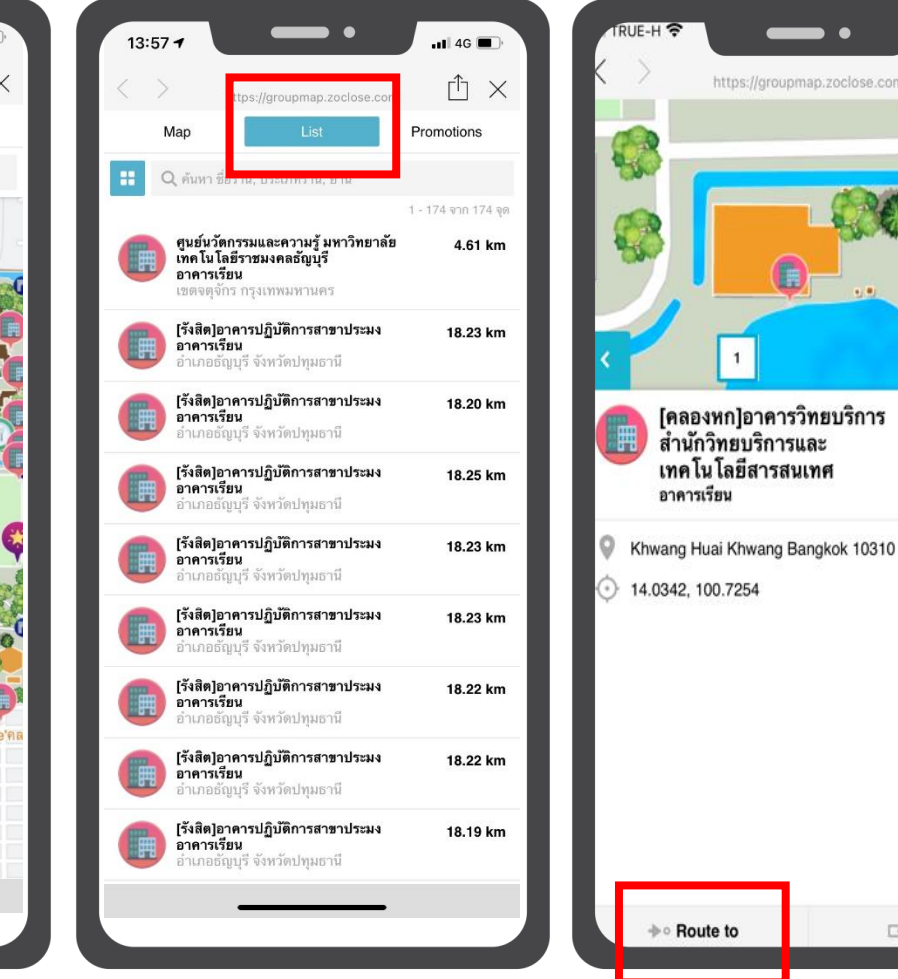

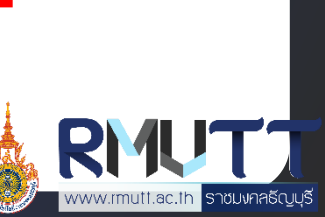

⊡ Share

Closed 35.16 km

## หมวดสิทธิประโยชน์

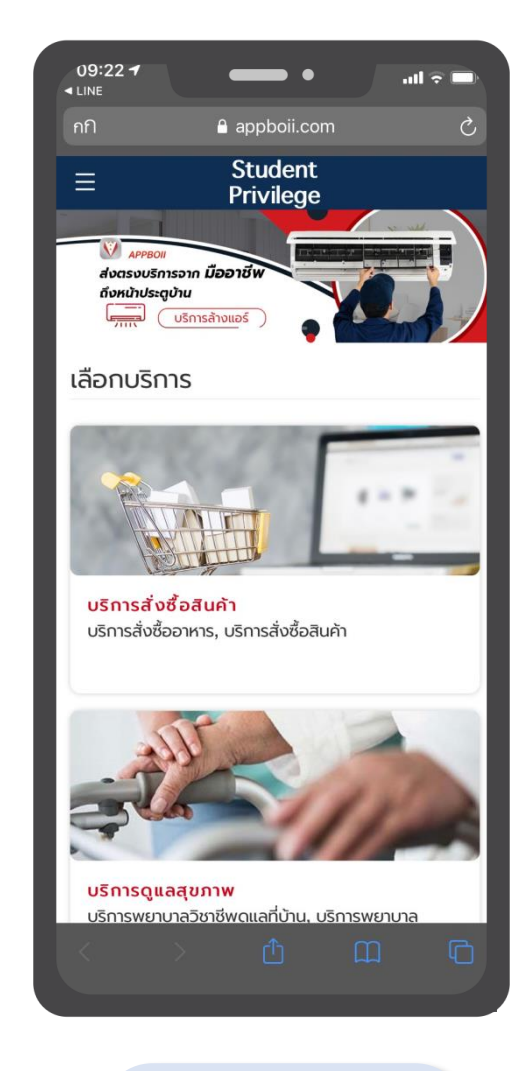

บริการทั่วไป

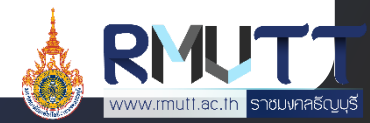

# Privilege Card บัตรศิษย์เก่า

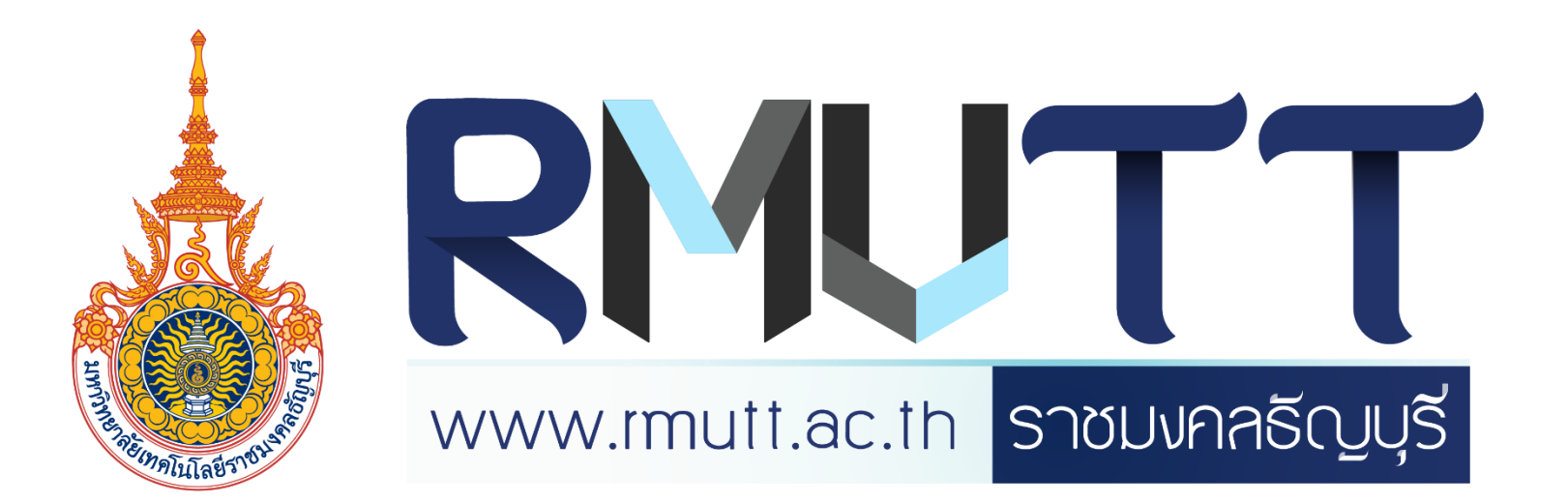

### การรับบัตรศิษย์เก่า 1/2

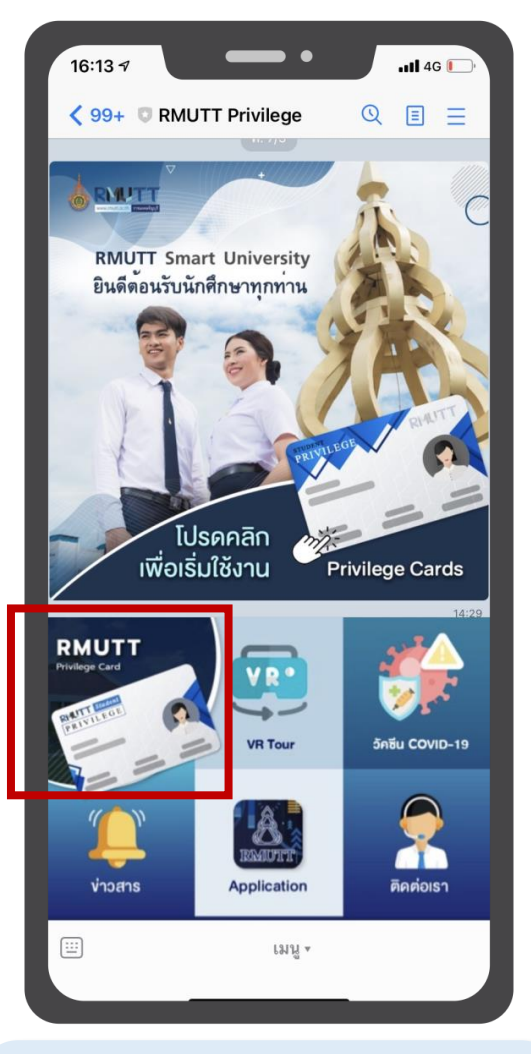

เลือกเมนู RMUTT Privilege Card

## ผู้ใช้สามารถลงทะเบียนรับบัตรได้ 2 รูปแบบ

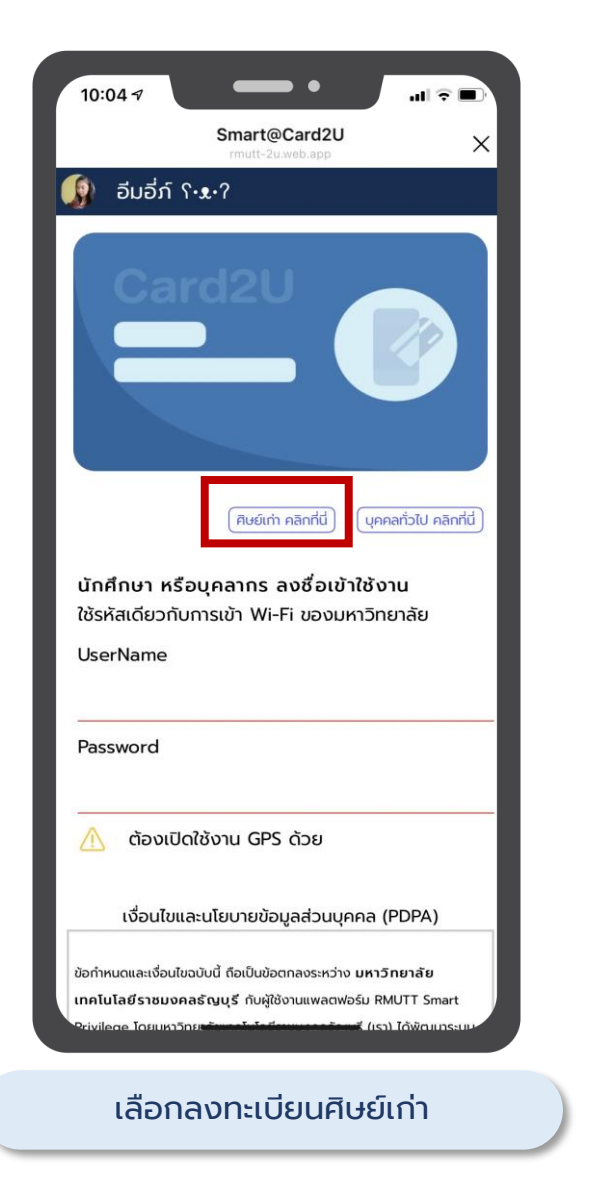

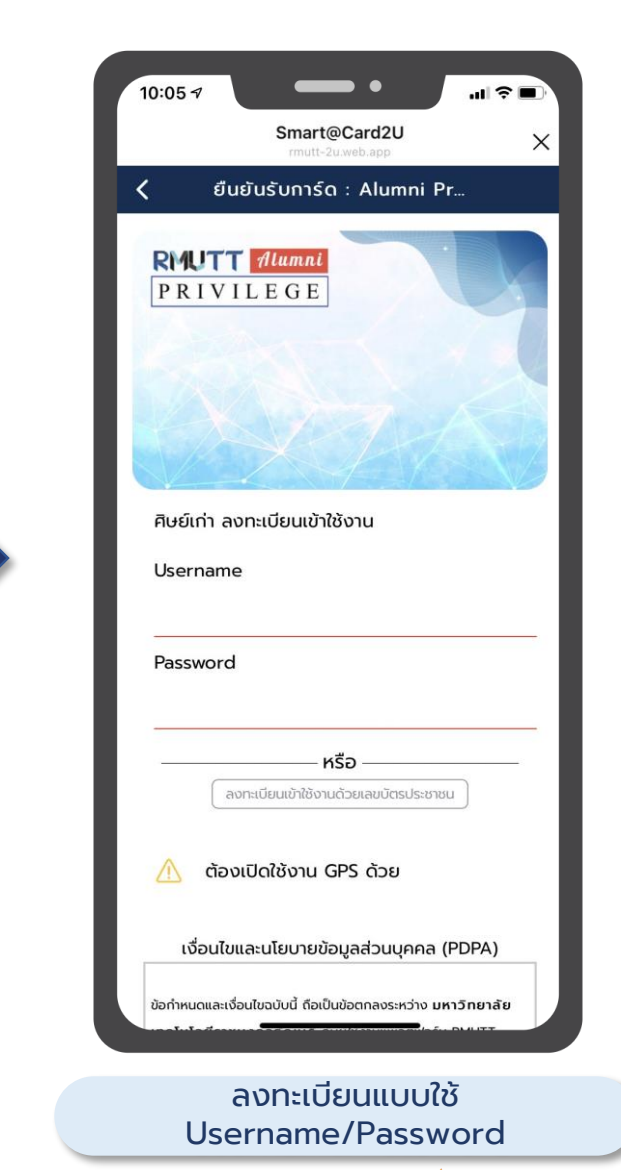

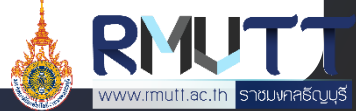

### การรับบัตรศิษย์เก่า 2/2

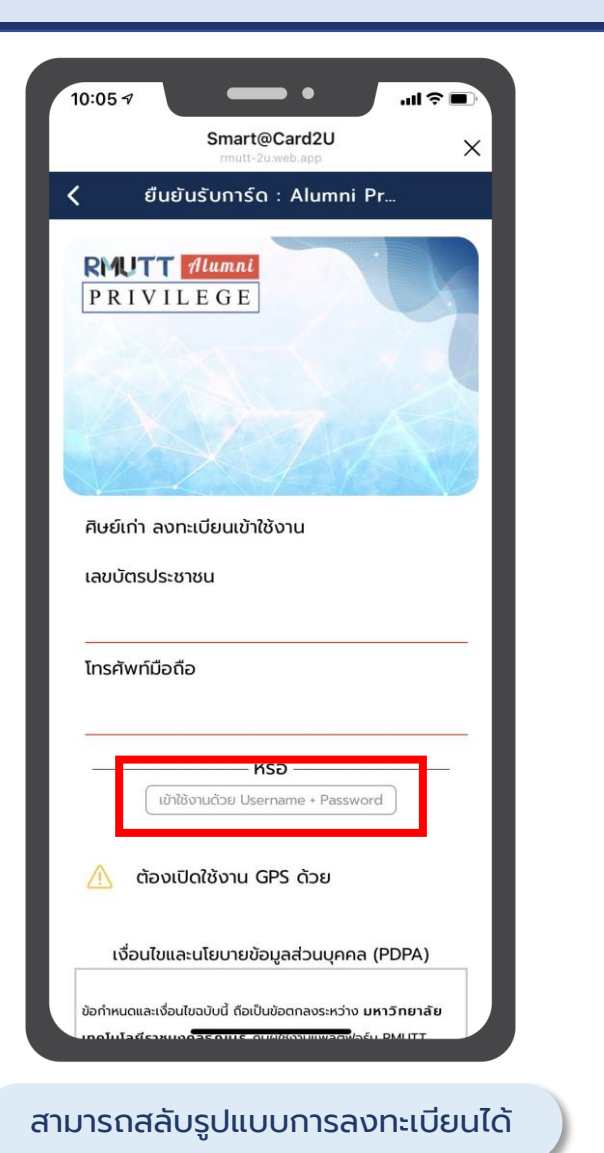

### ผู้ใช้สามารถลงทะเบียนรับบัตรได้ 2 รูปแบบ

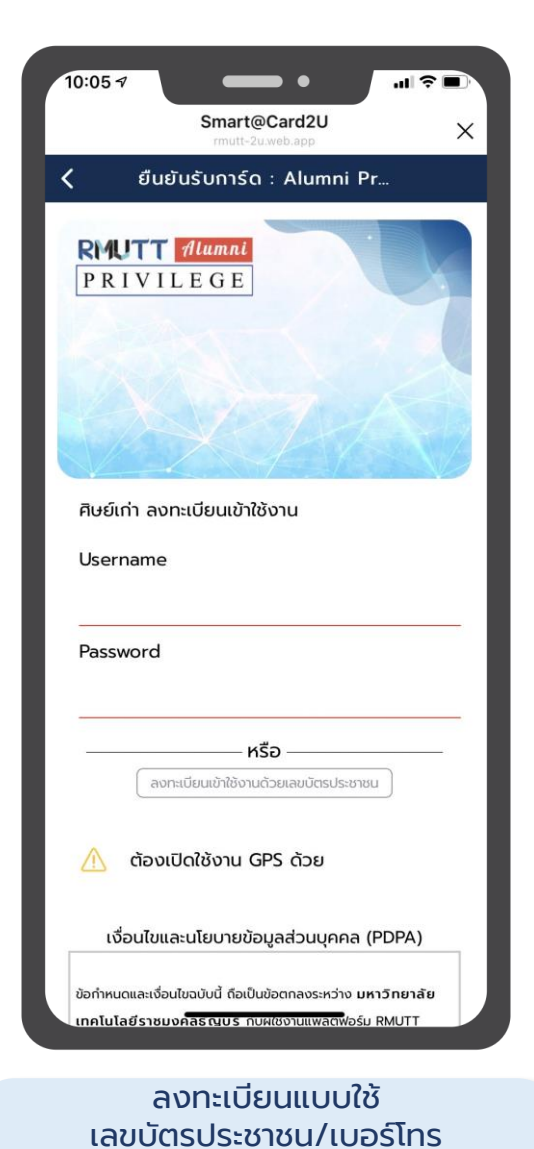

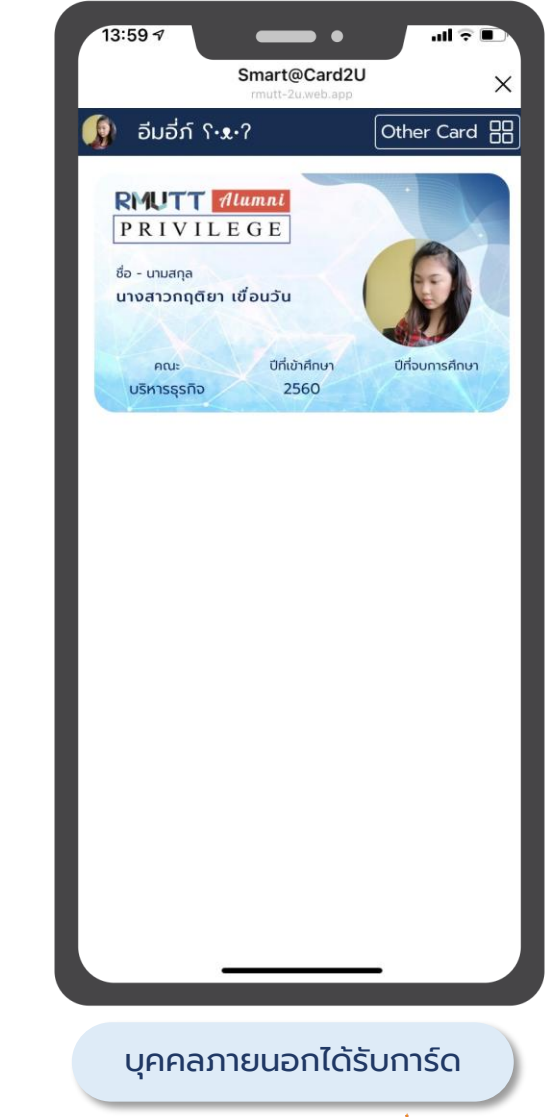

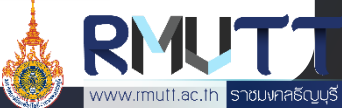

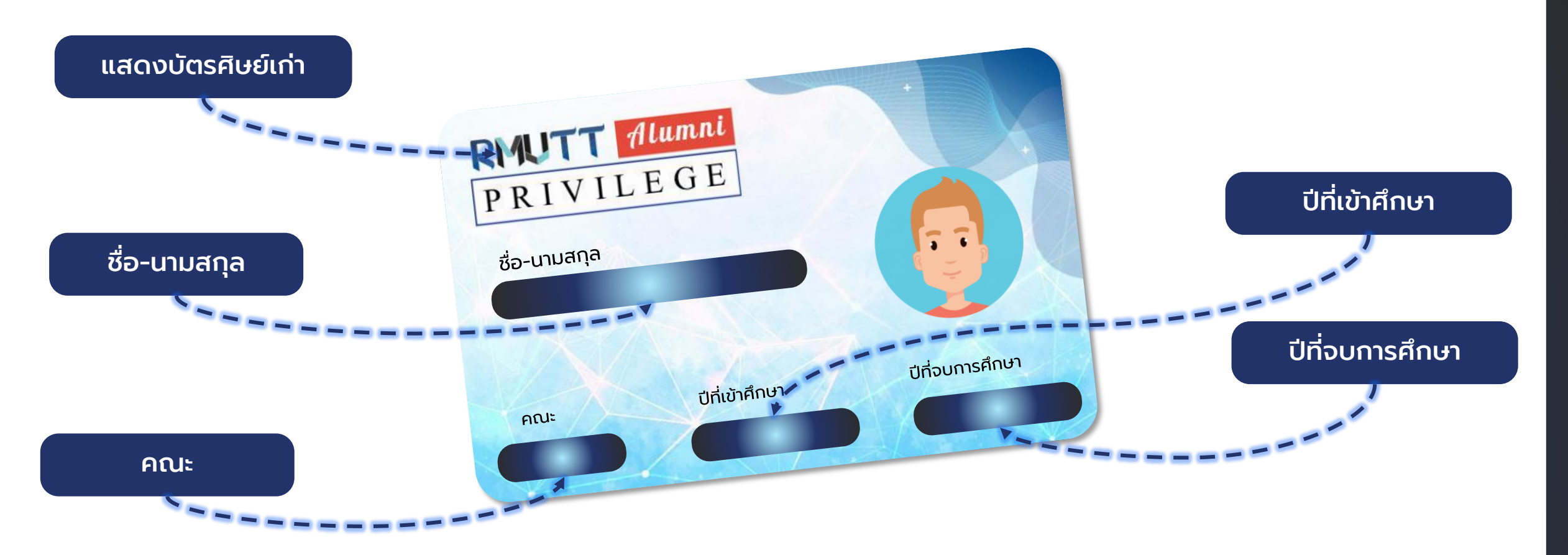

เมื่อสมาชิกลงทะเบียนรับบัตรศิษย์เก่า ระบบจะแสดงข้อมูลบนหน้า บัตรตามที่มหาวิทยาลัยกำหนด ได้แก่ ชื่อ-นามสกุล, คณะ,ปีที่เข้าศึกษา และ ปีที่จบการศึกษา

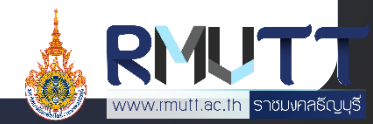

# ICON หลังบัตรศิษย์เก่า

### ICON หลังบัตร แสดง 4 หมวดหมู่ ได้แก่

- ข่าวสารและกิจกรม
- RMUTT Digital Services
- ค้นหา
- สิทธิประโยชน์

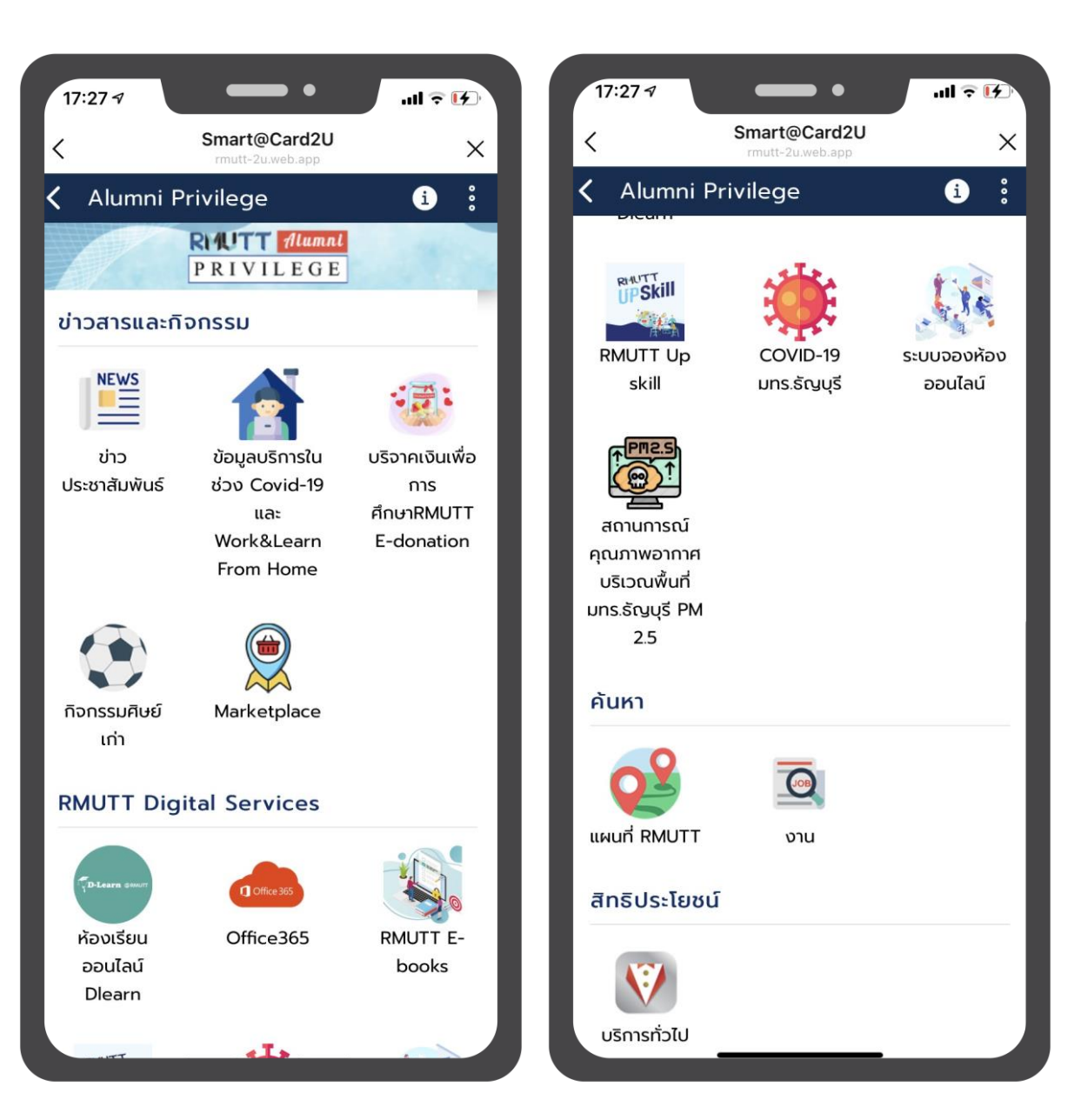

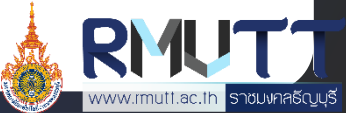

#### หมวดข่าวสารและกิจกรรม 1/6

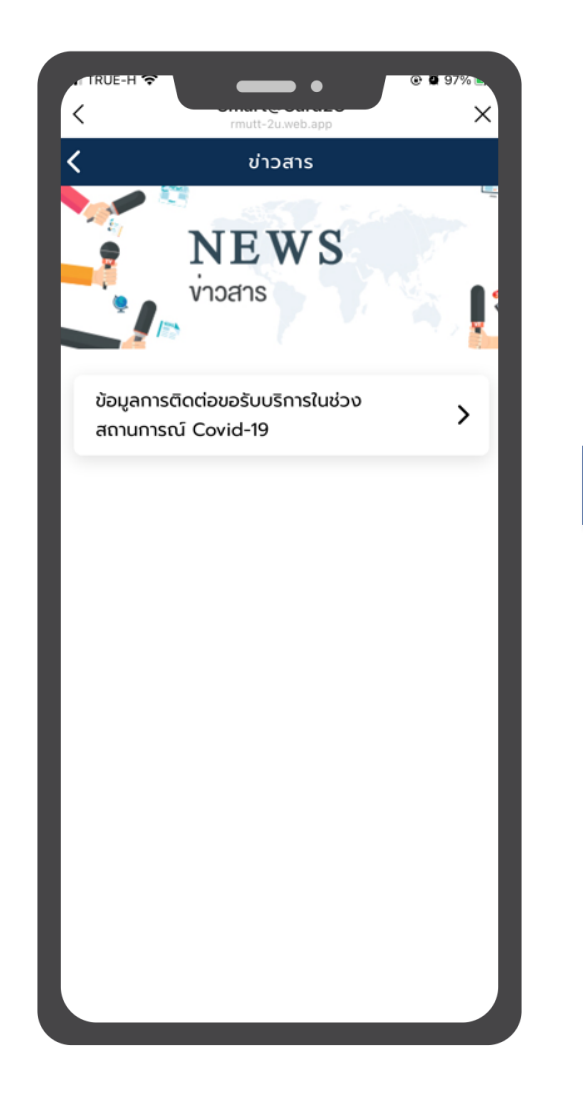

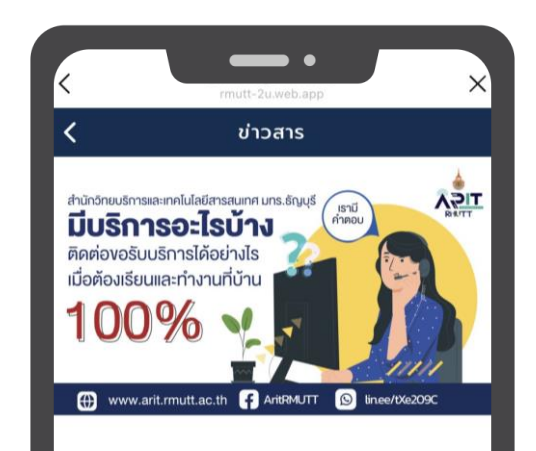

ข้อมูลการติดต่อขอรับบริการในช่วง สถานการณ์ Covid-19

08/10/2021 08:00 u.

สำนักวิทยบริการและเทคโนโลยีสารสนเทศ มทร.ธัญบุรี มีบริการอะไรบ้าง? ติดต่อขอรับบริการได้อย่างไร? เมื่อต้ เรียนและทำงานที่บ้าน 100%

#### ฝ่ายผลิตสื่ออิเล็กทรอนิกส์

เข้าใช้งานระบบได้ที่ https://dlearn.rmutt.ac.th วิธีการเข้าใช้งานระบบห้องเรียนออนไลน์การเข้าสู่ระบบ Login สามารถเข้าใช้ด้วยบัญชี Internet Account (W Fi) ของมหาวิทยาลัยฯ

E-mail : moodle@mail.rmutt.ac.th Fanpage : https://www.facebook.com/RMUTTonlineclassrc

ฝ่ายบริการอุปกร<u>ณ์และนำรงรักษา (He</u>lpdesk)

# ข่าวสารประชาสัมพันธ์

เมื่อสมาชิกเข้ามายังเมนูข่าวสาร ประชาสัมพันธ์ จะพบกับข้อมูลข่าวสารของทาง มหาวิทยาลัยที่ได้ประกาศเอาไว้ ทั้งนี้ Admin ยัง สามารถจำแนกการแสดงข่าวสารประชาสัมพันธ์ตาม สิทธิ์ของบัตรแต่ละประเภทได้อีกด้วย

#### <u>ขั้นตอนการเข้าใช้งาน</u>

- 1. เปิด Line RMUTT Privilege
- กดเลือก RMUTT Privilege Card และเลือก Alumni Privilege
- เลื่อนมาที่หมวด "ข่าวสารและกิจกรรม" และกดเลือก ข่าวสารประชาสัมพันธ์
- 4. เลือกดูข่าวที่สนใจ

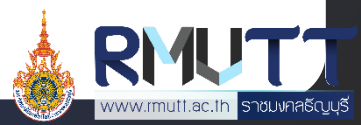

#### หมวดข่าวสารและกิจกรรม 2/6

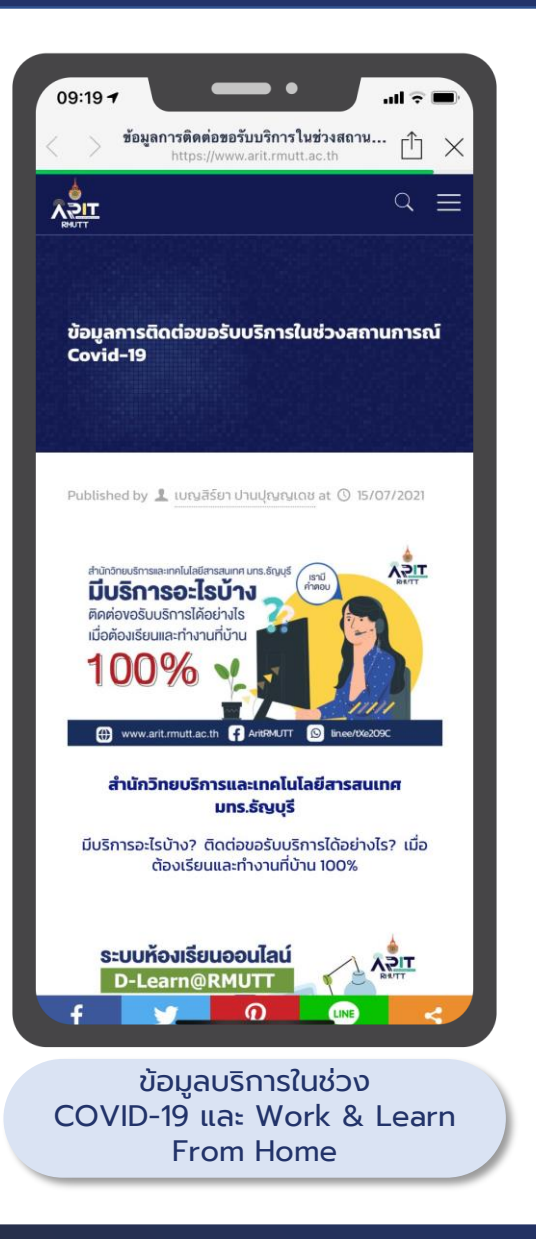

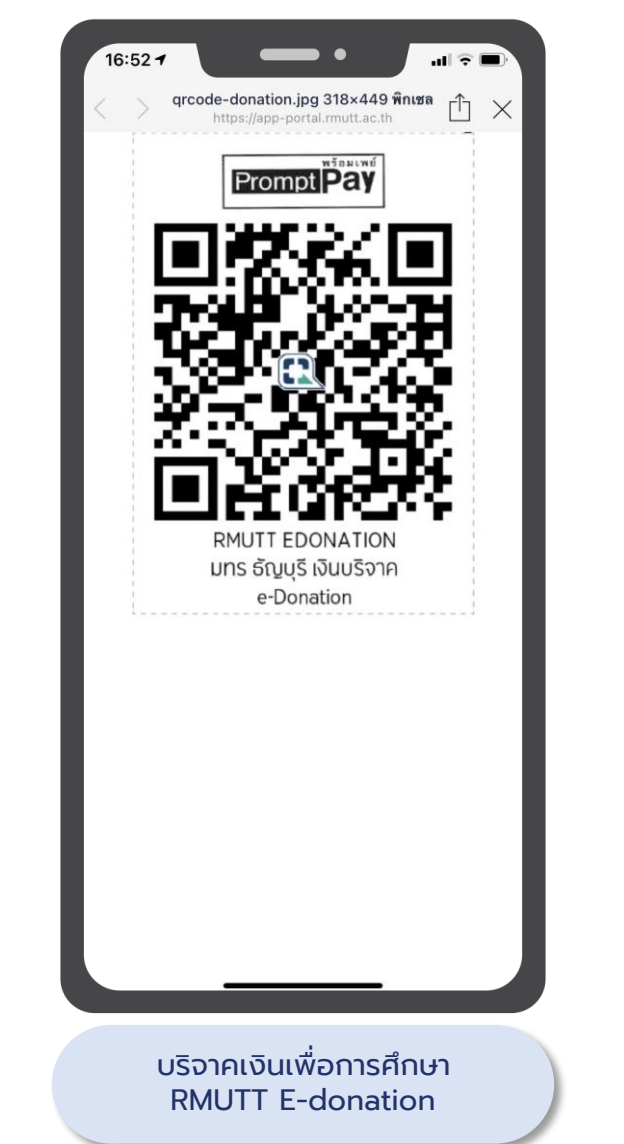

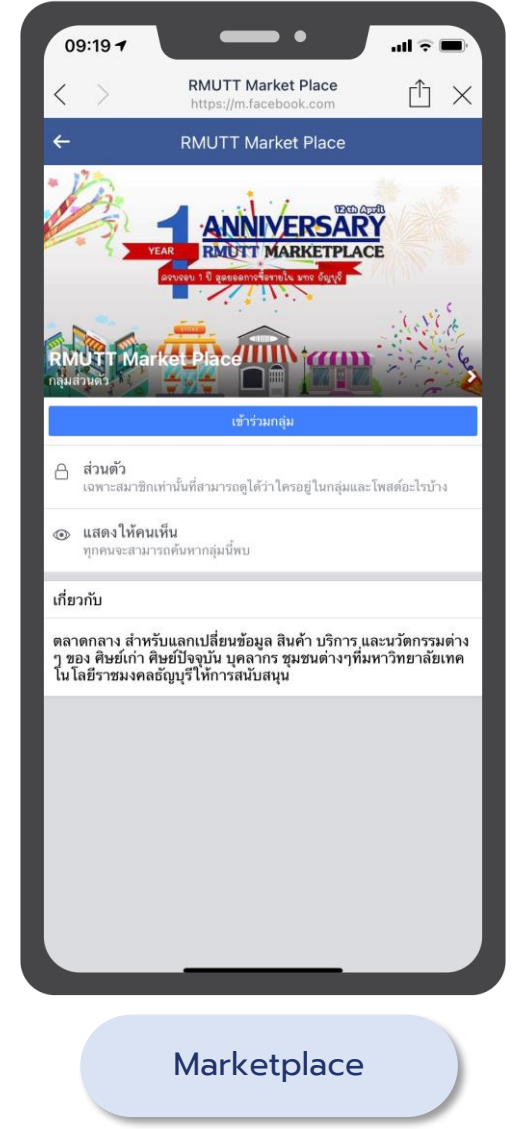

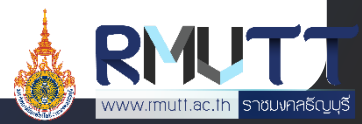

#### หมวดข่าวสารและกิจกรรม 3/6

#### กิจกรรมศิษย์เก่า 1/4

#### <u>ขั้นตอนการเข้าใช้งาน</u>

- 1. เปิด Line RMUTT Privilege
- กดเลือก RMUTT Privilege Card และเลือก Alumni
   Privilege
- เลื่อนมาที่หมวด "ข่าวสารและกิจกรรม" และกดเลือก
   กิจกรรมศิษย์เก่า
- 4. เลือกดูกิจกรรมที่สนใจ

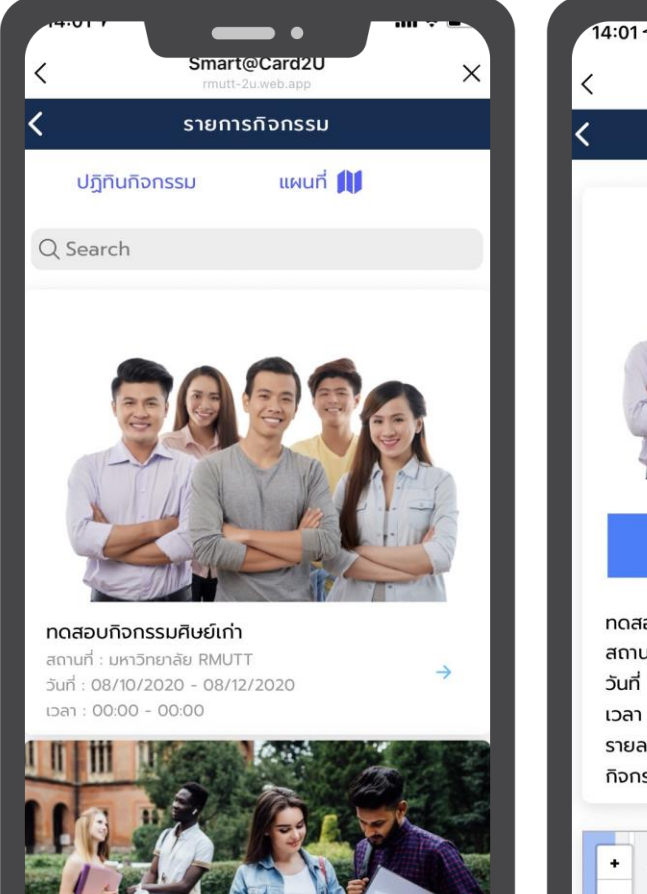

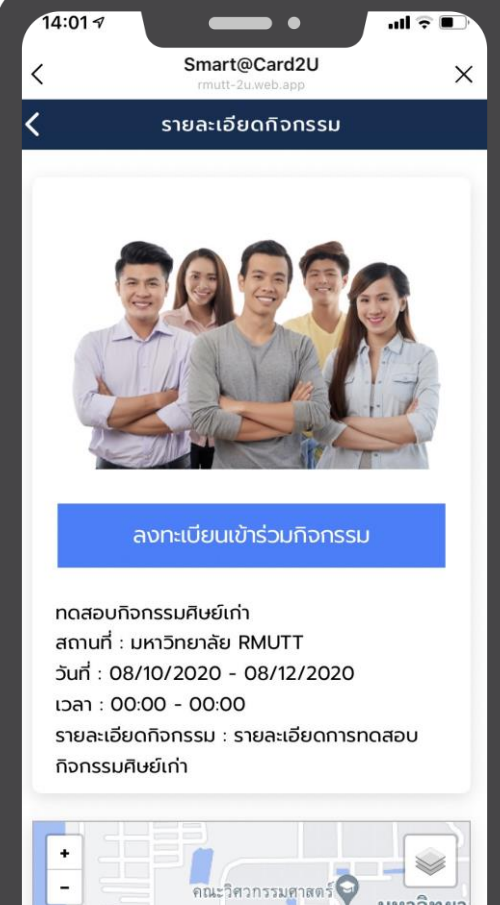

กระพันธ์ Ο

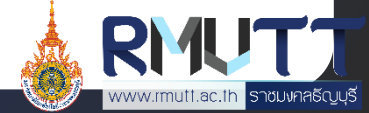

ม ราชมงคลธัญญบรี 🕤

#### หมวดข่าวสารและกิจกรรม 4/6

#### กิจกรรมศิษย์เก่า 2/4

#### <u>เข้าร่วมกิจกรรมแบบลงทะเบียน</u>

- 1. IŪa Line RMUTT Privilege
- กดเลือก RMUTT Privilege Card และเลือก Alumni Privilege
- 3. เลื่อนมาที่หมวด <sup>"</sup>ข่าวสารและกิจกรรม" และกด เลือก กิจกรรมศิษย์เก่า
- 4. เลือกดูกิจกรรมที่สนใจ
- 5. กด "ล<sup>ั</sup>งทะเบียนเข้าร่วมกิจกรรม"
- 6. ยืนยันการลงทะเบียน
- เข้าร่วมกิจกรรมตามวันและเวลาที่กำหนด โดย แสดงหลักฐานการลงทะเบียนให้ทางผู้จัด กิจกรรม

| 14:01 🔊 💼 🔹 💷                                         | 14:01 <i>-7</i>                                                    | 14:01 7                                                                            |
|-------------------------------------------------------|--------------------------------------------------------------------|------------------------------------------------------------------------------------|
| < Smart@Card2U<br>rmutt-2u.web.app ×                  | < Smart@Card2U<br>mutt-2u.web.app ×                                | < Smart@Card2U<br>rmutt-2u.web.app ×                                               |
| < รายละเอียดกิจกรรม                                   | < รายละเอียดกิจกรรม                                                | < รายละเอียดทิจกรรม                                                                |
|                                                       | οτοικού που που που που που που που που που που                    | Αυτογραφία                                                                         |
| ทดสอบกิจกรรมศิษย์เก่า<br>สถามดี่ : แหววิทยาลัย PMUTT  | กดสอเ ยกเล็ก ตกลง<br>สถามที่ : แหววิทยาลัย MUTT                    |                                                                                    |
| Juni : 08/10/2020 - 08/12/2020                        | วันที่ : 08/10/2020 - 08/12/2020                                   | ทดสอบกิจกรรมศิษย์เก่า                                                              |
| เวลา : 00:00 - 00:00                                  | เวลา : 00:00 - 00:00                                               | สถานที่ : มหาวิทยาลัย RMUTT                                                        |
| รายละเอียดกิจกรรม : รายละเอียดการทดสอบ                | รายละเอียดกิจกรรม : รายละเอียดการทดสอบ                             | วันที่ : 08/10/2020 - 08/12/2020                                                   |
| ทิจกรรมศิษย์เก่า                                      | ทิจกรรมศิษย์เก่า                                                   | เวลา : 00:00 - 00:00<br>รายละเอียดกิจกรรม : รายละเอียดการทดสอบ<br>กิจกรรมศิษย์เก่า |
| •<br>งกระพันธ์ 🗙<br>โรงอาหารกลาง 🖉 ม ราชมงคลธัญญาร์ 🖓 | •<br>•<br>•<br>•<br>•<br>•<br>•<br>•<br>•<br>•<br>•<br>•<br>•<br>• | •<br>- คณะวิศวกรรมศาสตร์ มหาวิทยา<br>เทคโนโลยี<br>มงคลธัญ                          |

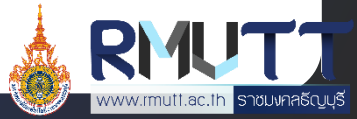

#### หมวดข่าวสารและกิจกรรม 5/6

#### กิจกรรมศิษย์เก่า 3/4

#### <u>ยกเลิกการเข้าร่วมกิจกรรมแบบลงทะเบียน</u>

- 1. เปิด Line RMUTT Privilege
- กดเลือก RMUTT Privilege Card และเลือก Alumn Privilege
- เลื่อนมาที่หมวด "ข่าวสารและกิจกรรม" และกดเลือก กิจกรรมศิษย์เก่า
- 4. เลือกกิจกรรมที่ต้องการยกเลิก
- 5. กด "ยกเลิกการเข้าร่วม"
- 6. กด "ต้องการยกเลิก"

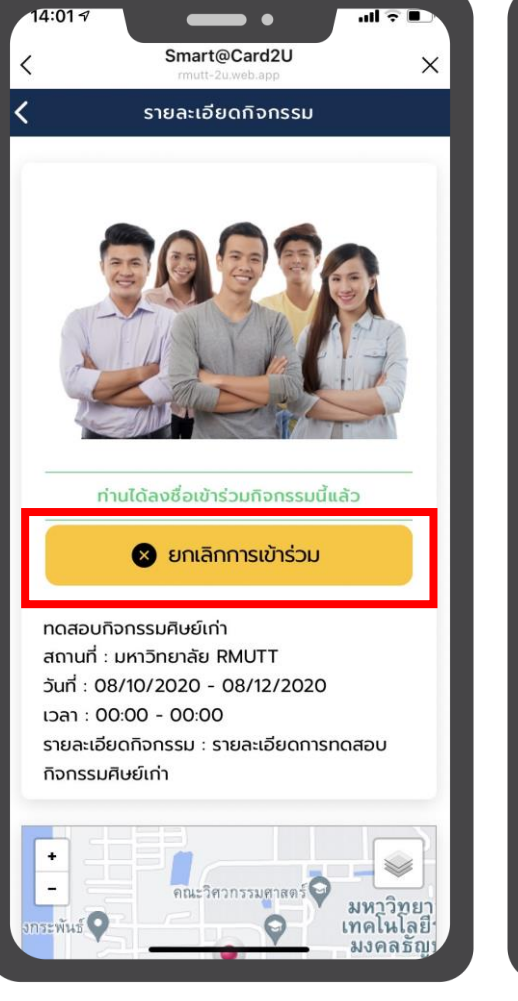

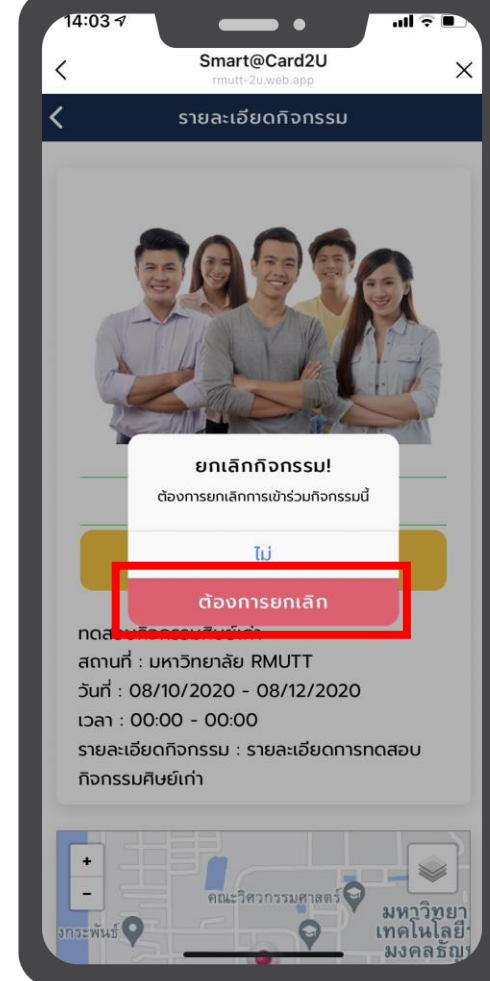

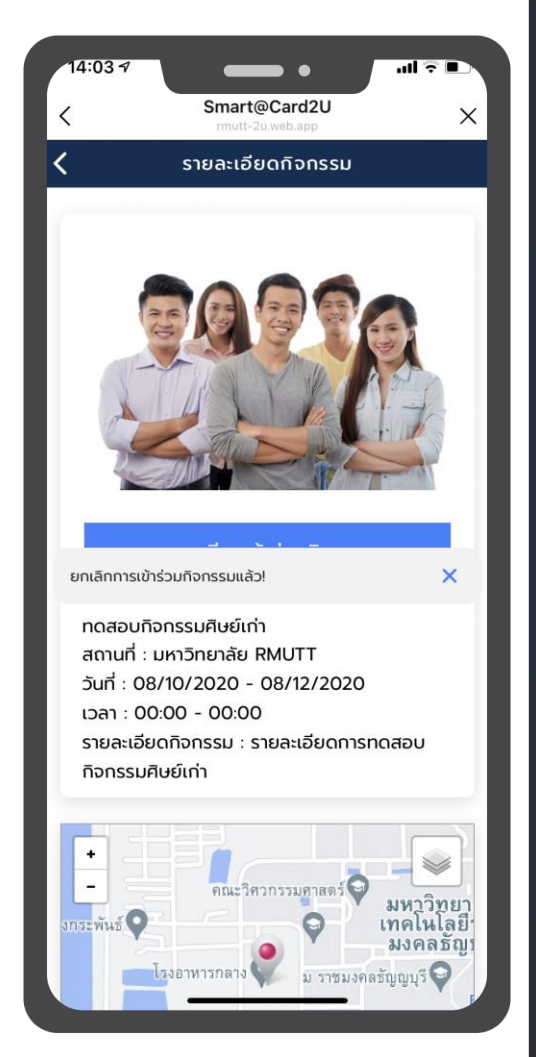

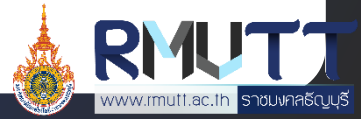

#### หมวดข่าวสารและกิจกรรม 6/6

#### กิจกรรมศิษย์เก่า 4/4

#### <u>เข้าร่วมกิจกรรมแบบไม่ลงทะเบียน</u>

- 1. IŪa Line RMUTT Privilege
- กดเลือก RMUTT Privilege Card และเลือก Alumni Privilege
- เลื่อนมาที่หมวด "ข่าวสารและกิจกรรม" และกดเลือก กิจกรรมศิษย์เก่า
- 4. เลือกดูกิจกรรมที่สนใจ
- 5. สามารถเข้าร่วมกิจกรรมได้ตามวันและเวลาที่ระบุ

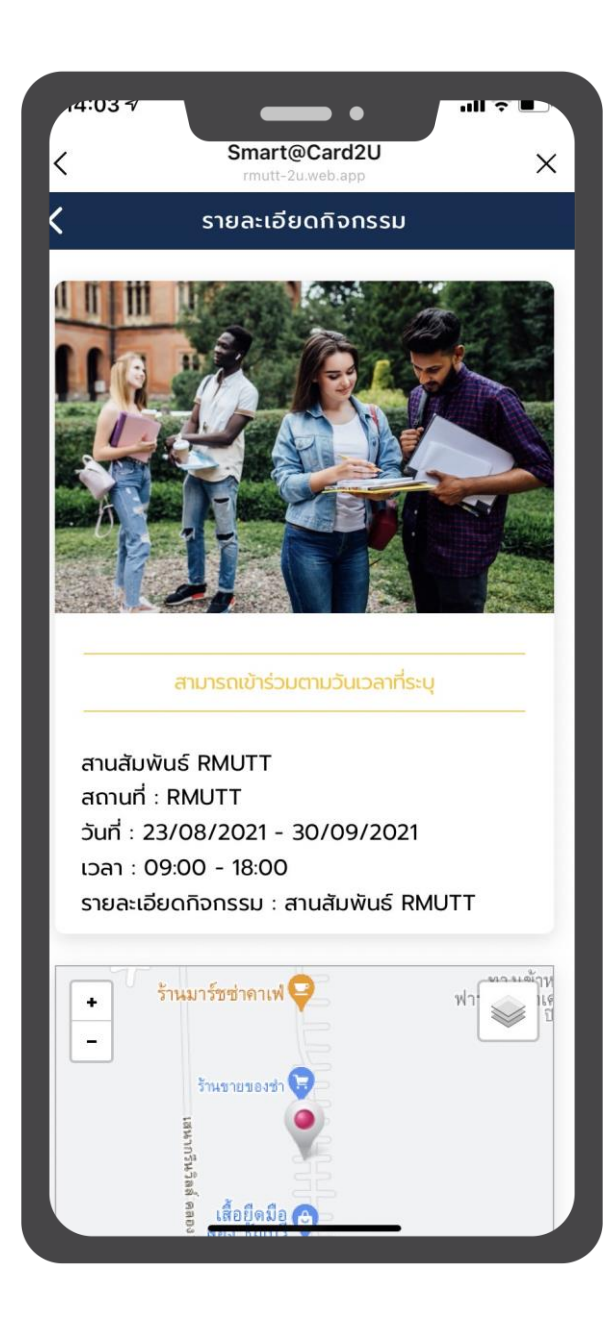

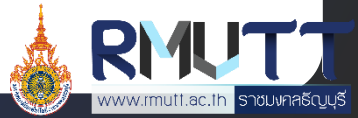

#### หมวด RMUTT Digital Services 1/2

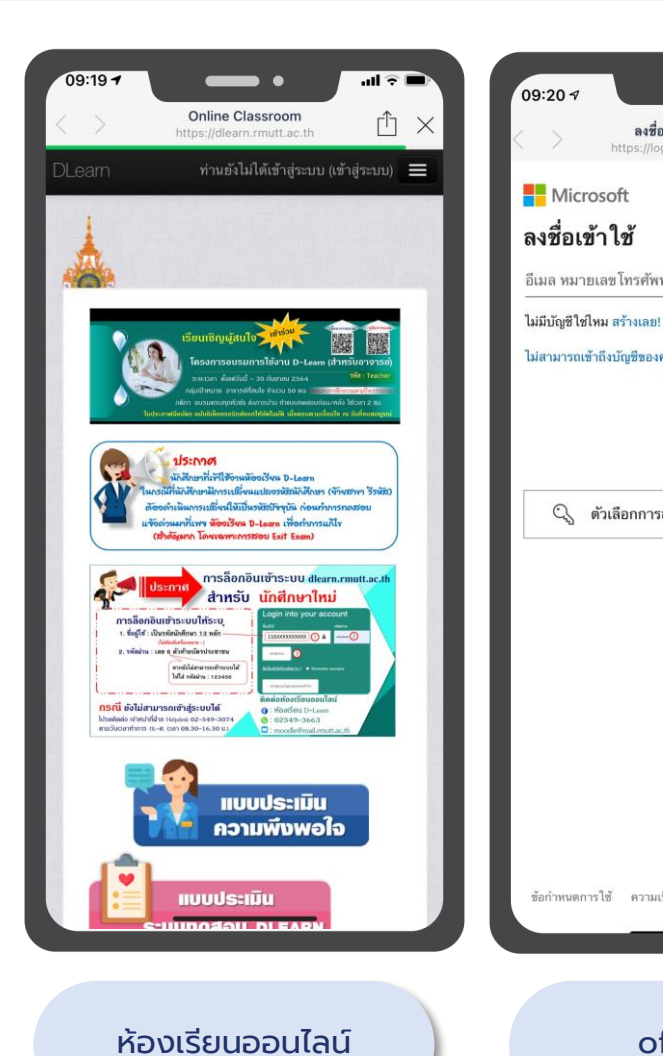

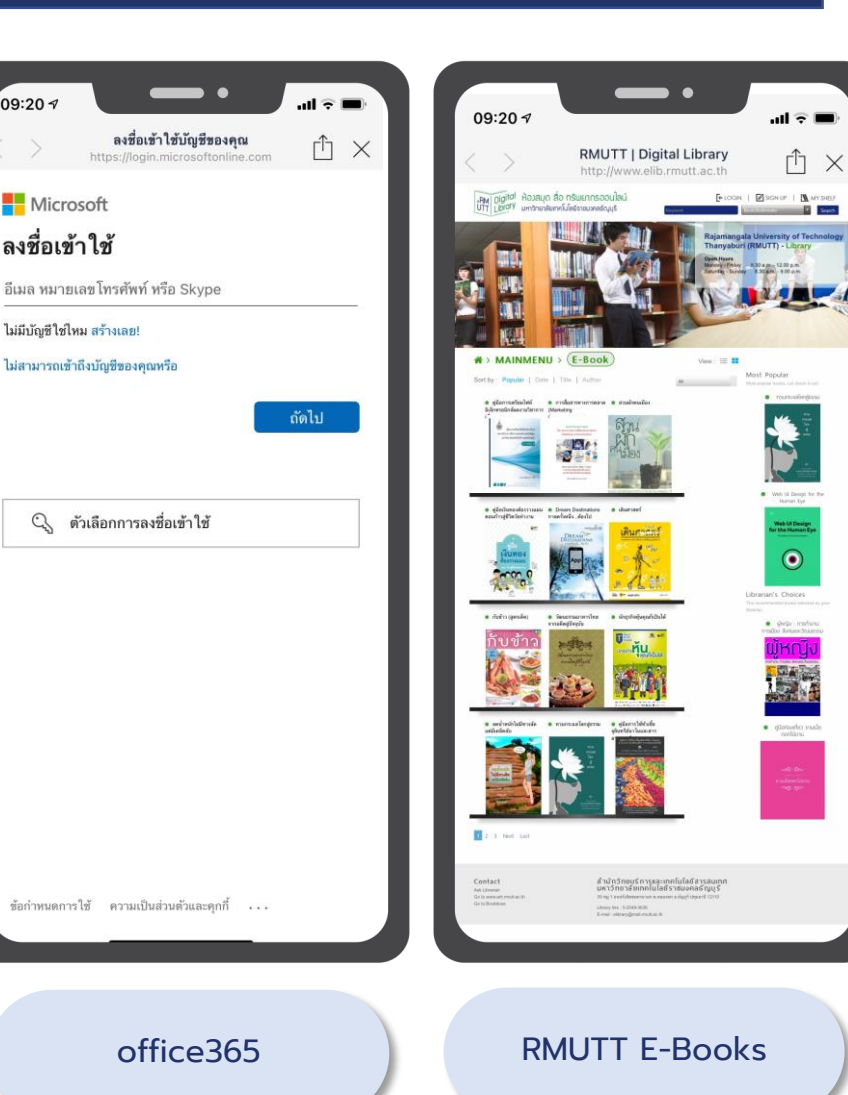

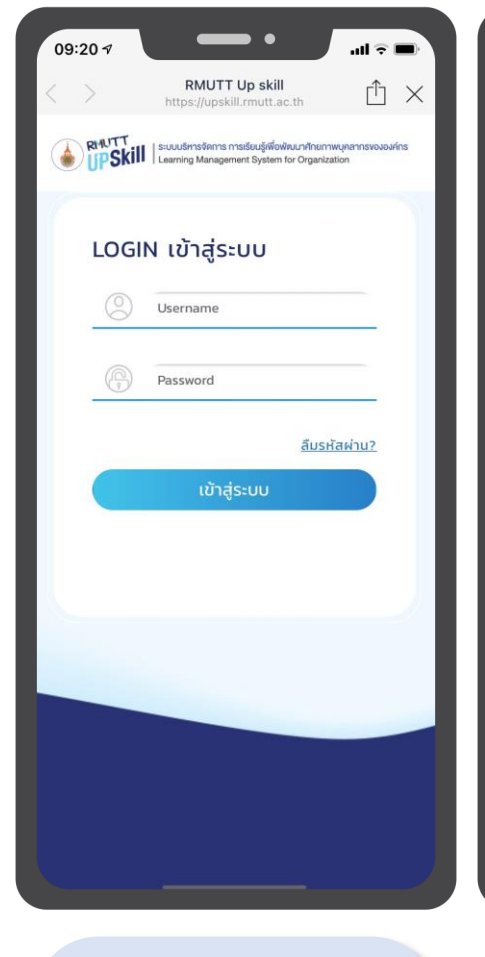

RMUTT Up Skill

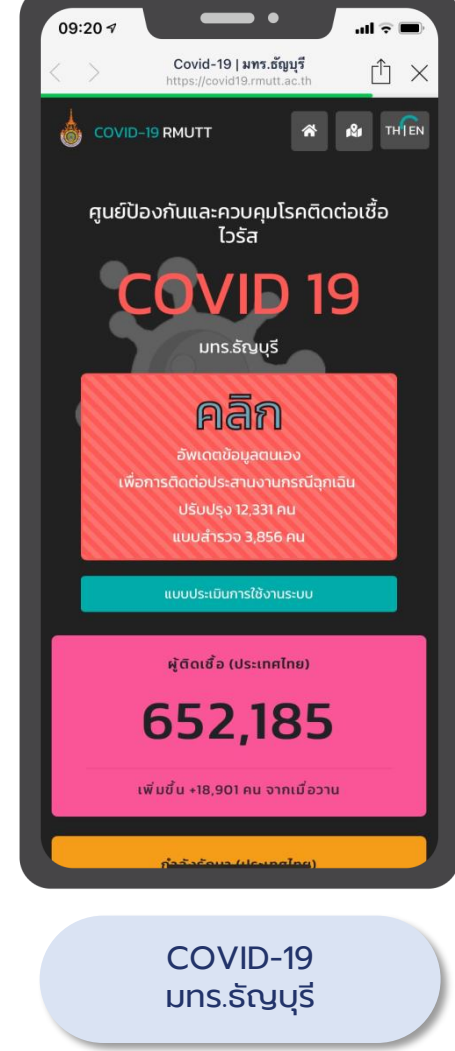

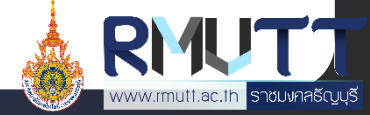

#### หมวด RMUTT Digital Services 2/2

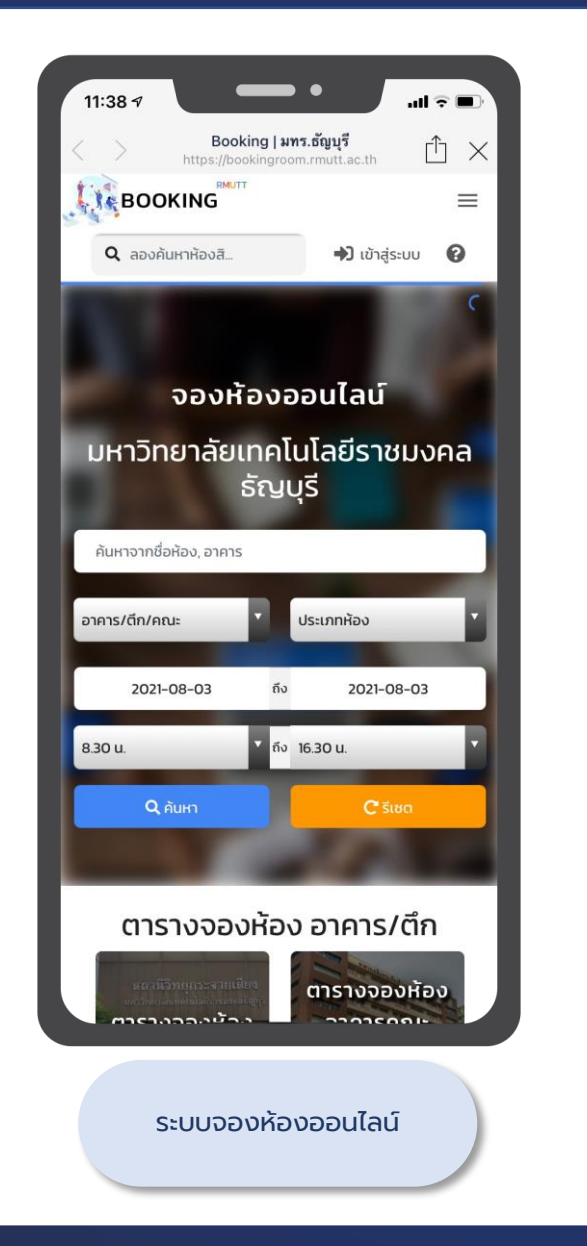

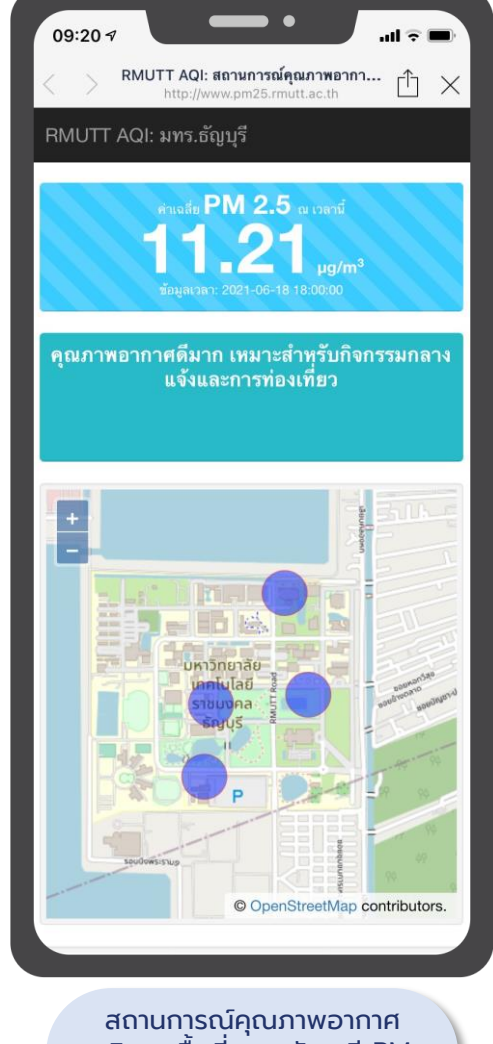

สถานการณ์คุณภาพอากาศ บริเวณพื้นที่ มทร.ธัญบุรี PM 2.5

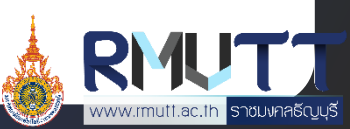

# หมวดค้นหา 1/2

#### แผนที่ RMUTT

แผนที่แสดงพื้นที่ภายในมหาวิทยาลัย สามารถดูข้อมูลรายละเอียดของแผนที่แต่ละจุดได้ และสามารถนำทางได้ โดยแผนที่จะแสดง 2 รูปแบบ ดังนี้

- แสดงในรูปแบบแผนที่
- แสดงในรูปแบบรายการ

#### <u>ขั้นตอนการเข้าใช้งาน</u>

- 1. เปิด Line RMUTT Privilege
- 2. กดเลือก RMUTT Privilege Card และเลือก Alumni Privilege
- 3. เลื่อนมาที่หมวด "ค้นหา" และกดเลือก แผนที่ RMUTT
- 4. เลือกดูแผนที่ในรูปแบบที่ต้องการ

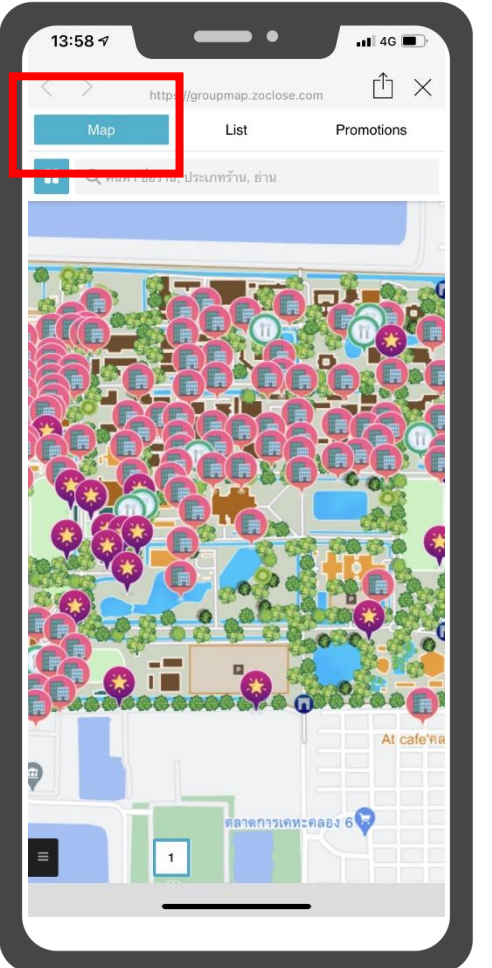

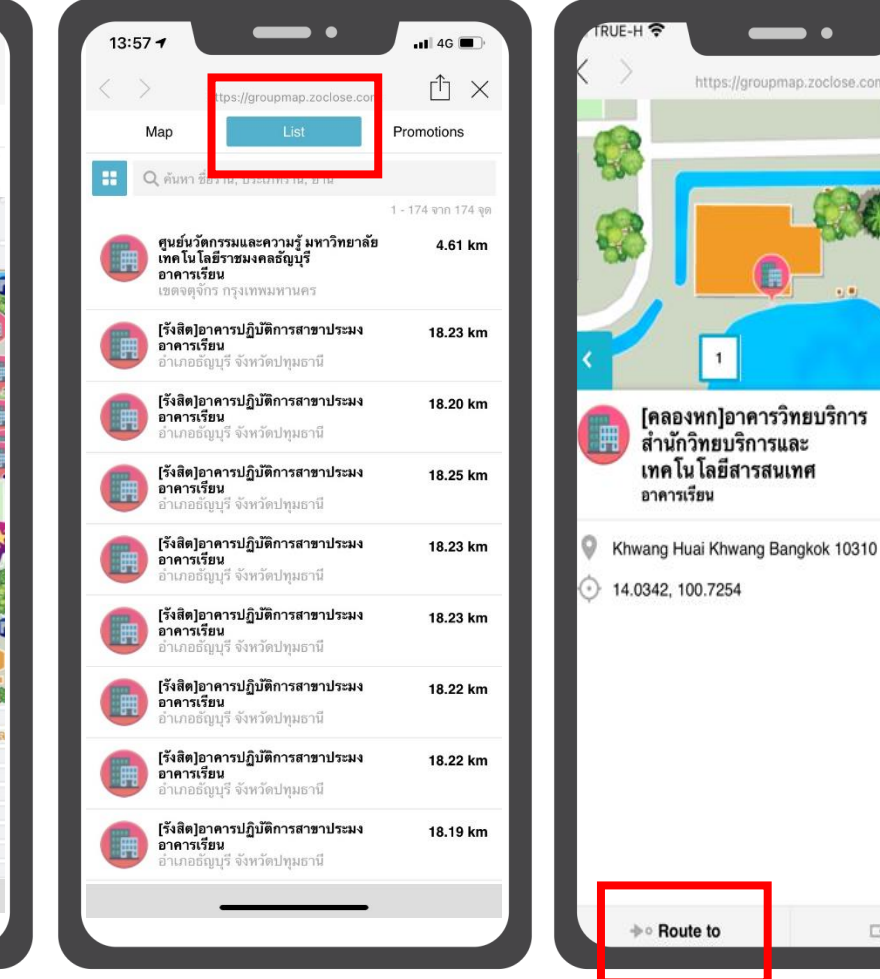

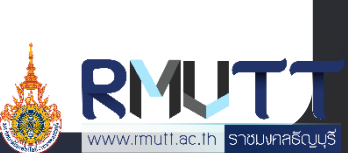

⊡ Share

Closed 35.16 km

### หมวดค้นหา 2/2

| 09:22 7                                                           | • • • • • • •                              |       |  |  |  |
|-------------------------------------------------------------------|--------------------------------------------|-------|--|--|--|
| JobsDB - เว็บไซต์หางาน การจ้างงาน แ ป้ ×<br>https://th.jobsdb.com |                                            |       |  |  |  |
| JobsDB                                                            | 13                                         | านู 🗸 |  |  |  |
| ค้นหางานที่ใช่ ให้คุณได้ใ                                         | ค้นหางานที่ใช่ ให้คุณได้ใช้ชีวิตที่เลือก   |       |  |  |  |
| Q ชื่อตำแหน่งงาน คีย์เวิร์ด หรื                                   | อชื่อบริษัท                                |       |  |  |  |
| สถานที่ทำงานทั้งหมด                                               |                                            | ~     |  |  |  |
| &≡ ประเภทงานทั้งหมด                                               |                                            | ~     |  |  |  |
|                                                                   |                                            |       |  |  |  |
| ด้นหางานด้วยประเภทงาน                                             |                                            | ~     |  |  |  |
| บริษัทชั้นนำ                                                      |                                            |       |  |  |  |
| AGC<br>Your Dreams, Dur Challenge                                 | ESTĒE<br>LAUDER<br>Companies               |       |  |  |  |
| Consumer                                                          | Excitic<br>Real<br>Thailand<br>On a Plant! |       |  |  |  |
| true                                                              | TRADING (THAILAND) CO, LTD.                |       |  |  |  |

#### หมวดสิทธิประโยชน์

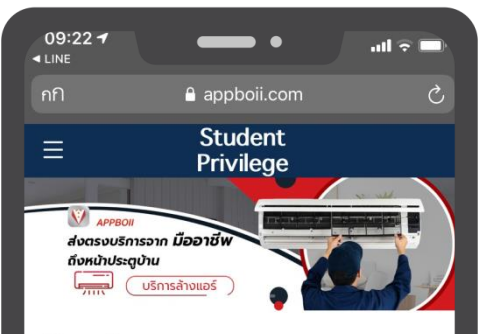

เลือกบริการ

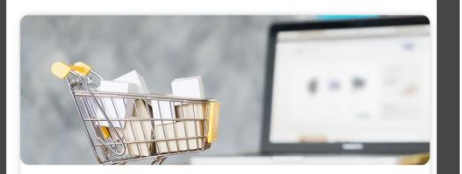

**บริการสั่งซื้อสินค้า** บริการสั่งซื้ออาหาร, บริการสั่งซื้อสินค้า

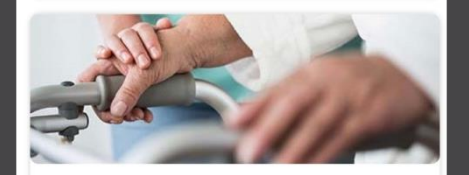

<mark>บริการดูแลสุขภาพ</mark> บริการพยาบาลวิชาชีพดแลที่บ้าน, บริการพยาบาล

บริการทั่วไป

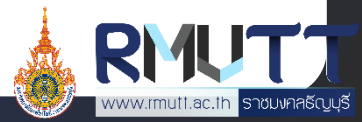

งาน

# Privilege Card บัตรบุคคลภายนอก

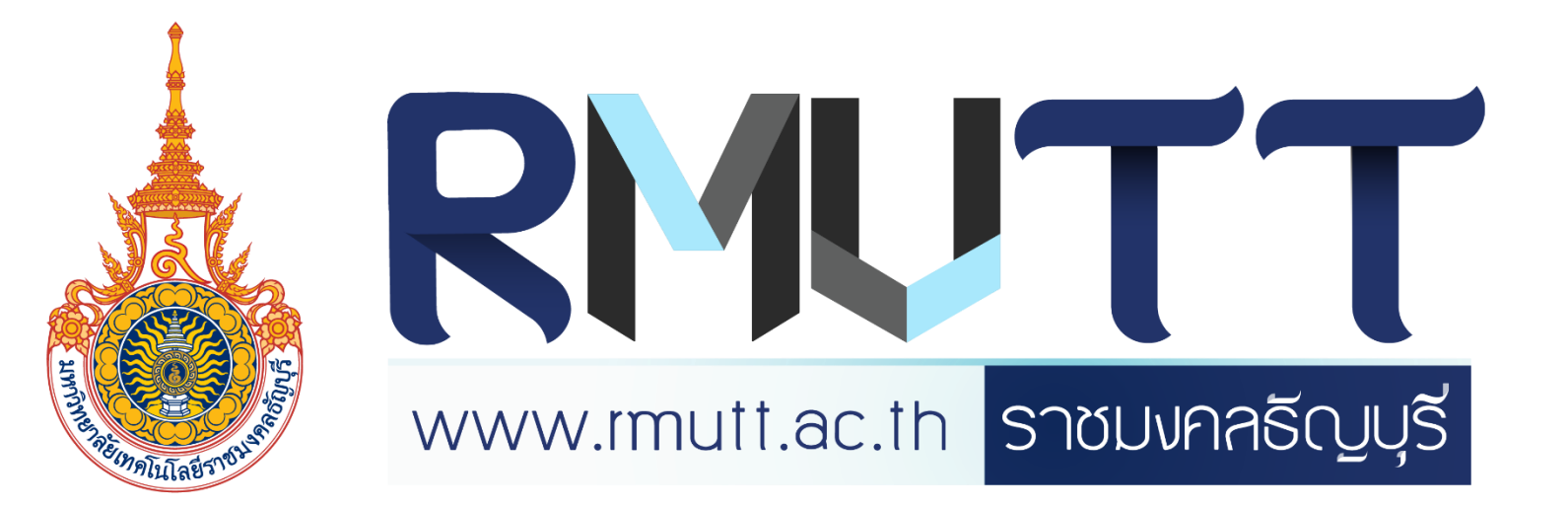

### การรับบัตรบุคคลภายนอก

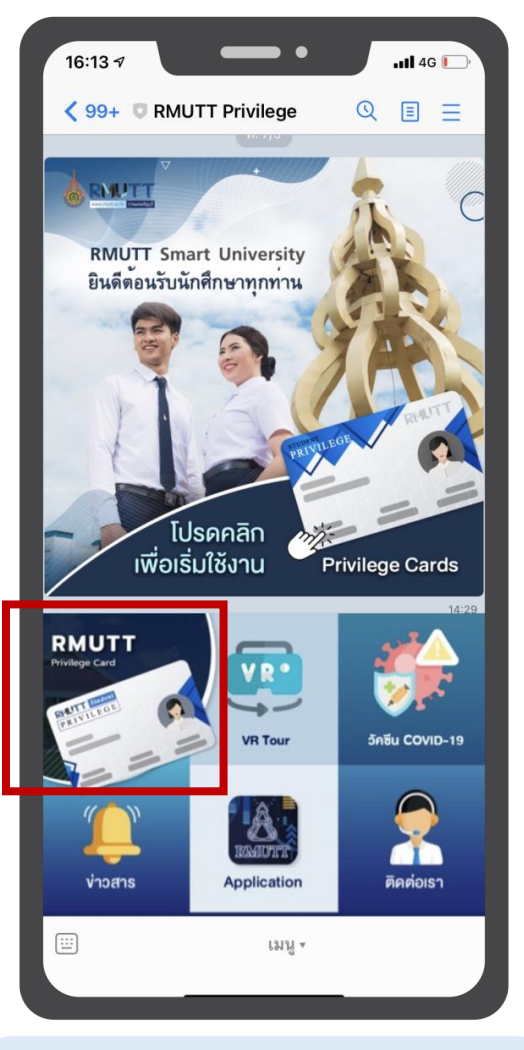

เลือกเมนู RMUTT Privilege Card

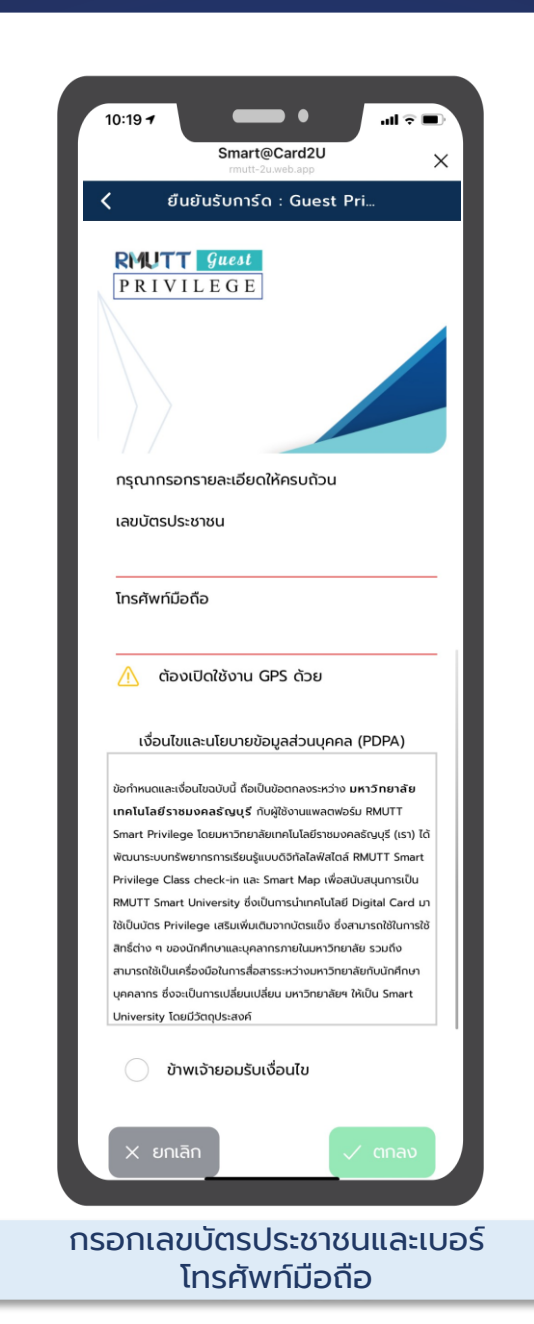

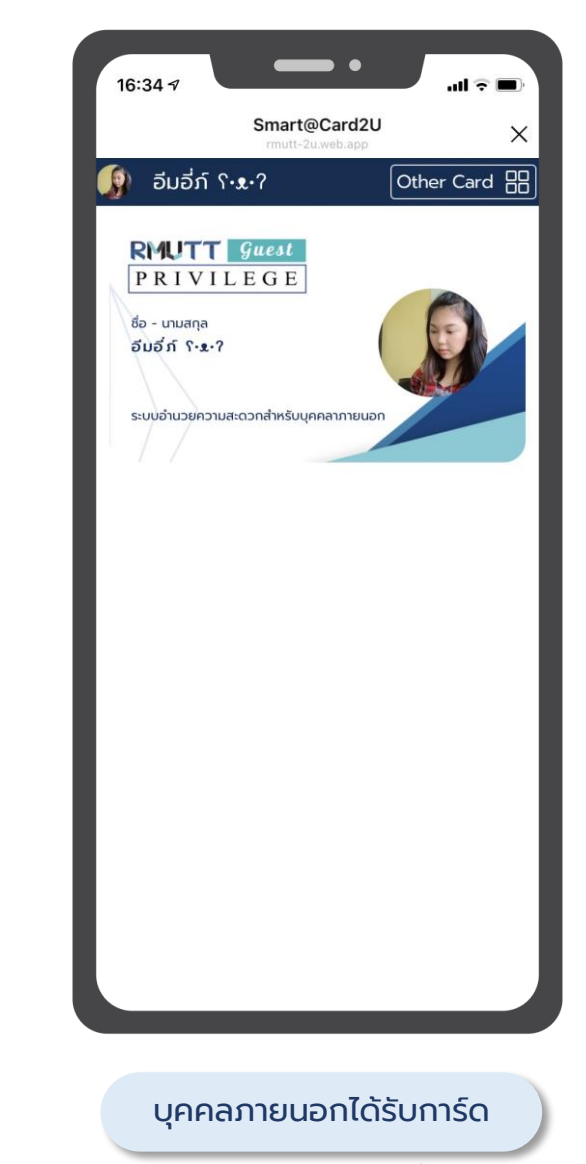

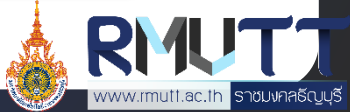

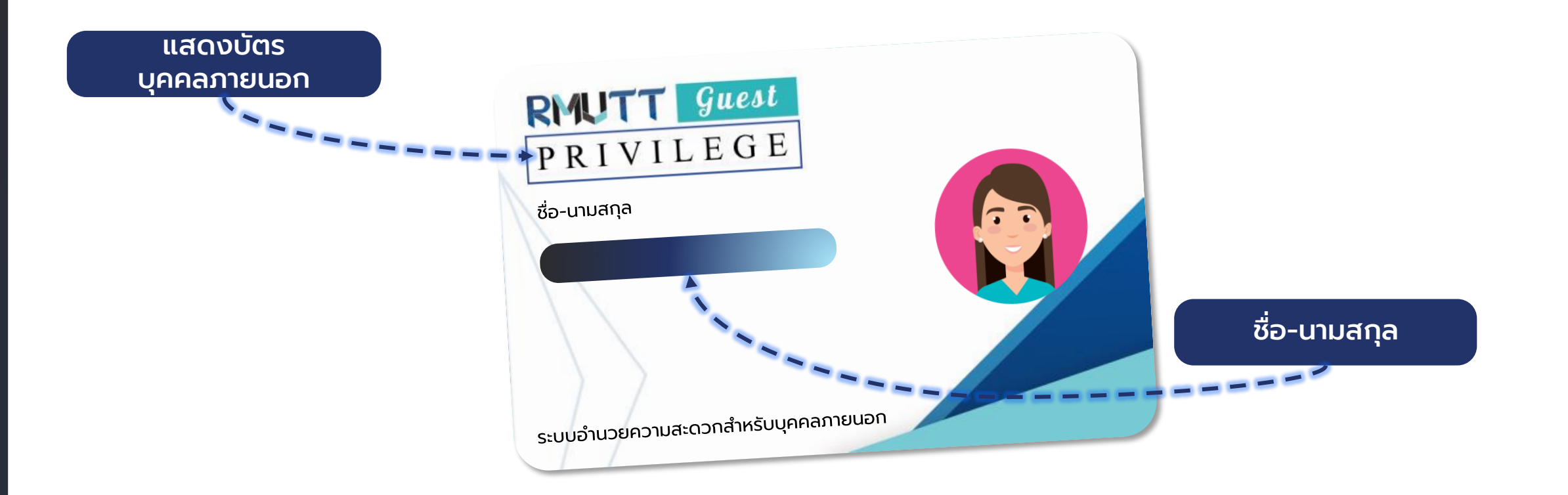

เมื่อสมาชิกลงทะเบียนรับบัตรบุคคลภายนอก ระบบจะแสดงข้อมูล บนหน้าบัตรตามที่มหาวิทยาลัยกำหนด ได้แก่ ชื่อ-นามสกุล และข้อความ "ระบบอำนวยความสะดวกสำรับบุคคลภายนอก"

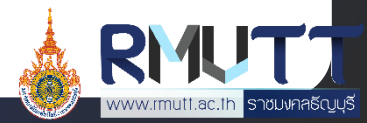

# ICON หลังบัตรบุคคลภายนอก

ICON หลังบัตร แสดง 4 หมวดหมู่ ได้แก่

- ข่าวสารและกิจกรม
- RMUTT Digital Services
- ค้นหา
- สิทธิประโยชน์

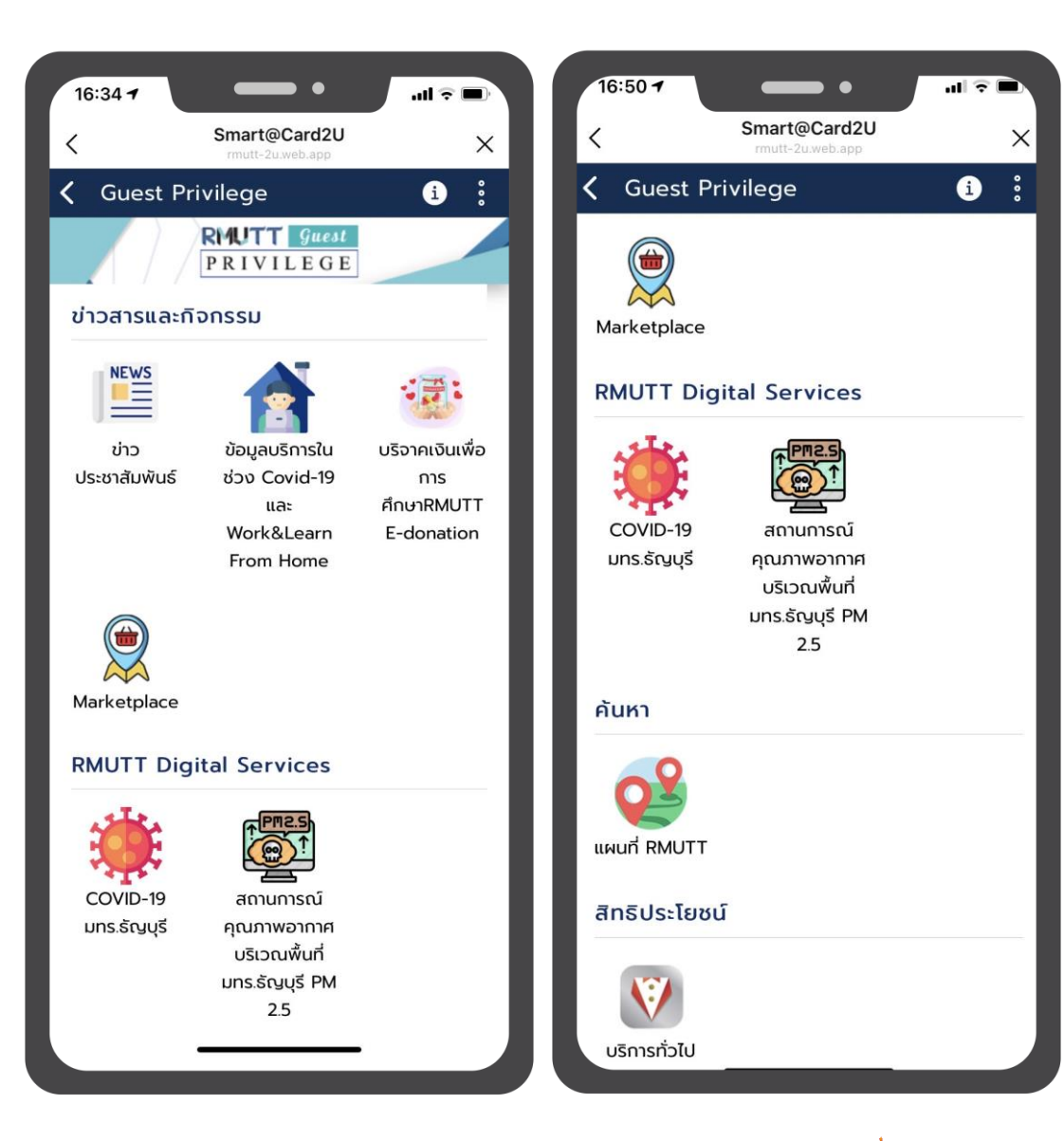

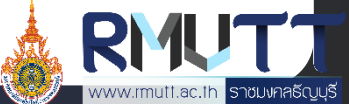

#### หมวดข่าวสารและกิจกรรม 1/2

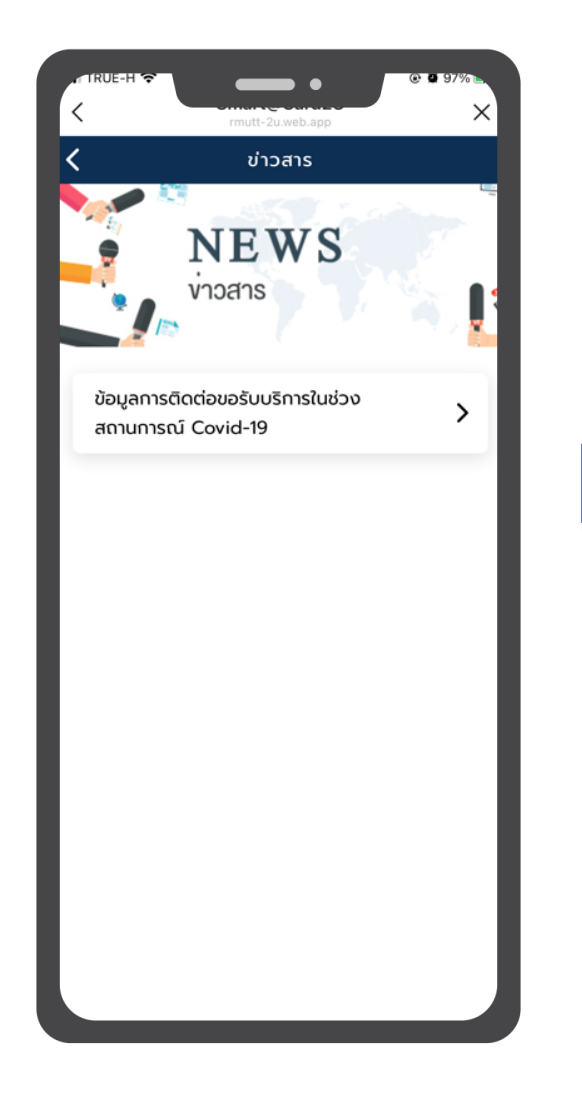

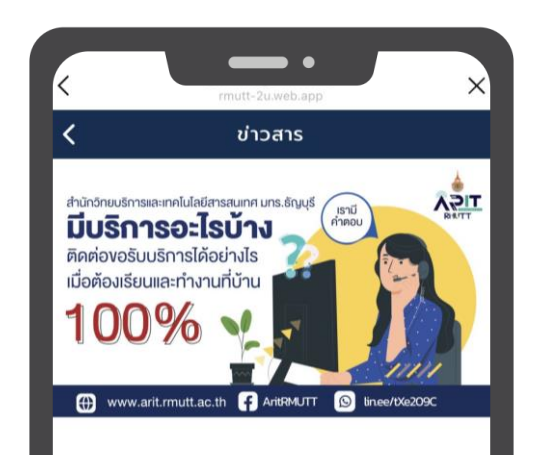

ข้อมูลการติดต่อขอรับบริการในช่วง สถานการณ์ Covid-19

08/10/2021 08:00 u.

สำนักวิทยบริการและเทคโนโลยีสารสนเทศ มทร.ธัญบุรี มีบริการอะไรบ้าง? ติดต่อขอรับบริการได้อย่างไร? เมื่อต้ เรียนและทำงานที่บ้าน 100%

#### ฝ่ายผลิตสื่ออิเล็กทรอนิกส์

เข้าใช้งานระบบได้ที่ https://dlearn.rmutt.ac.th วิธีการเข้าใช้งานระบบห้องเรียนออนไลน์การเข้าสู่ระบบ Login สามารถเข้าใช้ด้วยบัญชี Internet Account (W Fi) ของมหาวิทยาลัยฯ

E-mail : moodle@mail.rmutt.ac.th Fanpage : https://www.facebook.com/RMUTTonlineclassrc

ฝ่ายบริการอุปกร<u>ณ์และนำรงรักษา (H</u>elpdesk)

# ข่าวสารประชาสัมพันธ์

เมื่อสมาชิกเข้ามายังเมนูข่าวสาร ประชาสัมพันธ์ จะพบกับข้อมูลข่าวสารของทาง มหาวิทยาลัยที่ได้ประกาศเอาไว้ ทั้งนี้ Admin ยัง สามารถจำแนกการแสดงข่าวสารประชาสัมพันธ์ตาม สิทธิ์ของบัตรแต่ละประเภทได้อีกด้วย

#### <u>ขั้นตอนการเข้าใช้งาน</u>

- 1. IŪa Line RMUTT Privilege
- 2. กดเลือก RMUTT Privilege Card และเลือก Guest Privileg
- เลื่อนมาที่หมวด "ข่าวสารและกิจกรรม" และกดเลือก ข่าวสาร ประชาสัมพันธ์
- 4. เลือกดูข่าวที่สนใจ

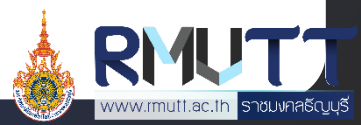

#### หมวดข่าวสารและกิจกรรม 2/2

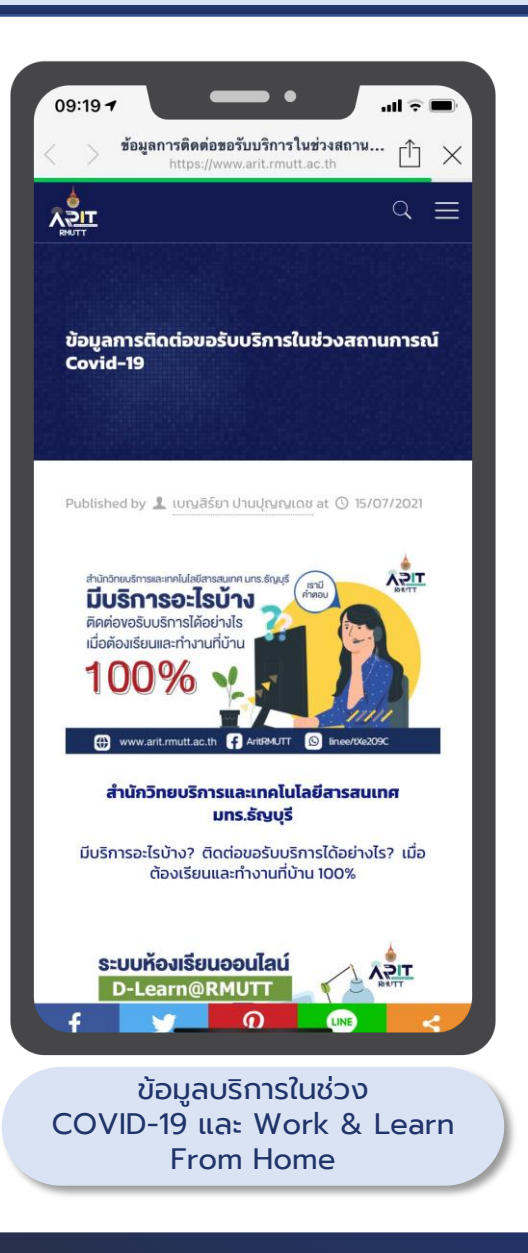

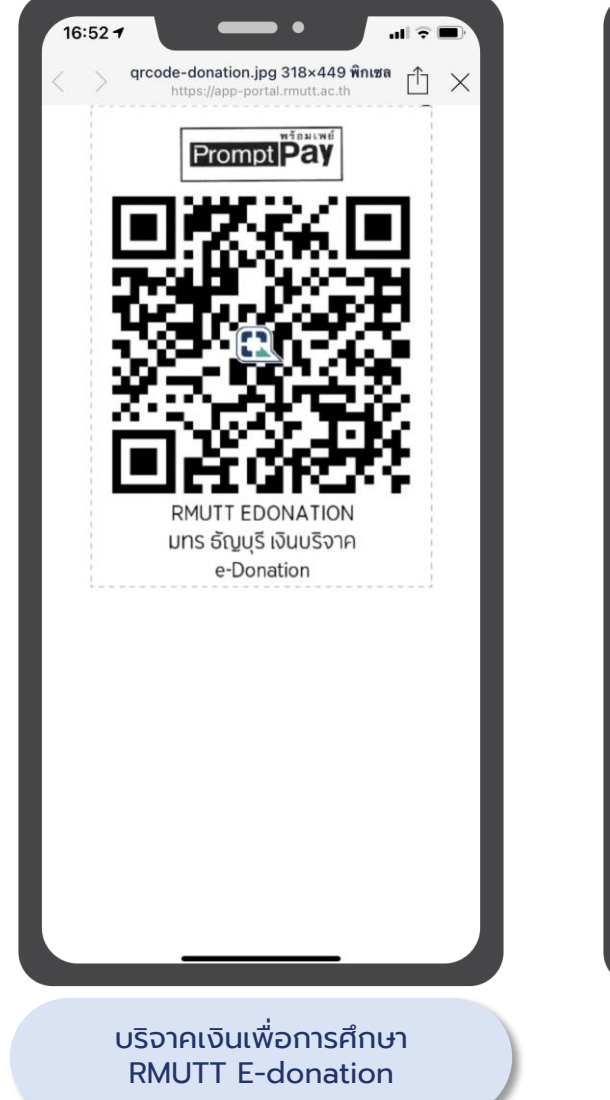

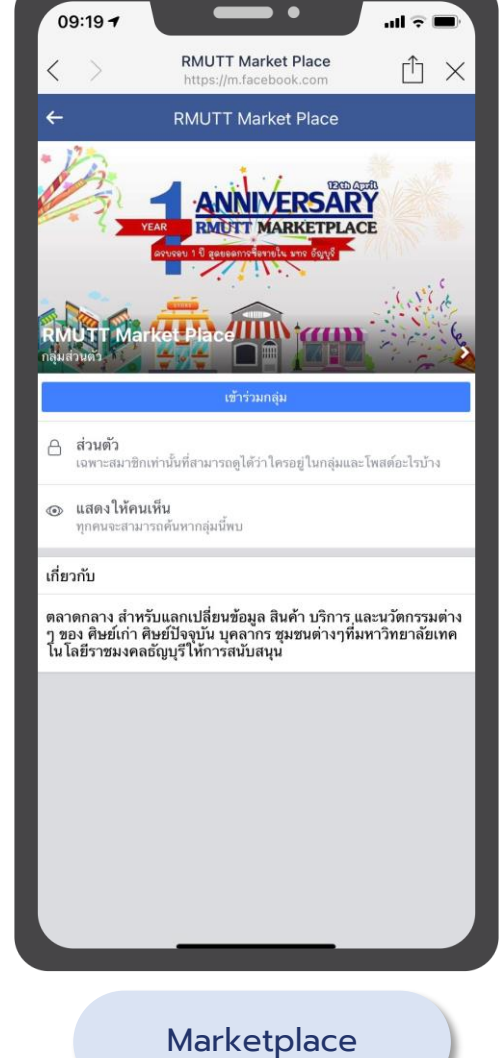

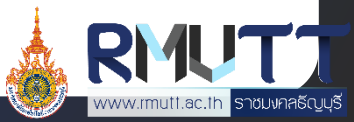

#### หมวด RMUTT Digital Services

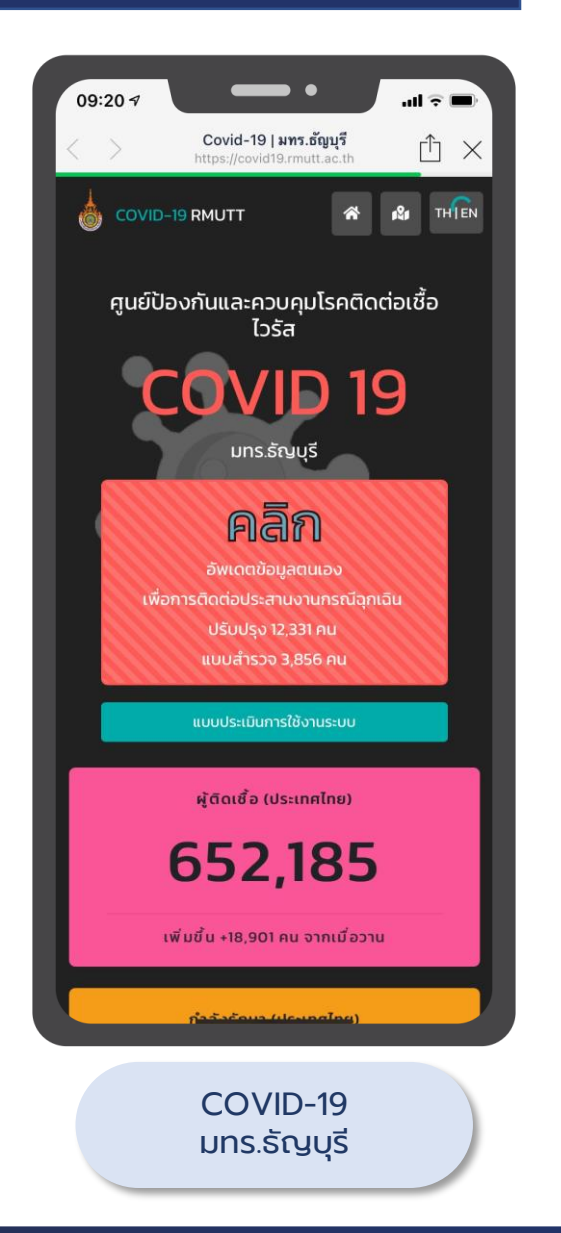

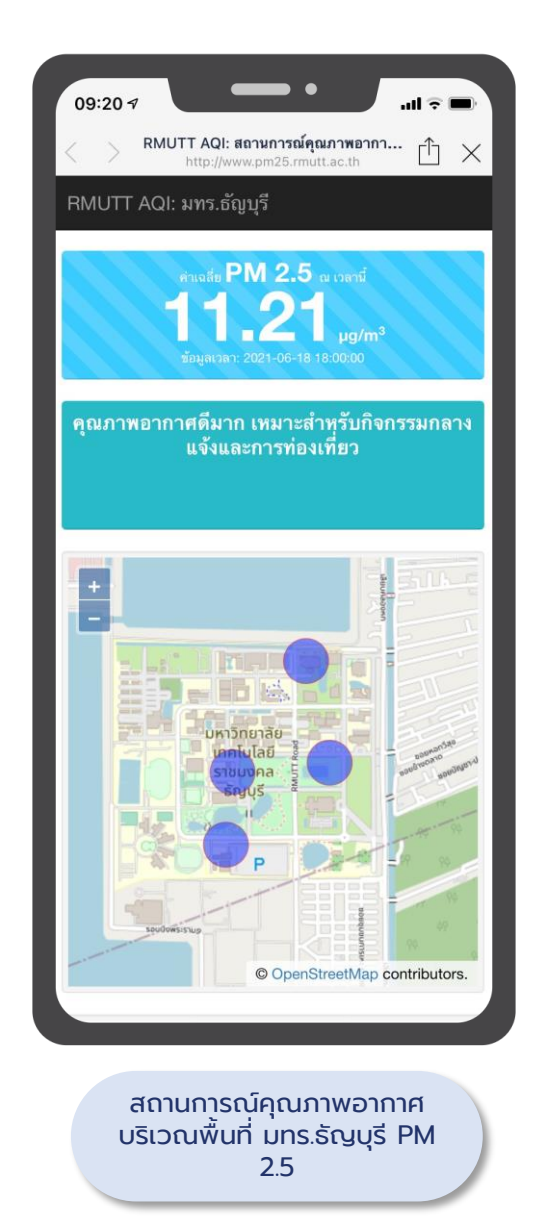

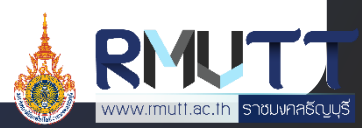

# หมวดค้นหา

#### แผนที่ RMUTT

แผนที่แสดงพื้นที่ภายในมหาวิทยาลัย สามารถดูข้อมูลรายละเอียดของแผนที่แต่ละจุดได้ และสามารถนำทางได้ โดยแผนที่จะแสดง 2 รูปแบบ ดังนี้

- แสดงในรูปแบบแผนที่
- แสดงในรูปแบบรายการ

#### <u>ขั้นตอนการเข้าใช้งาน</u>

- 1. เปิด Line RMUTT Privilege
- กดเลือก RMUTT Privilege Card และเลือก Guest Privilege
- 3. เลื่อนมาที่หมวด "ค้นหา" และกดเลือก แผนที่ RMUTT
- 4. เลือกดูแผนที่ในรูปแบบที่ต้องการ

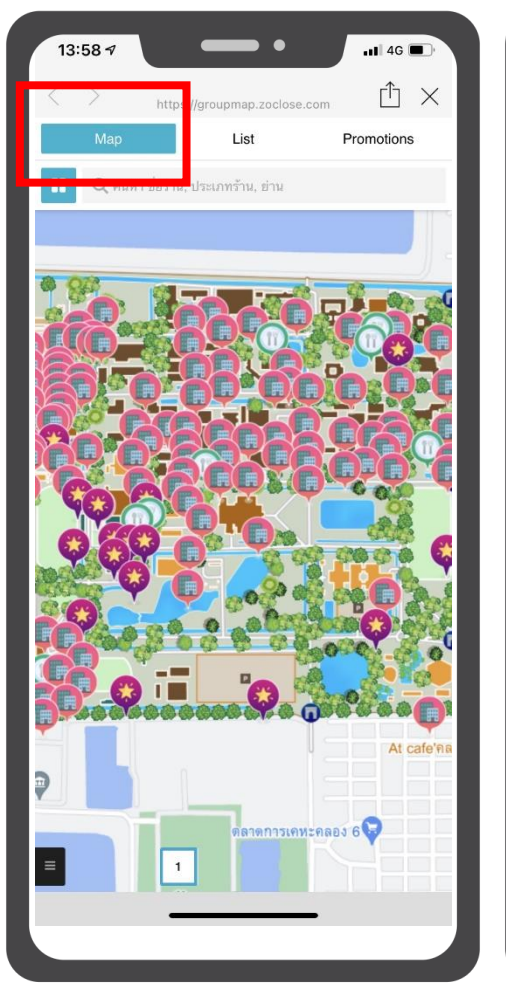

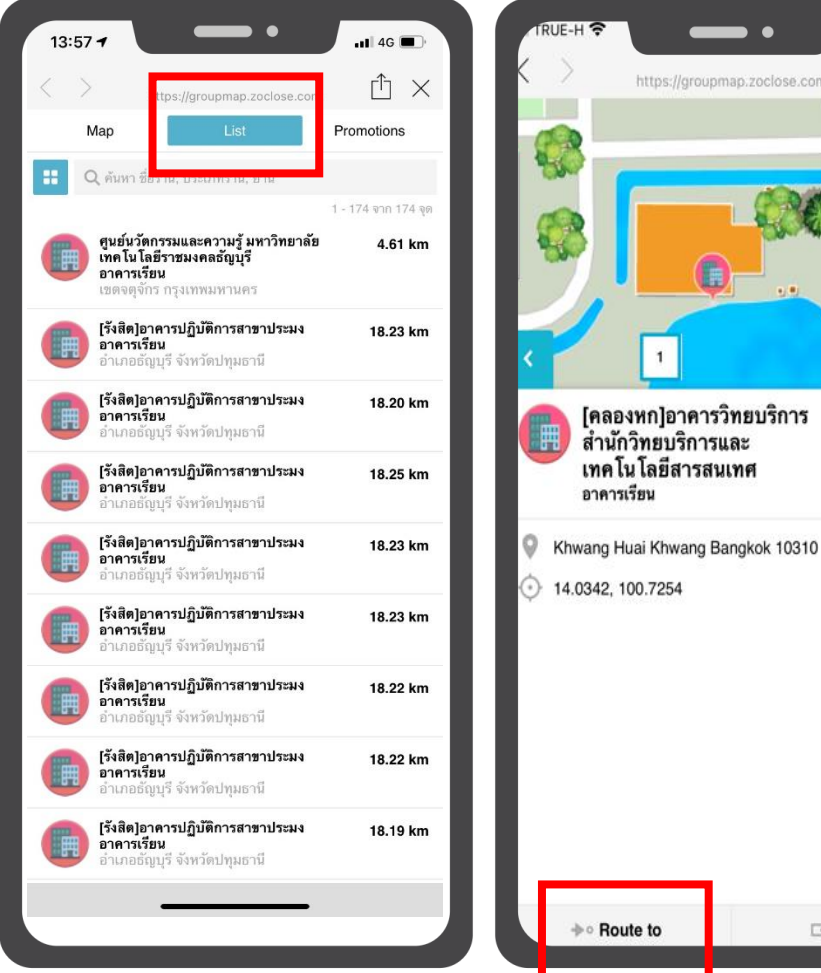

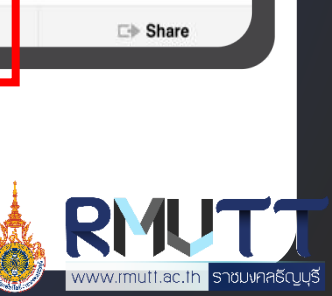

Closed 35.16 km

## หมวดสิทธิประโยชน์

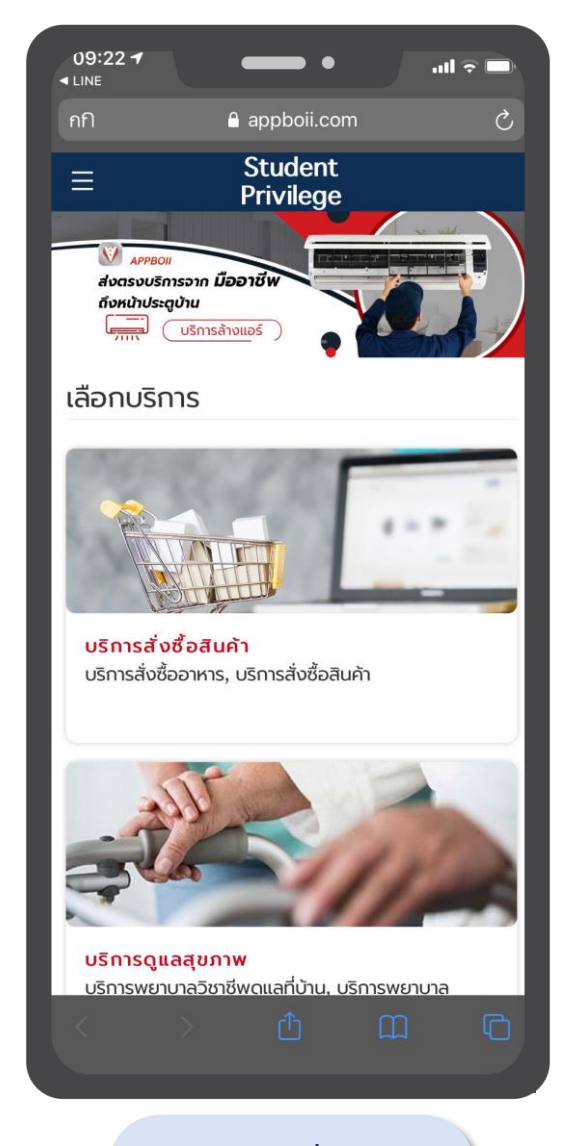

บริการทั่วไป

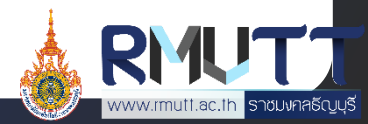

# การสร้าง QR Code Check In เข้าเรียน

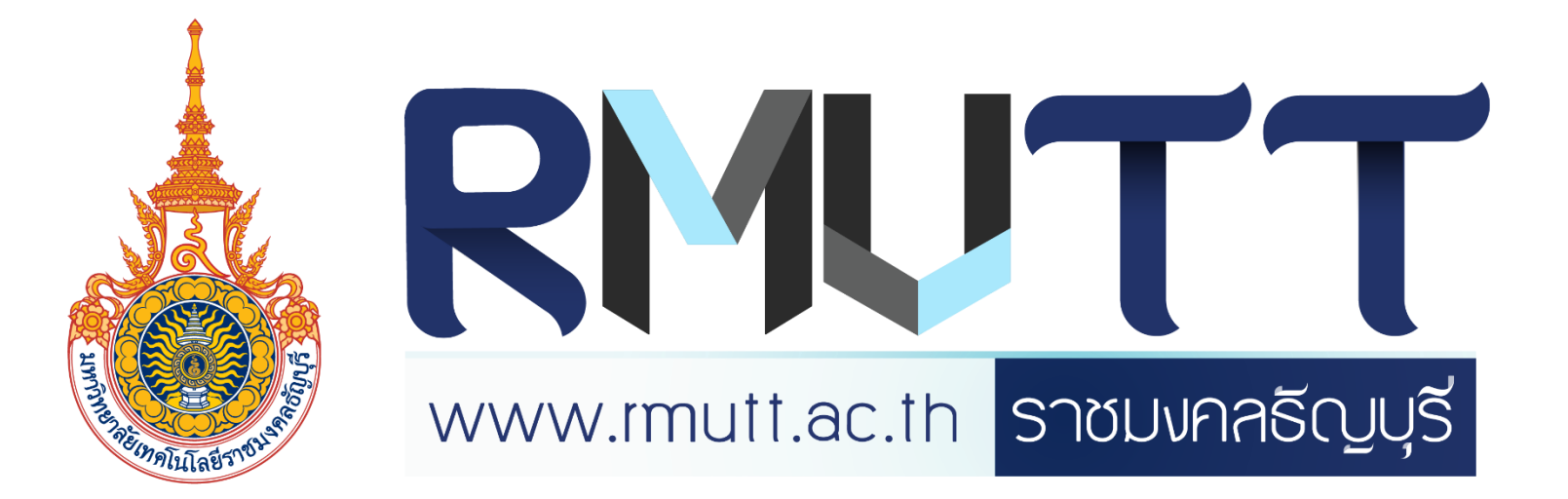

#### การสร้าง QR Code Check In เข้าเรียน 1/9

อาจารย์สามารถสร้าง QR Code สำหรับวิชา เรียนเพื่อให้นักศึกษาทำการ Check In เข้าห้องเรียน ผ่านระบบออนไลน์ได้

#### <u>ขั้นตอนการเข้าใช้งาน</u>

- 1. เปิด Line RMUTT Privilege
- กดเลือก RMUTT Privilege Card และเลือก Staff Privilege
- 3. เลื่อนมาที่หมวด "RMUTT Digital Services" และกดเลือก QR Code Check In
- 4. ระบบจะแสดงหน้า My Class ให้กดเลือก สร้าง QR Code ใหม่

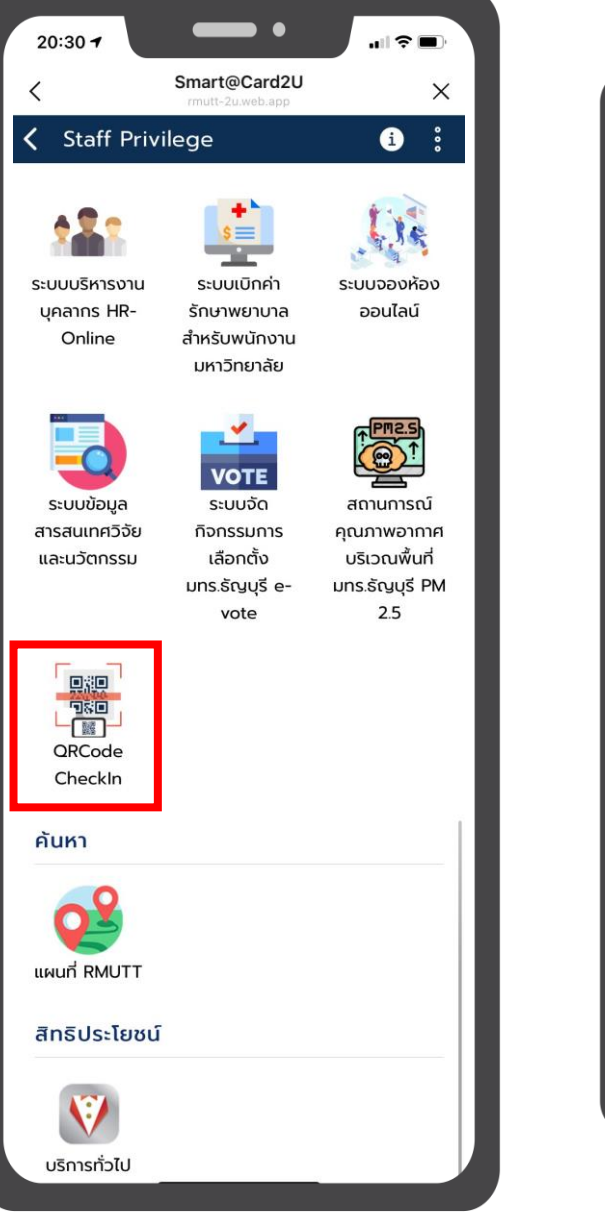

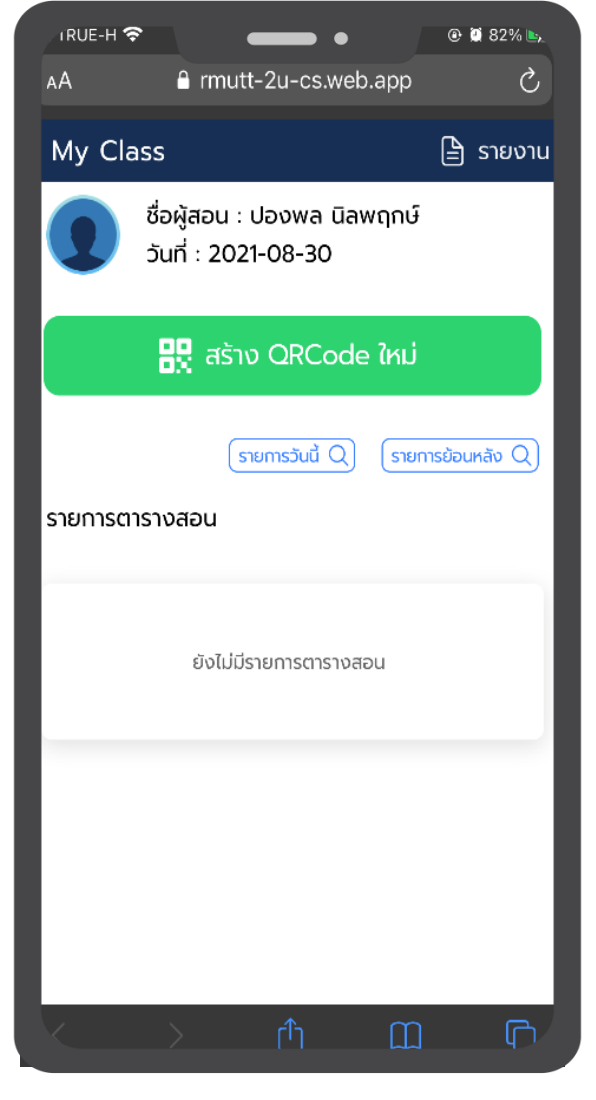

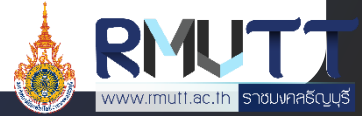

### การสร้าง QR Code Check In เข้าเรียน 2/9

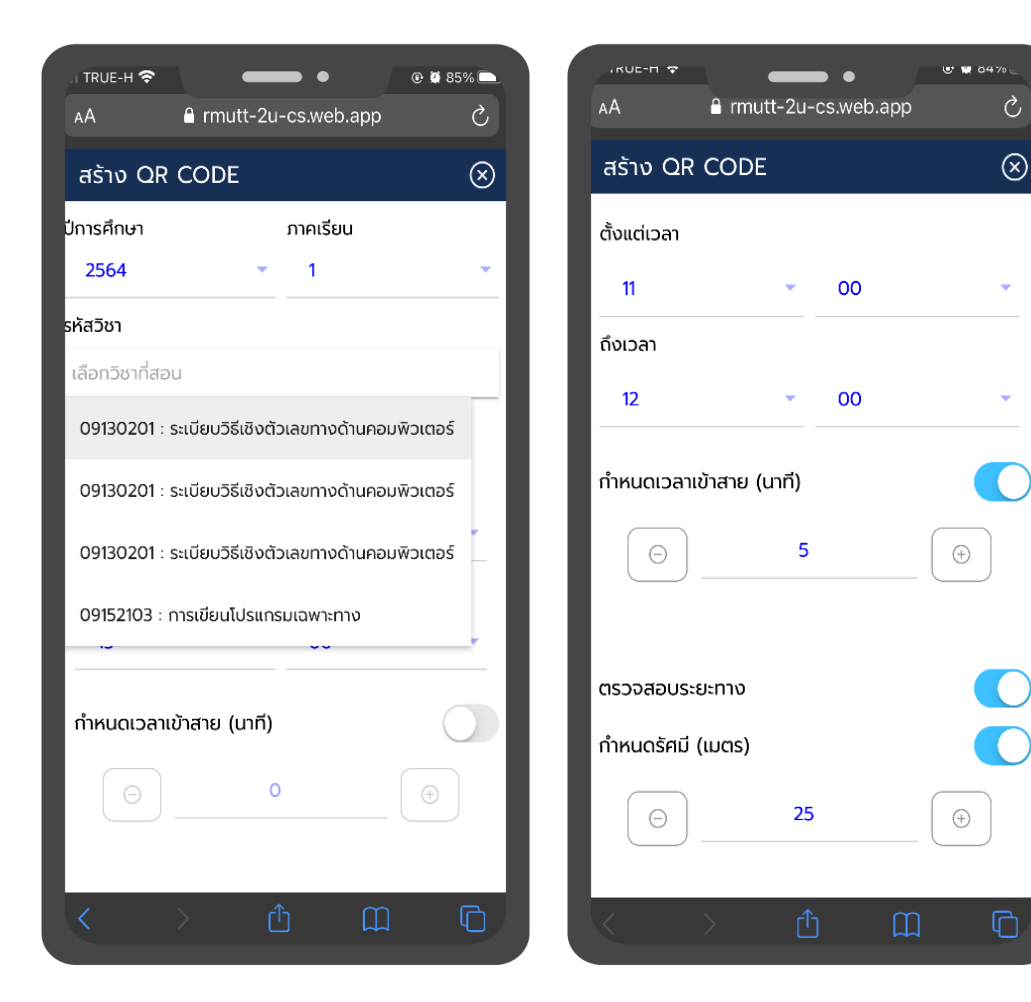

#### <u>ระบบการสร้าง QR เช็คชื่อเข้าเรียน</u> <u>พร้อมรายงานสำหรับอาจารย</u>์

- 1. อาจารย์ทำการเลือกปีการศึกษา และภาคเรียน
- เลือกรหัสวิชา โดยระบบจะดึงข้อมูลมาจากทาง API ของทาง มหาวิทยาลัย
- 3. ตั้งเวลาการเข้าเรียน-เลิกเรียน ของรายวิชา
- 4. สามารถเลือกกำหนดเวลาที่นักศึกษาสามารถเข้า Check in สายได้
- สามารถเลือกกำหนดการตรวจสอบระยะทางการ Check in ของ นักศึกษาได้ โดยยึดพิกัดจากพื้นที่ที่อาจารย์ผู้สร้างรายวิชาปักหมุด

ໄວ້

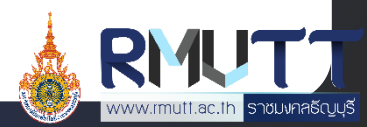

#### การสร้าง QR Code Check In เข้าเรียน 3/9

Ċ

 $\otimes$ 

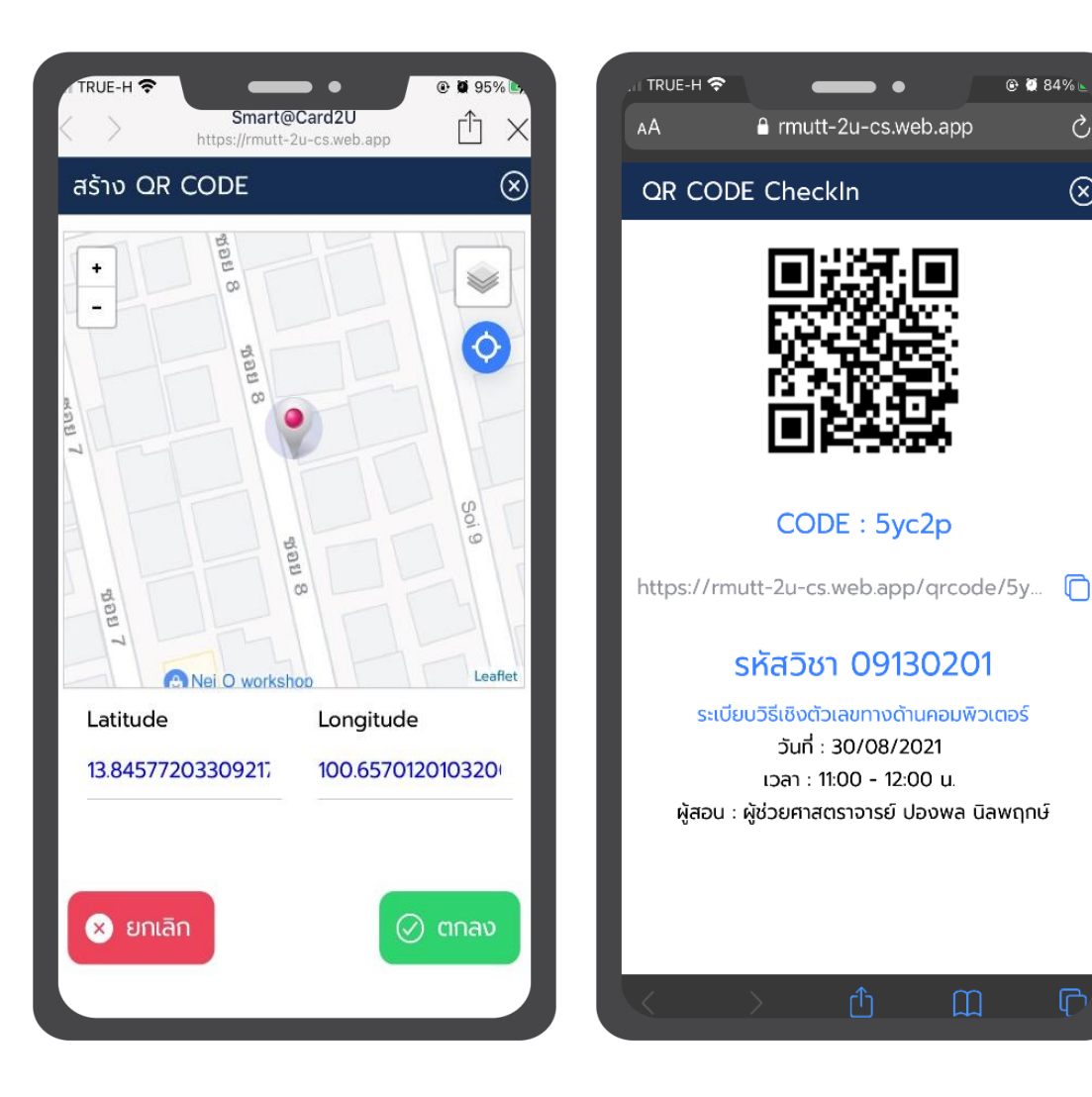

#### <u>ระบบการสร้าง QR เช็คชื่อเข้าเรียน</u> <u>พร้อมรายงานสำหรับอาจารย์ (ต่อ)</u>

- อาจารย์ปักหมุดตามพิกัดที่ต้องการ 6.
- ึกดตกลงเพื่อทำการบันทึก 7.
- เมื่ออาจารย์ทำการบันทึกเรียบร้อยแล้ว ระบบจะแสดง QR Code, 8. Code, link และรายละเอียดของรายวิชา

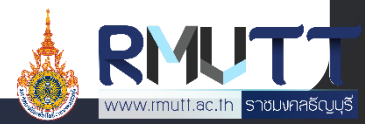

#### การสร้าง QR Code Check In เข้าเรียน 4/9

@ 🛛 85% 🕒

m

C

٩

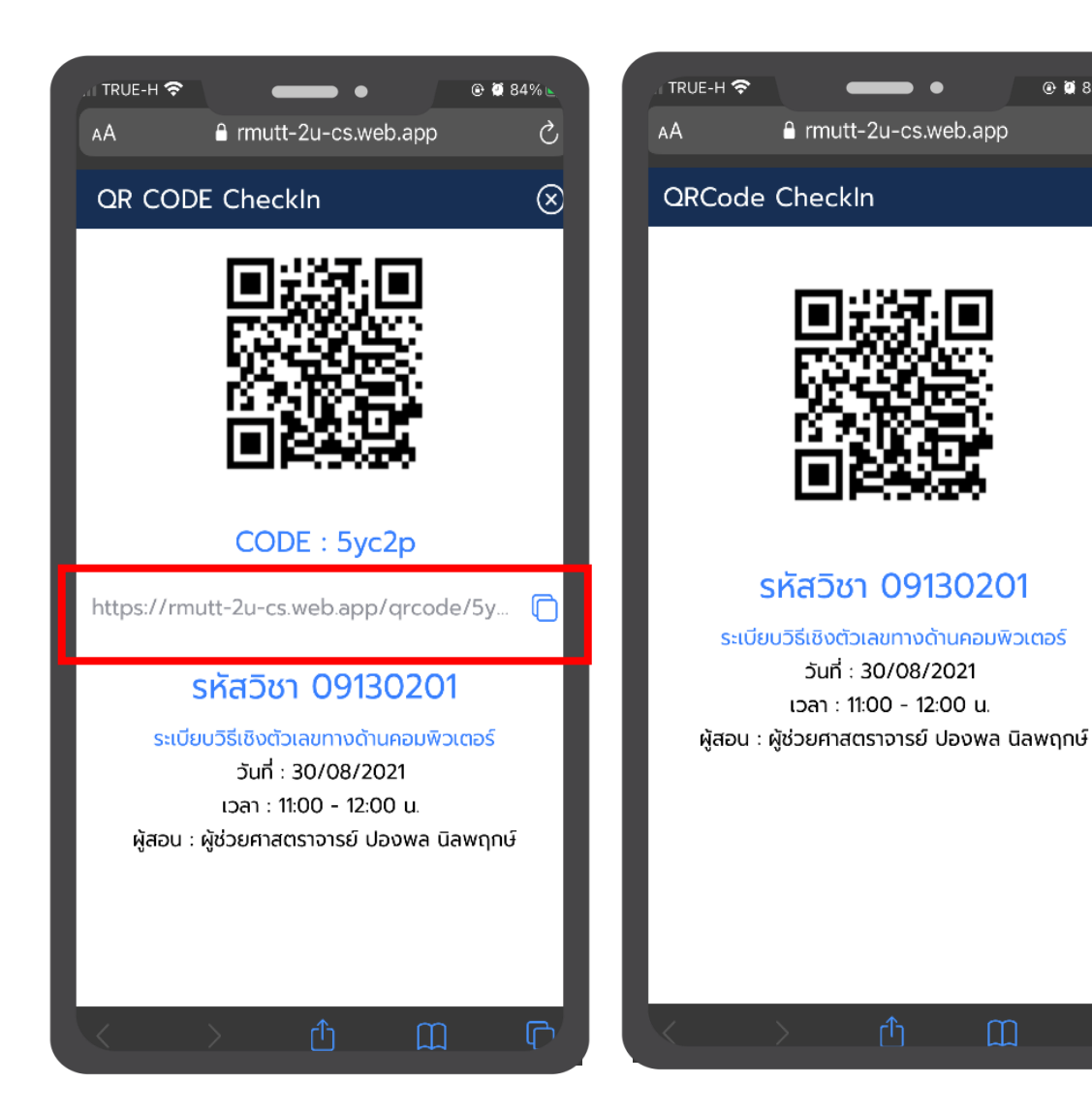

#### <u>ระบบการสร้าง QR เช็คชื่อเข้าเรีย</u>น <u>พร้อมรายงานสำหรับอาจารย์ (ต่อ)</u>

- อาจารย์ผู้สอนสามารถนำลิงก์ที่ได้จากระบบไปเปิดเพื่อให้ 9. ้นักศึกษาสามารถสแกนเข้าชั้นเรียนได้
- ้เมื่อนำลิ้งก์ไปแสดงที่เบราเซอร์อื่น จะแสดงดังภาพ 10.

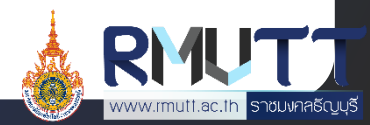

#### การสร้าง QR Code Check In เข้าเรียน 5/9

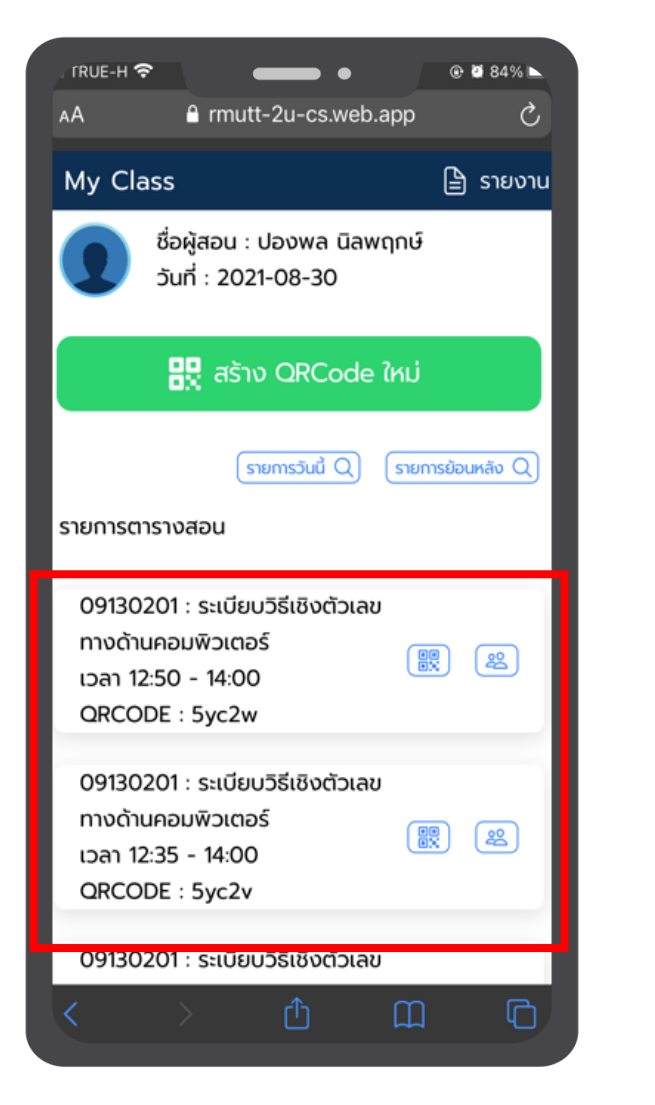

#### <u>ระบบการสร้าง QR เช็คชื่อเข้าเรียน</u> พร้อมรายงานสำหรับอาจารย์ (ต่อ)

หากอาจารย์ต้องการดูข้อมูลสำหรับการเช็คชื่อของรายวิชาที่สร้าง สำเร็จเรียบร้อยแล้วรายการอื่นๆ ให้อาจารย์กดที่เครื่องหมาย X เพื่อปิดหน้า QR Code ของรายวิชาต่างๆ และจะพบกับรายการวิชาที่อาจารย์สร้างสำเร็จ แล้ว

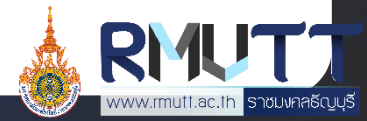

### การสร้าง QR Code Check In เข้าเรียน 6/9

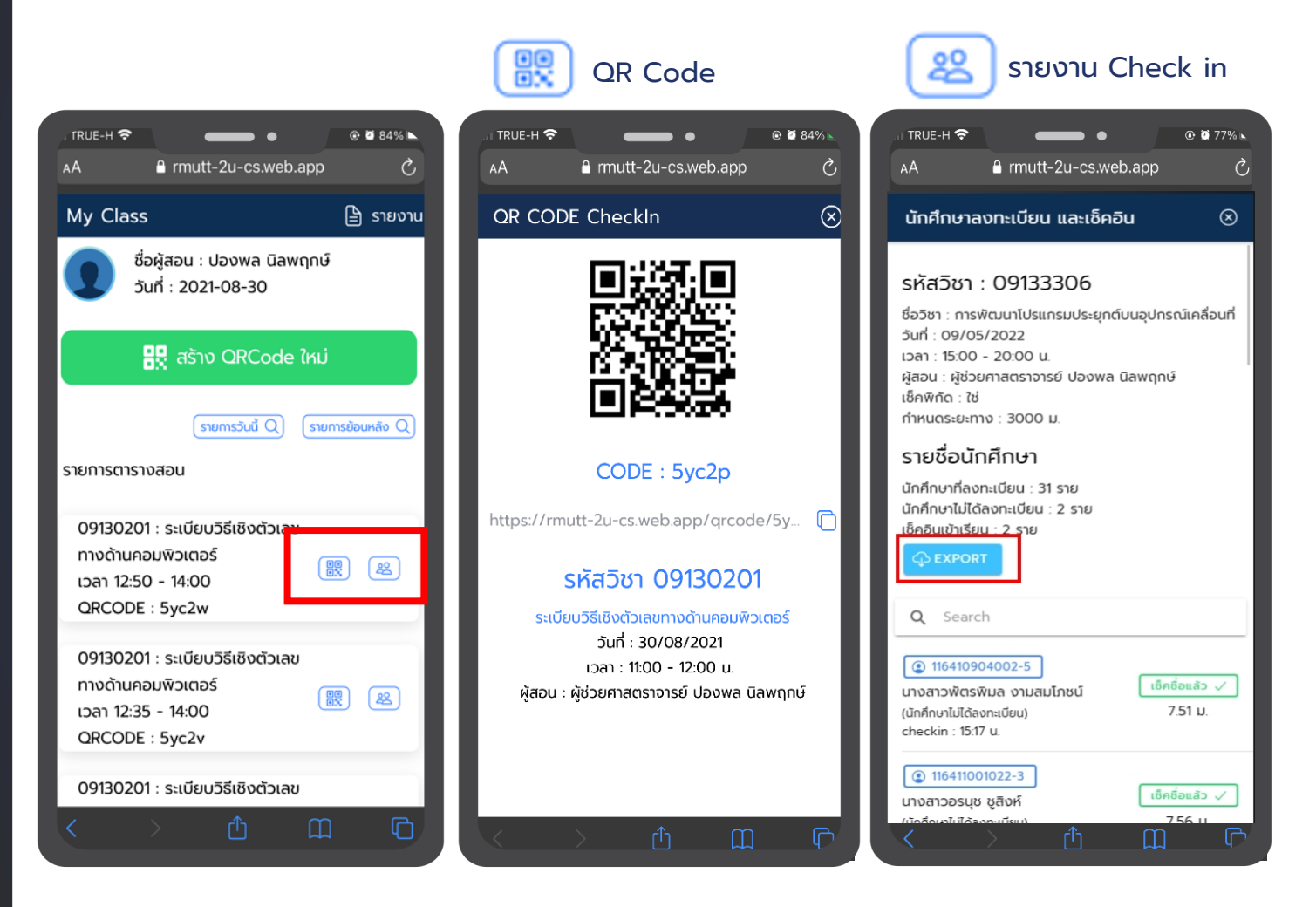

#### <u>ระบบการสร้าง QR เช็คชื่อเข้าเรียน</u> <u>พร้อมรายงานสำหรับอาจารย์ (ต่อ)</u>

- กดที่ 
   เบบจะแสดงหน้า QR Code และ รายละเอิยดวิชา
- กดที่ ระบบจะแสดงข้อมูลรายวิชาและรายชื่อ นักศึก รายวิชานั้นๆ พร้อมรายงานการ Check in เข้าชั้นเรียนของนักศึกษา และสามารถกด EXPORT EXCEL รายงานได้

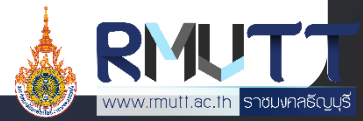

### การสร้าง QR Code Check In เข้าเรียน 7/9

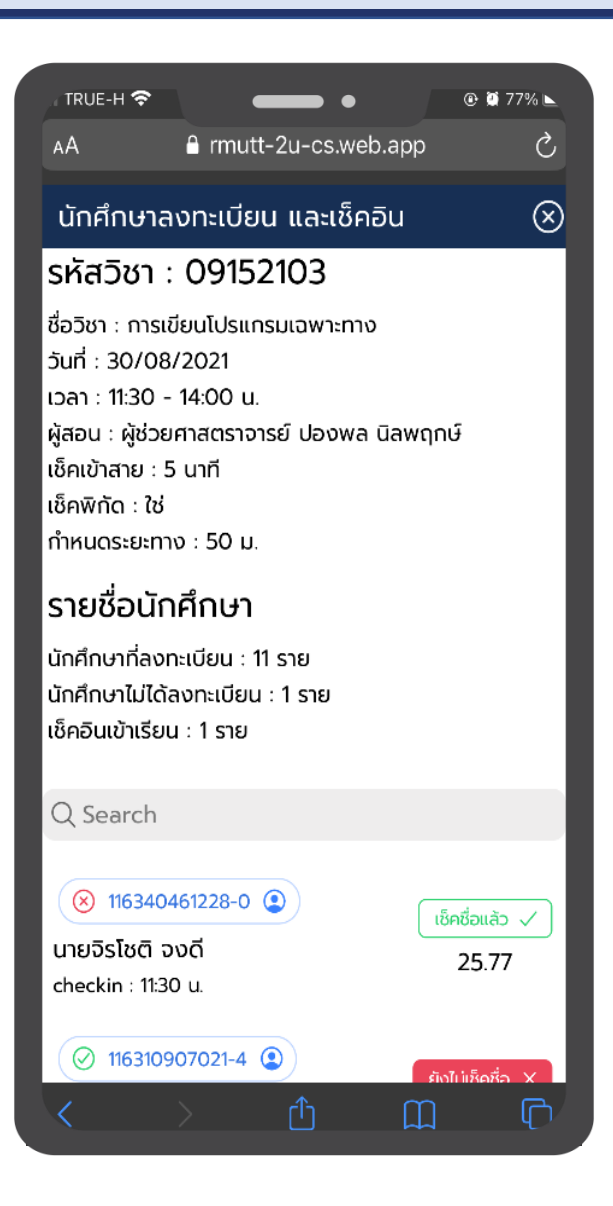

#### <u>ระบบการสร้าง QR เช็คชื่อเข้าเรียน</u> <u>พร้อมรายงานสำหรับอาจารย์ (ต่อ)</u>

#### <u>หน้ารายงานนักศึกษาลงทะเบียนและเช็คอิน</u>

- แสดงรายชื่อนักศึกษาที่ลงทะเบียนเรียนในรายวิชา
- แสดงข้อมูลสรุปจำนวนนักศึกษาที่ลงทะเบียนเรียน, จำนวนนักศึกษาที่ Check in เข้า
   เรียนและจำนวนนักศึกษา Check in เข้าเรียนแต่ไม่ได้ลงทะเบียนเรียนในรายวิชา
- แสดงสถานะการ Check in ของนักศึกษา
- แสดงเวลาและระยะทางที่ Check in ของนักศึกษา
- เมื่อกดที่รายชื่อนักศึกษาคนนั้นๆ สามารถแสดงข้อมูลนักศึกษาได้
- นักศึกษาที่ไม่ได้ลงทะเบียนเรียนในรายวิชาสามารถ Check in ได้
- อาจารย์ผู้สอนสามารถเช็คชื่อให้นักศึกษาได้

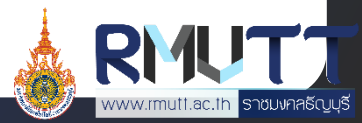

#### การสร้าง QR Code Check In เข้าเรียน 8/9

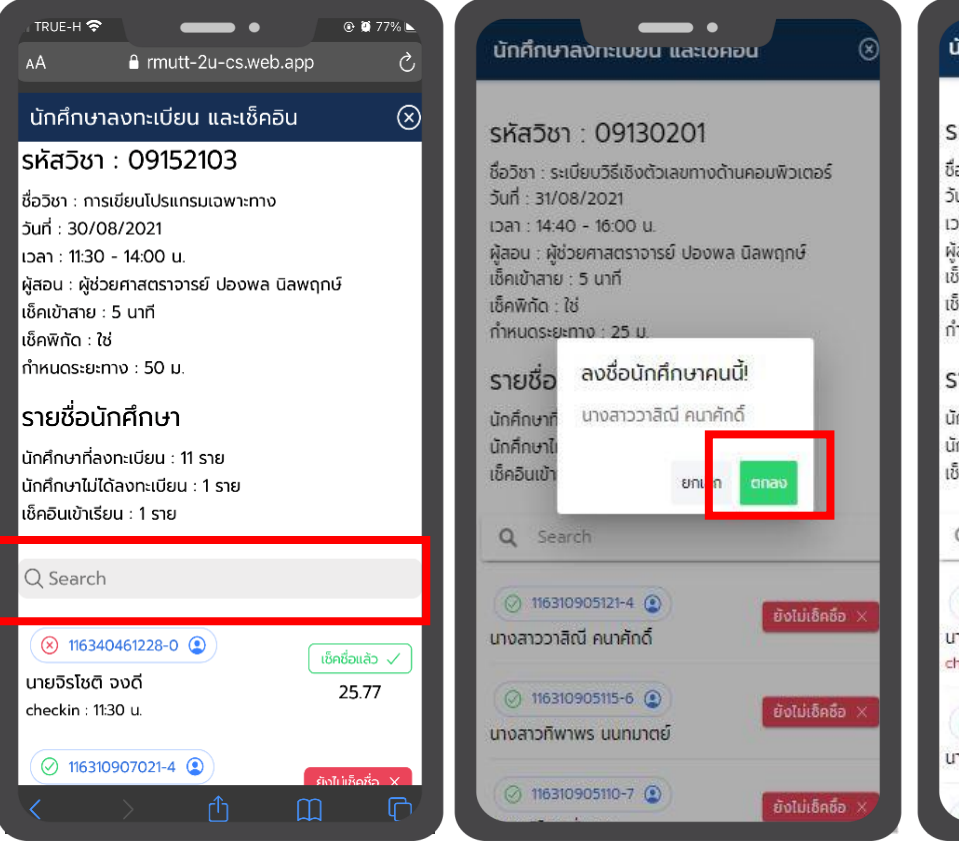

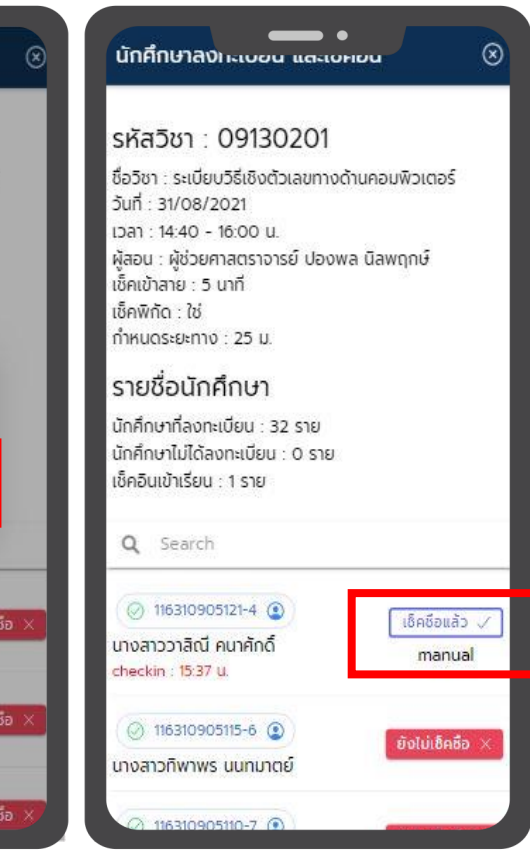

#### <u>ระบบการสร้าง QR เช็คชื่อเข้าเรียน</u> <u>พร้อมรายงานสำหรับอาจารย์ (ต่อ)</u>

#### <u>อาจารย์ผู้สอนสามารถเช็คชื่อให้นักศึกษาได้</u>

- เข้าไปยังหน้ารายงานนักศึกษาลงทะเบียนและ เช็คอิน
- 2. ค้นหารายชื่อนักศึกษาที่ต้องการ Check in
- 3. กดตกลง
- ระบบทำการบันทึกการ Check in แบบ Manual ของอาจารย์ผู้สอน

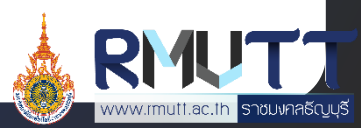

#### การสร้าง QR Code Check In เข้าเรียน 9/9

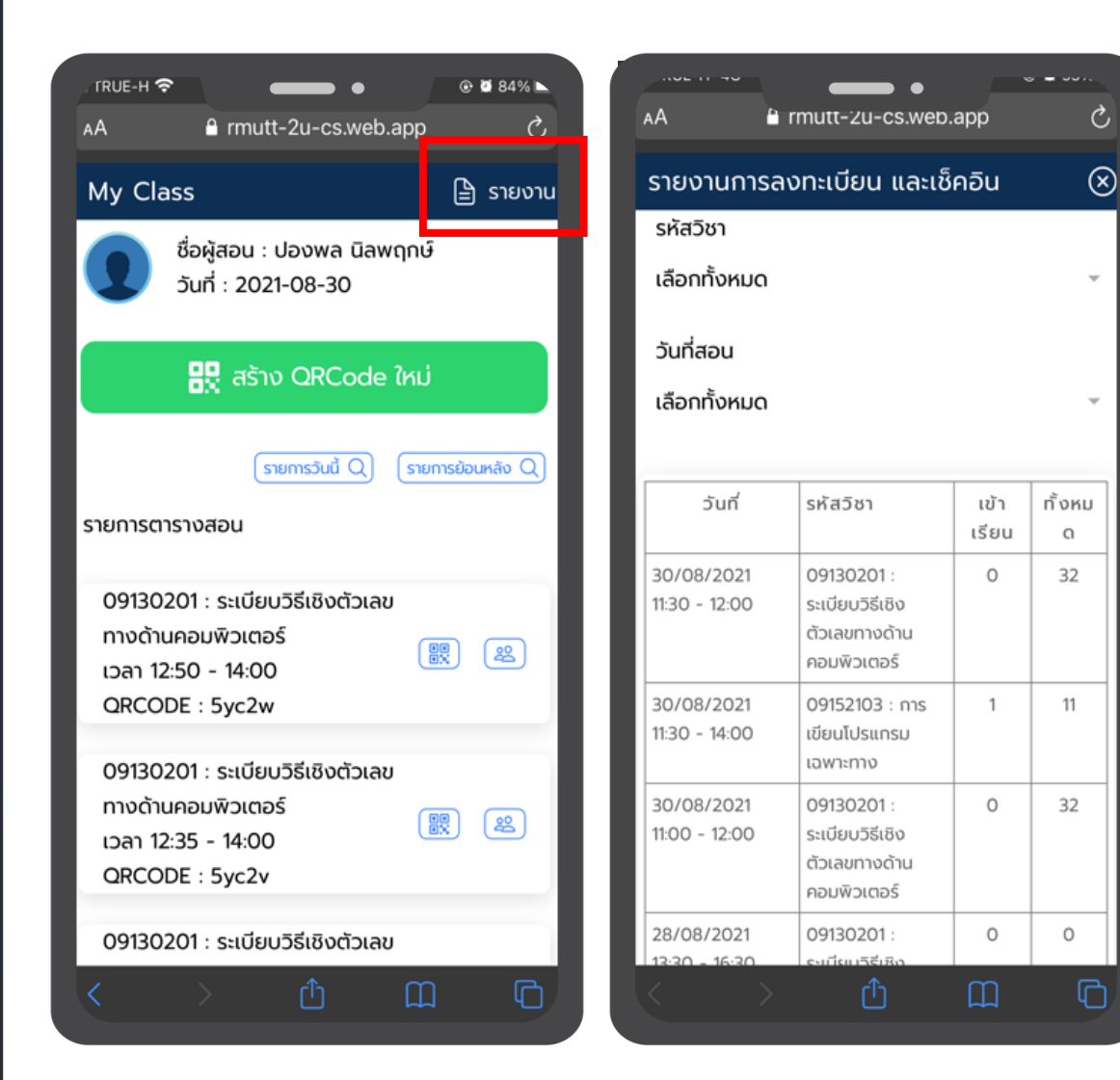

#### <u>ระบบการสร้าง QR เช็คชื่อเข้าเรียน</u> <u>พร้อมรายงานสำหรับอาจารย์ (ต่อ)</u>

อาจารย์ผู้สอนสามารถดูรายงานจำนวนการเข้า เรียนของนักศึกษาได้ผ่านรายงาน โดยอาจารย์สามารถเลือกดู ทั้งหมด, เฉพาะรายวิชา หรือเฉพาะวันที่เลือกได้

#### <u>รายงานการเข้าเรียน</u>

- 1. เข้าไปยังหน้า My Class
- 2. กด รายงาน
- 3. เลือกรหัสวิชา และ วันที่สอน

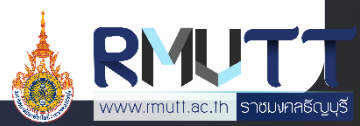

# QR Code Check In กรณีมีแท็บเล็ตหน้าห้องเรียน

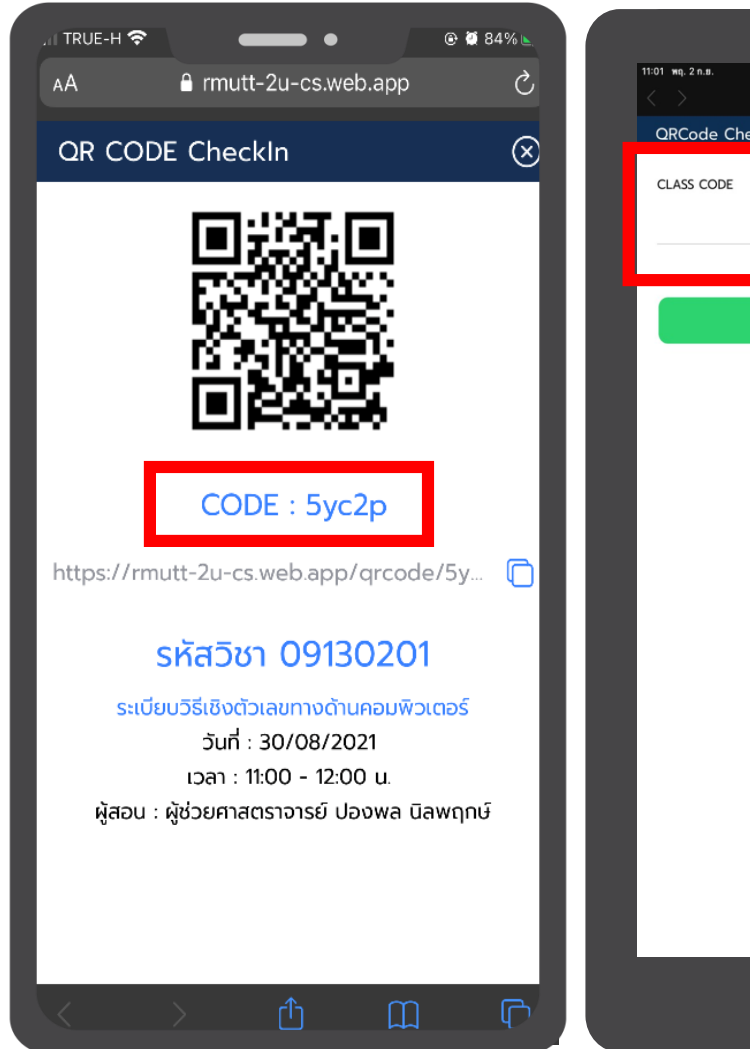

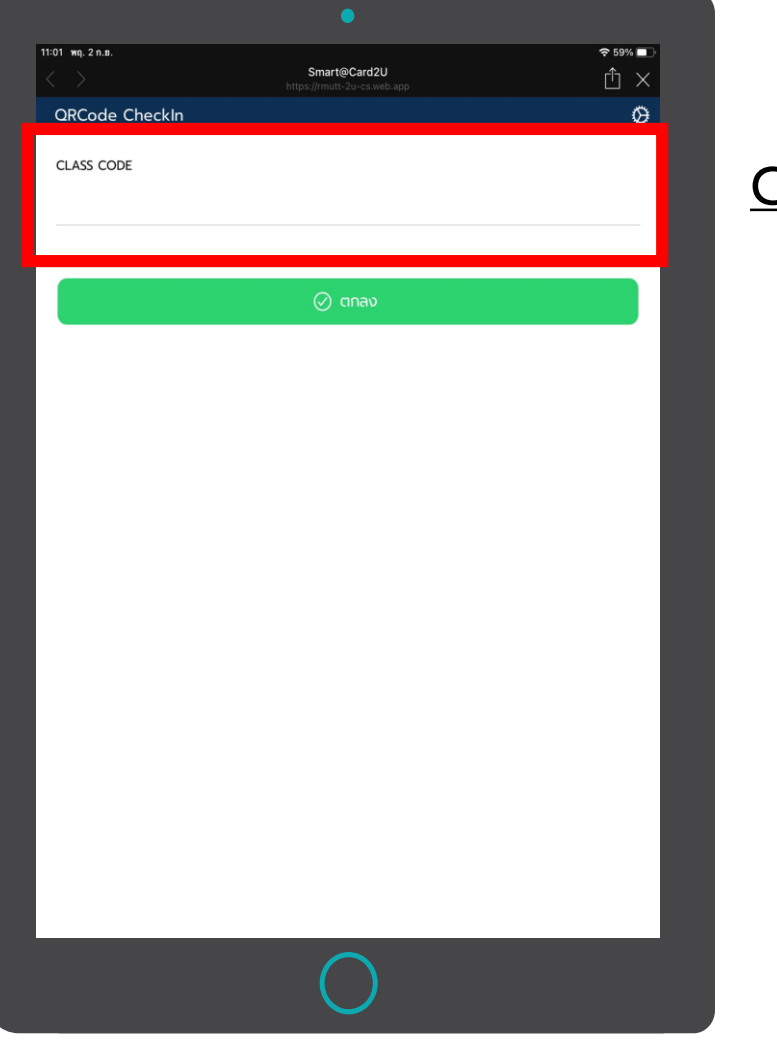

#### <u>การแสดง QR Code เพื่อให้นักศึกษา</u> <u>Check In เข้าเรียน <mark>กรณีมีแท็บเล็ตหน้าห้องเรียน</mark></u>

#### <u>ขั้นตอนการใช้งาน</u>

- 1. อาจารย์สร้าง QR Code ตามขั้นตอนข้างต้น
- 2. เปิด Short Link "QR Code Check in" บน แท็บเล็ตหน้าห้องเรียน
- 3. นำ CODE ที่ได้จากการสร้างมากรอกที่แท็บเล็ต
- 4. กดตกลง

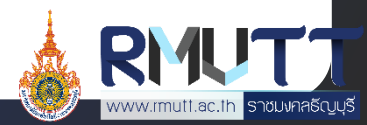